## BASAB Building Automation Software AB

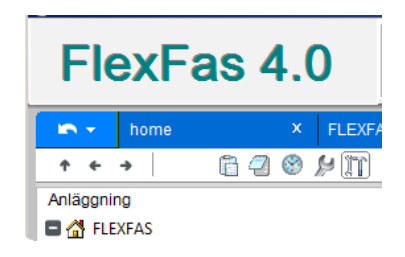

# FlexFas version 4.0

Referensmanual

FlexFas 140425MA

Svenska

#### Referensmanual för FlexFas

## Förord

Manualen beskriver hur ramverket FlexFas används för att underlätta skapandet av applikationer avsett för fastighetsautomation i CitectSCADA. I manualen benämns ramverket för FlexFas och CitectSCADA för Citect.

FlexFas är en öppen och fabrikatsoberoende Citect-applikation. Ramverket kan anslutas till många olika typer av fastighetsutrustningar. I denna dokumentation används begreppet styrsystem som en allmän term för ansluten utrustning.

Standardiserade bakgrundsmallar, symboler, konfigurerbara objekt och färdiga exempel i FlexFas underlättar framtagning av önskad fastighetsapplikation i Citect.

Manualen förutsätter att den senaste versionen av Citect används. FlexFas version 4.0 är framtaget för att användas med version 7.4 servicepack 1 för Citect. För specifika detaljer om Citect hänvisas till manualerna för respektive version.

#### © Basab AB, FlexFas140425

Informationen i denna dokumentation kan ändras utan föregående meddelande och baseras på den kunskap som är känd vid pressläggning. Tillverkaren förbehåller sig rätten att ändra information utan att uppdatera denna publikation. Tillverkaren tar inget ansvar för eventuella fel i denna dokumentation. Alla exempel i dokumentationen är enbart ämnade för att öka förståelsen av programvarans funktionalitet och handhavande. Tillverkaren tar inget ansvar om dessa exempel används i verkliga applikationer. På grund av det stora antalet användningsområden för programvaran, måste användaren själv inhämta tillräcklig kunskap för att rätt använda denna i sin speciella applikation. Den som ansvarar för applikationen och utrustningen måste själv förvissa sig om att varje applikation motsvarar samtliga relevanta krav, standarder och lagstiftning gällande utförande och säkerhet. Tillverkaren frånsäger sig allt ansvar för skador som kan uppstå vid installation eller användning av utrustning som omnämns i denna dokumentation.

# Innehåll

| BASAB                                            | 1   |
|--------------------------------------------------|-----|
| BUILDING AUTOMATION SOFTWARE AB                  | 1   |
| 1 LICENSIERING OCH INSTALLATION                  | 7   |
| 2 INLEDNING                                      | 8   |
| 3 PROJEKTSTRUKTUR                                | 9   |
| 3.1 Beskrivning av ingående projekt              | 9   |
| 3.1.1 FlexFasCom                                 | 9   |
| 3.1.2 FlexFasStand                               | 10  |
| 3.1.3 FlexFasDesign                              | 10  |
| 3.1.4 Starter projekt                            | 10  |
| 3.1.5 FlexFasTest                                | 10  |
| 3.1.6 _FlexFasRun                                | 10  |
| 4 MALLAR "TEMPLATES"                             | 11  |
| 4.1 Översikt mallar                              | 13  |
| 4.1.1 Mall: Menu                                 | 13  |
| 4.1.2 Mall: normal                               | 14  |
| 4.1.3 Mall: alarm                                | 15  |
| 4.1.4 Mall: disabled                             | 15  |
| 4.1.5 Mall: popup xxxxx                          | 15  |
| 4.1.6 Mall: hardware                             | 15  |
| 4.1.7 Mall: summary                              | 15  |
| 5 SYMBOLER "SYMBOLS"                             | 16  |
| 5 1 Symbol status och färger                     | 16  |
| 5.1.1 Färskoder rör och kanaler.                 | 16  |
| 5.2 Översikt symboler                            | 17  |
| 5.2.1 Symboler: ci fas compressor                | 17  |
| 5.2.2 Symboler: ci fas converter                 | 17  |
| 5.2.3 Symboler: ci fas cvs icons                 | 18  |
| 5.2.4 Symboler: ci fas damper                    | 18  |
| 5.2.5 Symboler: ci fas duct pipe                 | 19  |
| 5.2.6 Symboler: ci fas el                        | 19  |
| 5.2.7 Symboler: ci fas fan                       | 20  |
| 5.2.8 Symboler: ci_fas_heating                   | 20  |
| 5.2.9 Symboler: ci_fas_hvac                      | 21  |
| 5.2.10 Symboler: ci_fas_icon                     | 21  |
| 5.2.11 Symboler: ci_fas_layout                   | 21  |
| 5.2.12 Symboler: ci_fas_misc                     | 22  |
| 5.2.13 Symboler: ci_fas_pump                     | 22  |
| 5.2.14 Symboler: ci_fas_sensor                   | 23  |
| 5.2.15 Symboler: userlogo                        | 24  |
| 5.2.16 Symboler: ci_fas_valve                    | .25 |
| 6 OBJEKT "GENIES"                                | 26  |
| 6.1 Förutsättningar vid användning av Genies     | 26  |
| 6.2 Hantering av Genies                          | 26  |
| 6.2.1 Infoga objekt i flödesbild                 | 26  |
| 6.2.2 Inmatningsfält objekt                      | 27  |
| 6.2.2.1 Behörighetsnivåer på objekt popup-menyer | 28  |
| 6.3 OVERSIKT PÅ GRUPPER AV GENIES                | 29  |
| 6.3.1 Lista på äldre Genies                      | 30  |
| 6.4 FORMAT-FILER FÖR MALLAR OCH OBJEKT           | 31  |
| 6.5 BESKRIVNING AV GENIES                        | 32  |

## Förord

| 0.5 / UDIERI' CLIAS DUILON                                                                                                    | 32                                                                                                    |
|----------------------------------------------------------------------------------------------------|----------------------------------------------------------------------------------------------------|
| 6.5.1.1 Objekt: ci fas button language                                                                                                    |                                                                                                    |
| 6.5.1.2 Objekt: ci fas button.page                                                                                                    | 32                                                                                                    |
| 6.5.1.3 Objekt: ci_fas_button.page_area                                                                                                    | 33                                                                                                    |
| 6.5.1.4 Objekt: ci_fas_button.page_xxxxxx                                                                                                    | 33                                                                                                    |
| 6.5.1.5 Objekt: ci_fas_button.xp_page_xxxxxx                                                                                                    | 34                                                                                                    |
| 6.5.1.6 Objekt: ci_fas_button.web_b0                                                                                                    | 34                                                                                                    |
| 6.5.2 Objekt: _FlexFasCompressor                                                                                                    | 35                                                                                                    |
| 6.5.2.1 Objekt: _FlexFasCompressor.basic                                                                                                    | 35                                                                                                    |
| 6.5.3 Objekt: ci_fas_converter                                                                                                    | 36                                                                                                    |
| 6.5.3.1 Objekt: ci_fas_converter.basic                                                                                                    | 36                                                                                                    |
| 6.5.4 Objekt: ci_fas_csv_alarms                                                                                                    | 37                                                                                                    |
| 6.5.5 Objekt: ci_fas_damper                                                                                                    | 37                                                                                                    |
| 6.5.5.1 Objekt: ci_fas_damper.basic                                                                                                    | 37                                                                                                    |
| 6.5.6 Objekt: ci_fas_el                                                                                                    | 39                                                                                                    |
| 6.5.6.1 Objekt: ci_fas_el.el_socket                                                                                                    | 39                                                                                                    |
| 6.5.6.2 Objekt: ci_fas_el.lamp_1_txt_m_cmd                                                                                                    | 40                                                                                                    |
| 6.5.6.3 Objekt: ci_fas_el.lamp_cmd                                                                                                    | 41                                                                                                    |
| 6.5.6.4 Objekt: ci_fas_el.lamp_cmd_txt                                                                                                    | 41                                                                                                    |
| 6.5.6.5 Objekt: ci_fas_el.lamp_generic                                                                                                    |                                                                                                    |
| 6.5.6.6 Objekt: ci_fas_el.lamp_v                                                                                                    | 43                                                                                                    |
| 6.5.6./ Objekt: cl_tas_el.light_basic                                                                                                    | 44                                                                                                    |
| 6.5.0.8 Objekt: ci_ias_ei.umer_v_sp                                                                                                    | 45                                                                                                    |
| 0.5.7 ODJEKI: CL JAS JAN                                                                                                    | 40                                                                                                    |
| 6.5.7.1 Objekt. ci_las_lan.basic                                                                                                    | 40                                                                                                    |
| 0.5.8 <i>Objekt: cl_jas_heating</i>                                                                                                    | 4/                                                                                                    |
| 6.5.8.1 Objekt: ci_tas_neating.exp_basic                                                                                                    | 4/                                                                                                    |
| 0.5.9 <i>Objekt: cl_jas_man</i>                                                                                                    | 48                                                                                                    |
| $6.5.9.1$ Objekt: ci_tas_man.aut_1                                                                                                    | 48                                                                                                    |
| $6.5.9.2$ Objekt. ci_las_man.m_0                                                                                                    | 49                                                                                                    |
| $6.5.9.5$ Objekt. ci_las_indi.in_2                                                                                                    |                                                                                                    |
| 6.5.10 Objekt. ci_jus_pump                                                                                                    |                                                                                                    |
| 6.5.11 Objekt. ci_tas_pullp.dslc                                                                                                    | 52                                                                                                    |
|                                                                                                    |                                                                                                    |
| 6.5.11 Objekt. ci_jus_schedule                                                                                                    |                                                                                                    |
| 6.5.11 Objekt: ci_fas_schedule.schedule                                                                                                    | 52                                                                                                    |
| 6.5.11 Objekt: ci_fas_schedule.schedule<br>6.5.12 Objekt: ci_fas_sensor<br>6.5.12 1 Objekt: ci_fas_sensor                                                                                                    | 52<br>53                                                                                                    |
| 6.5.11 Objekt: ci_fas_schedule.schedule.<br>6.5.12 Objekt: ci_fas_sensor                                                                                                    | 52<br>52<br>53<br>53<br>54                                                                                                    |
| 6.5.11 Objekt: ci_fas_schedule.schedule.<br>6.5.12 Objekt: ci_fas_sensor                                                                                                    | 52<br>53<br>53<br>54<br>54                                                                                                    |
| <ul> <li>6.5.11 Objekt: ci_fas_schedule.schedule.</li> <li>6.5.12 Objekt: ci_fas_sensor.</li> <li>6.5.12.1 Objekt: ci_fas_sensor.al_</li> <li>6.5.12.2 Objekt: ci_fas_sensor.al_fault.</li> <li>6.5.12.3 Objekt: ci_fas_sensor.csp_pv.</li> <li>6.5.12.4 Objekt: ci_fas_sensor.(room) csp_pv_al_</li> </ul>                                                                                                    |                                                                                                    |
| <ul> <li>6.5.11 Objekt: ci_fas_schedule.schedule.</li> <li>6.5.12 Objekt: ci_fas_sensor.</li> <li>6.5.12.1 Objekt: ci_fas_sensor.al_fault.</li> <li>6.5.12.2 Objekt: ci_fas_sensor.al_fault.</li> <li>6.5.12.3 Objekt: ci_fas_sensor.csp_pv.</li> <li>6.5.12.4 Objekt: ci_fas_sensor.(room_)csp_pv_al.</li> <li>6.5.12.5 Objekt: ci_fas_sensor.diff_al</li></ul>                                                                                                    | 52<br>53<br>53<br>54<br>55<br>56<br>57                                                                                                    |
| <ul> <li>6.5.11 Objekt: ci_fas_schedule.schedule.</li> <li>6.5.12 Objekt: ci_fas_sensor.</li> <li>6.5.12.1 Objekt: ci_fas_sensor.al_</li> <li>6.5.12.2 Objekt: ci_fas_sensor.al_fault.</li> <li>6.5.12.3 Objekt: ci_fas_sensor.csp_pv.</li> <li>6.5.12.4 Objekt: ci_fas_sensor.(room_)csp_pv_al.</li> <li>6.5.12.5 Objekt: ci_fas_sensor.diff_al.</li> <li>6.5.12.6 Objekt: ci_fas_sensor.diff_pv.</li> </ul>                                                                                                    |                                                                                                    |
| <ul> <li>6.5.11 Objekt: ci_fas_schedule.schedule.</li> <li>6.5.12 Objekt: ci_fas_sensor.</li> <li>6.5.12.1 Objekt: ci_fas_sensor.al_fault.</li> <li>6.5.12.2 Objekt: ci_fas_sensor.al_fault.</li> <li>6.5.12.3 Objekt: ci_fas_sensor.csp_pv.</li> <li>6.5.12.4 Objekt: ci_fas_sensor.(room_)csp_pv_al.</li> <li>6.5.12.5 Objekt: ci_fas_sensor.diff_al.</li> <li>6.5.12.6 Objekt: ci_fas_sensor.diff_pv.</li> <li>6.5.12.7 Objekt: ci_fas_sensor.diff_pv al.</li> </ul>                                                                                                    | 52<br>52<br>53<br>53<br>54<br>55<br>56<br>56<br>58<br>58                                                                                                    |
| <ul> <li>6.5.11 Objekt: ci_fas_schedule.schedule.</li> <li>6.5.12 Objekt: ci_fas_sensor.</li> <li>6.5.12.1 Objekt: ci_fas_sensor.al_fault.</li> <li>6.5.12.2 Objekt: ci_fas_sensor.al_fault.</li> <li>6.5.12.3 Objekt: ci_fas_sensor.csp_pv.</li> <li>6.5.12.4 Objekt: ci_fas_sensor.(room_)csp_pv_al.</li> <li>6.5.12.5 Objekt: ci_fas_sensor.diff_al.</li> <li>6.5.12.6 Objekt: ci_fas_sensor.diff_pv.</li> <li>6.5.12.7 Objekt: ci_fas_sensor.diff_v.</li> </ul>                                                                                                    | 52<br>52<br>53<br>53<br>54<br>55<br>56<br>57<br>58<br>58<br>59                                                                                                    |
| <ul> <li>6.5.11 Objekt: ci_fas_schedule.schedule.</li> <li>6.5.12 Objekt: ci_fas_sensor.</li> <li>6.5.12.1 Objekt: ci_fas_sensor.al_fault.</li> <li>6.5.12.2 Objekt: ci_fas_sensor.al_fault.</li> <li>6.5.12.3 Objekt: ci_fas_sensor.csp_pv.</li> <li>6.5.12.4 Objekt: ci_fas_sensor.(room_)csp_pv_al.</li> <li>6.5.12.5 Objekt: ci_fas_sensor.diff_al.</li> <li>6.5.12.6 Objekt: ci_fas_sensor.diff_pv.</li> <li>6.5.12.7 Objekt: ci_fas_sensor.diff_v_al.</li> <li>6.5.12.9 Objekt: ci_fas_sensor.diff_v_al.</li> </ul>                                                                                                    |                                                                                                    |
| <ul> <li>6.5.11 Objekt: ci_fas_schedule.schedule.</li> <li>6.5.12 Objekt: ci_fas_sensor.</li> <li>6.5.12 Objekt: ci_fas_sensor.al_fault.</li> <li>6.5.12.2 Objekt: ci_fas_sensor.csp_pv.</li> <li>6.5.12.3 Objekt: ci_fas_sensor.(room_)csp_pv_al.</li> <li>6.5.12.4 Objekt: ci_fas_sensor.diff_al.</li> <li>6.5.12.5 Objekt: ci_fas_sensor.diff_pv.</li> <li>6.5.12.6 Objekt: ci_fas_sensor.diff_pv_al.</li> <li>6.5.12.8 Objekt: ci_fas_sensor.diff_v_al.</li> <li>6.5.12.9 Objekt: ci_fas_sensor.diff_v_al.</li> <li>6.5.12.9 Objekt: ci_fas_sensor.diff_v_al.</li> <li>6.5.12.10 Objekt: ci_fas_sensor.diff_v_al.</li> </ul>                                                                                                    |                                                                                                    |
| <ul> <li>6.5.11 Objekt: ci_fas_schedule.schedule.</li> <li>6.5.12 Objekt: ci_fas_sensor.</li> <li>6.5.12 Objekt: ci_fas_sensor.al_fault.</li> <li>6.5.12.2 Objekt: ci_fas_sensor.csp_pv.</li> <li>6.5.12.3 Objekt: ci_fas_sensor.crom_)csp_pv_al.</li> <li>6.5.12.4 Objekt: ci_fas_sensor.diff_al.</li> <li>6.5.12.5 Objekt: ci_fas_sensor.diff_pv.</li> <li>6.5.12.6 Objekt: ci_fas_sensor.diff_pv.</li> <li>6.5.12.7 Objekt: ci_fas_sensor.diff_v_al.</li> <li>6.5.12.9 Objekt: ci_fas_sensor.diff_v_al.</li> <li>6.5.12.9 Objekt: ci_fas_sensor.diff_v_al.</li> <li>6.5.12.10 Objekt: ci_fas_sensor.outd_pv_al.</li> </ul>                                                                                                    |                                                                                                    |
| <ul> <li>6.5.11 Objekt: ci_fas_schedule.</li> <li>6.5.12 Objekt: ci_fas_sensor.</li> <li>6.5.12 Objekt: ci_fas_sensor.al_fault.</li> <li>6.5.12.1 Objekt: ci_fas_sensor.al_fault.</li> <li>6.5.12.2 Objekt: ci_fas_sensor.csp_pv.</li> <li>6.5.12.3 Objekt: ci_fas_sensor.(room_)csp_pv_al.</li> <li>6.5.12.4 Objekt: ci_fas_sensor.diff_al.</li> <li>6.5.12.5 Objekt: ci_fas_sensor.diff_pv.</li> <li>6.5.12.6 Objekt: ci_fas_sensor.diff_pv.</li> <li>6.5.12.7 Objekt: ci_fas_sensor.diff_v_al.</li> <li>6.5.12.9 Objekt: ci_fas_sensor.diff_v_al.</li> <li>6.5.12.9 Objekt: ci_fas_sensor.outd_maintenance.</li> <li>6.5.12.10 Objekt: ci_fas_sensor.outd_maintenance.</li> </ul>                                                                                                    |                                                                                                    |
| <ul> <li>6.5.11 Objekt: ci_fas_schedule.</li> <li>6.5.12 Objekt: ci_fas_sensor.</li> <li>6.5.12 Objekt: ci_fas_sensor.al</li> <li>6.5.12.1 Objekt: ci_fas_sensor.al</li> <li>6.5.12.2 Objekt: ci_fas_sensor.al_fault.</li> <li>6.5.12.3 Objekt: ci_fas_sensor.csp_pv.</li> <li>6.5.12.4 Objekt: ci_fas_sensor.from_)csp_pv_al.</li> <li>6.5.12.5 Objekt: ci_fas_sensor.diff_al.</li> <li>6.5.12.6 Objekt: ci_fas_sensor.diff_pv_al.</li> <li>6.5.12.7 Objekt: ci_fas_sensor.diff_v_al.</li> <li>6.5.12.9 Objekt: ci_fas_sensor.diff_v_al.</li> <li>6.5.12.9 Objekt: ci_fas_sensor.diff_v_al.</li> <li>6.5.12.10 Objekt: ci_fas_sensor.outd_</li> <li>6.5.12.11 Objekt: ci_fas_sensor.outd_pv_al.</li> <li>6.5.12.12 Objekt: ci_fas_sensor.outd_pv_al.</li> <li>6.5.12.13 Objekt: ci_fas_sensor.pv.</li> <li>6.5.12.13 Objekt: ci_fas_sensor.pv.</li> <li>6.5.12.14 Objekt: ci_fas_sensor.pv.</li> </ul>                                                                                                    |                                                                                                    |
| <ul> <li>6.5.11 Objekt: ci_fas_schedule.schedule.</li> <li>6.5.12 Objekt: ci_fas_sensor.</li> <li>6.5.12 Objekt: ci_fas_sensor.al_</li> <li>6.5.12.1 Objekt: ci_fas_sensor.al_</li> <li>6.5.12.2 Objekt: ci_fas_sensor.al_fault.</li> <li>6.5.12.3 Objekt: ci_fas_sensor.csp_pv.</li> <li>6.5.12.4 Objekt: ci_fas_sensor.from_)csp_pv_al.</li> <li>6.5.12.5 Objekt: ci_fas_sensor.diff_al.</li> <li>6.5.12.6 Objekt: ci_fas_sensor.diff_pv_al.</li> <li>6.5.12.8 Objekt: ci_fas_sensor.diff_v_al.</li> <li>6.5.12.9 Objekt: ci_fas_sensor.diff_v_al.</li> <li>6.5.12.9 Objekt: ci_fas_sensor.diff_v_al.</li> <li>6.5.12.10 Objekt: ci_fas_sensor.outd_</li> <li>6.5.12.11 Objekt: ci_fas_sensor.outd_</li> <li>6.5.12.12 Objekt: ci_fas_sensor.outd_</li> <li>6.5.12.13 Objekt: ci_fas_sensor.pv.</li> <li>6.5.12.14 Objekt: ci_fas_sensor.pv.</li> <li>6.5.12.14 Objekt: ci_fas_sensor.pv.</li> <li>6.5.12.14 Objekt: ci_fas_sensor.pv.</li> <li>6.5.12.14 Objekt: ci_fas_sensor.pv.</li> <li>6.5.12.14 Objekt: ci_fas_sensor.pv.</li> <li>6.5.12.14 Objekt: ci_fas_sensor.pv.</li> <li>6.5.12.14 Objekt: ci_fas_sensor.pv.</li> <li>6.5.12.14 Objekt: ci_fas_sensor.pv.</li> <li>6.5.12.14 Objekt: ci_fas_sensor.pv.</li> <li>6.5.12.14 Objekt: ci_fas_sensor.pv.</li> <li>6.5.12.15 Objekt: ci_fas_sensor.pv.</li> <li>6.5.12.14 Objekt: ci_fas_sensor.pv.</li> <li>6.5.12.14 Objekt: ci_fas_sensor.pv.</li> <li>6.5.12.15 Objekt: ci_fas_sensor.pv.</li> <li>6.5.12.14 Objekt: ci_fas_sensor.pv.</li> <li>6.5.12.15 Objekt: ci_fas_sensor.pv.</li> <li>6.5.12.14 Objekt: ci_fas_sensor.pv.</li> <li>6.5.12.15 Objekt: ci_fas_sensor.pv.</li> <li>6.5.12.14 Objekt: ci_fas_sensor.pv.</li> <li>6.5.12.15 Objekt: ci_fas_sensor.pv.</li> <li>6.5.12.14 Objekt: ci_fas_sensor.pv.</li> <li>6.5.12.15 Objekt: ci_fas_sensor.pv.</li> <li>6.5.12.14 Objekt: ci_fas_sensor.pv.</li> <li>6.5.12.15 Objekt: ci_fas_sensor.pv.</li> <li>6.5.12.14 Objekt: ci_fas_sensor.pv.</li> </ul>                                                                                                    |                                                                                                    |
| <ul> <li>6.5.11 Objekt: ci_fas_schedule.</li> <li>6.5.12 Objekt: ci_fas_sensor.</li> <li>6.5.12 Objekt: ci_fas_sensor.al</li> <li>6.5.12.1 Objekt: ci_fas_sensor.al</li> <li>6.5.12.2 Objekt: ci_fas_sensor.al_fault.</li> <li>6.5.12.3 Objekt: ci_fas_sensor.csp_pv.</li> <li>6.5.12.4 Objekt: ci_fas_sensor.(room_)csp_pv_al.</li> <li>6.5.12.5 Objekt: ci_fas_sensor.diff_al.</li> <li>6.5.12.6 Objekt: ci_fas_sensor.diff_pv_al.</li> <li>6.5.12.8 Objekt: ci_fas_sensor.diff_v_al.</li> <li>6.5.12.9 Objekt: ci_fas_sensor.diff_v_al.</li> <li>6.5.12.9 Objekt: ci_fas_sensor.diff_v_al.</li> <li>6.5.12.10 Objekt: ci_fas_sensor.diff_v_al.</li> <li>6.5.12.10 Objekt: ci_fas_sensor.outd_v_al.</li> <li>6.5.12.10 Objekt: ci_fas_sensor.outd_v_al.</li> <li>6.5.12.10 Objekt: ci_fas_sensor.outd_v_al.</li> <li>6.5.12.10 Objekt: ci_fas_sensor.outd_v_al.</li> <li>6.5.12.10 Objekt: ci_fas_sensor.outd_v_al.</li> <li>6.5.12.11 Objekt: ci_fas_sensor.outd_v_al.</li> <li>6.5.12.12 Objekt: ci_fas_sensor.outd_v_al.</li> <li>6.5.12.13 Objekt: ci_fas_sensor.outd_v_al.</li> <li>6.5.12.14 Objekt: ci_fas_sensor.outd_v_al.</li> <li>6.5.12.15 Objekt: ci_fas_sensor.outd_v_al.</li> <li>6.5.12.14 Objekt: ci_fas_sensor.outd_v_al.</li> <li>6.5.12.15 Objekt: ci_fas_sensor.outd_v_al.</li> <li>6.5.12.14 Objekt: ci_fas_sensor.outd_v_al.</li> <li>6.5.12.15 Objekt: ci_fas_sensor.outd_v_al.</li> <li>6.5.12.14 Objekt: ci_fas_sensor.outd_v_al.</li> <li>6.5.12.15 Objekt: ci_fas_sensor.outd_v_al.</li> <li>6.5.12.16 Objekt: ci_fas_sensor.outd_v_al.</li> <li>6.5.12.17 Objekt: ci_fas_sensor.outd_v_al.</li> <li>6.5.12.13 Objekt: ci_fas_sensor.outd_v_al.</li> <li>6.5.12.14 Objekt: ci_fas_sensor.outd_v_al.</li> <li>6.5.12.15 Objekt: ci_fas_sensor.outd_v_al.</li> <li>6.5.12.16 Objekt: ci_fas_sensor.outd_v_al.</li> <li>6.5.12.15 Objekt: ci_fas_sensor.outd_v_al.</li> <li>6.5.12.15 Objekt: ci_fas_sensor.outd_v_al.</li> <li>6.5.12.15 Objekt: ci_fas_sensor.outd_v_al.</li> <li>6.5.12.15 Objekt: ci_fas_sensor.outd_v_al.</li> <li>6.5.12.15 Objekt: ci_fas_sensor.outd_v_al.</li> <li>6.5.12.</li></ul> |                                                                                                    |
| <ul> <li>6.5.11 Objekt: ci_fas_schedule.</li> <li>6.5.12 Objekt: ci_fas_sensor.</li> <li>6.5.12 Objekt: ci_fas_sensor.al_</li> <li>6.5.12.1 Objekt: ci_fas_sensor.al_</li> <li>6.5.12.2 Objekt: ci_fas_sensor.al_fault.</li> <li>6.5.12.3 Objekt: ci_fas_sensor.csp_pv.</li> <li>6.5.12.4 Objekt: ci_fas_sensor.(room_)csp_pv_al.</li> <li>6.5.12.5 Objekt: ci_fas_sensor.diff_al.</li> <li>6.5.12.6 Objekt: ci_fas_sensor.diff_pv_al.</li> <li>6.5.12.8 Objekt: ci_fas_sensor.diff_v_al.</li> <li>6.5.12.9 Objekt: ci_fas_sensor.outd_pv_al.</li> <li>6.5.12.10 Objekt: ci_fas_sensor.outd_pv_al.</li> <li>6.5.12.11 Objekt: ci_fas_sensor.outd_pv_al.</li> <li>6.5.12.12 Objekt: ci_fas_sensor.outd_pv_al.</li> <li>6.5.12.13 Objekt: ci_fas_sensor.pv.</li> <li>6.5.12.14 Objekt: ci_fas_sensor.pv.</li> <li>6.5.12.15 Objekt: ci_fas_sensor.pv.</li> <li>6.5.12.16 Objekt: ci_fas_sensor.pv.</li> <li>6.5.12.16 Objekt: ci_fas_sensor.pv.</li> <li>6.5.12.10 Objekt: ci_fas_sensor.pv.</li> <li>6.5.12.13 Objekt: ci_fas_sensor.pv.</li> <li>6.5.12.14 Objekt: ci_fas_sensor.pv.</li> <li>6.5.12.15 Objekt: ci_fas_sensor.pv.</li> <li>6.5.12.16 Objekt: ci_fas_sensor.pv.</li> <li>6.5.12.16 Objekt: ci_fas_sensor.pv.</li> <li>6.5.12.12 Objekt: ci_fas_sensor.pv.</li> <li>6.5.12.14 Objekt: ci_fas_sensor.pv.</li> <li>6.5.12.14 Objekt: ci_fas_sensor.pv.</li> <li>6.5.12.14 Objekt: ci_fas_sensor.pv.</li> <li>6.5.12.14 Objekt: ci_fas_sensor.pv.</li> <li>6.5.12.15 Objekt: ci_fas_sensor.pv.</li> <li>6.5.12.16 Objekt: ci_fas_sensor.pv.</li> <li>6.5.12.16 Objekt: ci_fas_sensor.pv.</li> <li>6.5.12.16 Objekt: ci_fas_sensor.pv.</li> <li>6.5.12.16 Objekt: ci_fas_sensor.pv.</li> <li>6.5.12.16 Objekt: ci_fas_sensor.pv.</li> <li>6.5.12.16 Objekt: ci_fas_sensor.pv.</li> <li>6.5.12.16 Objekt: ci_fas_sensor.pv.</li> </ul>                                                                                                    |                                                                                                    |
| <ul> <li>6.5.11 Objekt: ci_fas_schedule.schedule.</li> <li>6.5.12 Objekt: ci_fas_sensor.</li> <li>6.5.12 Objekt: ci_fas_sensor.al_fault.</li> <li>6.5.12.1 Objekt: ci_fas_sensor.al_fault.</li> <li>6.5.12.2 Objekt: ci_fas_sensor.csp_pv.</li> <li>6.5.12.4 Objekt: ci_fas_sensor.(room_)csp_pv_al.</li> <li>6.5.12.5 Objekt: ci_fas_sensor.diff_pv.</li> <li>6.5.12.6 Objekt: ci_fas_sensor.diff_pv.</li> <li>6.5.12.7 Objekt: ci_fas_sensor.diff_v.</li> <li>6.5.12.9 Objekt: ci_fas_sensor.diff_v.</li> <li>6.5.12.9 Objekt: ci_fas_sensor.outd</li> <li>6.5.12.10 Objekt: ci_fas_sensor.outd</li> <li>6.5.12.10 Objekt: ci_fas_sensor.outd_val.</li> <li>6.5.12.10 Objekt: ci_fas_sensor.outd_pv_al.</li> <li>6.5.12.10 Objekt: ci_fas_sensor.outd_pv_al.</li> <li>6.5.12.13 Objekt: ci_fas_sensor.(room_)pv_al.</li> <li>6.5.12.14 Objekt: ci_fas_sensor.(room_)pv_sp_al.</li> <li>6.5.12.15 Objekt: ci_fas_sensor.(room_)v_al_fault.</li> <li>6.5.12.16 Objekt: ci_fas_sensor.(room_)v_al_fault.</li> </ul>                                                                                                    |                                                                                                    |
| <ul> <li>6.5.17 Objekt: ci_fas_schedule.schedule.</li> <li>6.5.12 Objekt: ci_fas_sensor</li> <li>6.5.12 Objekt: ci_fas_sensor.al_fault.</li> <li>6.5.12.1 Objekt: ci_fas_sensor.al_fault.</li> <li>6.5.12.2 Objekt: ci_fas_sensor.gp_pv</li> <li>6.5.12.4 Objekt: ci_fas_sensor.(room_)csp_pv_al.</li> <li>6.5.12.5 Objekt: ci_fas_sensor.diff_pv_al.</li> <li>6.5.12.6 Objekt: ci_fas_sensor.diff_v</li> <li>6.5.12.7 Objekt: ci_fas_sensor.diff_v</li> <li>6.5.12.8 Objekt: ci_fas_sensor.diff_v</li> <li>6.5.12.9 Objekt: ci_fas_sensor.diff_v</li> <li>6.5.12.10 Objekt: ci_fas_sensor.outd</li> <li>6.5.12.10 Objekt: ci_fas_sensor.outd</li> <li>6.5.12.10 Objekt: ci_fas_sensor.outd_pv_al.</li> <li>6.5.12.13 Objekt: ci_fas_sensor.(room_)pv_al.</li> <li>6.5.12.14 Objekt: ci_fas_sensor.(room_)pv_sp_al.</li> <li>6.5.12.15 Objekt: ci_fas_sensor.(room_)pv_sp_al.</li> <li>6.5.12.16 Objekt: ci_fas_sensor.(room_)pv_sp_al.</li> <li>6.5.12.17 Objekt: ci_fas_sensor.(room_)pv_sp_al.</li> <li>6.5.12.19 Objekt: ci_fas_sensor.(room_)pv_sp_al.</li> <li>6.5.12.10 Objekt: ci_fas_sensor.(room_)pv_sp_al.</li> <li>6.5.12.13 Objekt: ci_fas_sensor.(room_)pv_sp_al.</li> <li>6.5.12.14 Objekt: ci_fas_sensor.(room_)pv_sp_al.</li> <li>6.5.12.15 Objekt: ci_fas_sensor.(room_)pv_sp_al.</li> <li>6.5.12.10 Objekt: ci_fas_sensor.(room_)pv_sp_al.</li> <li>6.5.12.12 Objekt: ci_fas_sensor.(room_)pv_sp_al.</li> <li>6.5.12.13 Objekt: ci_fas_sensor.(room_)pv_sp_al.</li> <li>6.5.13.1 Objekt: ci_fas_values.cnt.</li> <li>6.5.13.1 Objekt: ci_fas_values.cnt.</li> <li>6.5.13.2 Objekt: ci_fas_values.cnt.</li> </ul>                                                                                                    | 52<br>52<br>53<br>53<br>54<br>55<br>56<br>57<br>58<br>59<br>59<br>60<br>61<br>61<br>61<br>63<br>64<br>65<br>65<br>66                                                                               |
| <ul> <li>6.5.11 Objekt: ci_fas_schedule.schedule.</li> <li>6.5.12 Objekt: ci_fas_sensor.</li> <li>6.5.12 Objekt: ci_fas_sensor.al_fault.</li> <li>6.5.12.1 Objekt: ci_fas_sensor.csp_pv.</li> <li>6.5.12.3 Objekt: ci_fas_sensor.(room_)csp_pv_al.</li> <li>6.5.12.4 Objekt: ci_fas_sensor.diff_al.</li> <li>6.5.12.5 Objekt: ci_fas_sensor.diff_pv_al.</li> <li>6.5.12.6 Objekt: ci_fas_sensor.diff_v.</li> <li>6.5.12.9 Objekt: ci_fas_sensor.diff_v.</li> <li>6.5.12.9 Objekt: ci_fas_sensor.diff_v.</li> <li>6.5.12.10 Objekt: ci_fas_sensor.diff_v.</li> <li>6.5.12.10 Objekt: ci_fas_sensor.diff_v.</li> <li>6.5.12.10 Objekt: ci_fas_sensor.diff_v.</li> <li>6.5.12.10 Objekt: ci_fas_sensor.diff_v.</li> <li>6.5.12.10 Objekt: ci_fas_sensor.diff_v.</li> <li>6.5.12.10 Objekt: ci_fas_sensor.otud_pv_al.</li> <li>6.5.12.13 Objekt: ci_fas_sensor.forom_)pv_al.</li> <li>6.5.12.14 Objekt: ci_fas_sensor.forom_pv_sp_al.</li> <li>6.5.12.15 Objekt: ci_fas_sensor.forom_pv_sp_al.</li> <li>6.5.12.16 Objekt: ci_fas_sensor.forom_pv_sp_al.</li> <li>6.5.12.16 Objekt: ci_fas_sensor.forom_pv_sp_al.</li> <li>6.5.13.1 Objekt: ci_fas_values.ent.</li> <li>6.5.13.2 Objekt: ci_fas_values.ent.</li> <li>6.5.13.2 Objekt: ci_fas_values.ent.</li> <li>6.5.13.3 Objekt: ci_fas_values.ent.</li> </ul>                                                                                                    | 52<br>52<br>53<br>53<br>54<br>55<br>56<br>57<br>58<br>59<br>59<br>60<br>61<br>61<br>61<br>63<br>64<br>65<br>65<br>67                                                                               |
| <ul> <li>6.5.11 Objekt: ci_fas_schedule.schedule.</li> <li>6.5.12 Objekt: ci_fas_sensor.</li> <li>6.5.12 Objekt: ci_fas_sensor.al_fault.</li> <li>6.5.12.1 Objekt: ci_fas_sensor.al_fault.</li> <li>6.5.12.3 Objekt: ci_fas_sensor.csp_pv.</li> <li>6.5.12.4 Objekt: ci_fas_sensor.(room_)csp_pv_al.</li> <li>6.5.12.5 Objekt: ci_fas_sensor.diff_pv.</li> <li>6.5.12.6 Objekt: ci_fas_sensor.diff_pv_al.</li> <li>6.5.12.7 Objekt: ci_fas_sensor.diff_v_al.</li> <li>6.5.12.9 Objekt: ci_fas_sensor.diff_v_al.</li> <li>6.5.12.10 Objekt: ci_fas_sensor.diff_v_al.</li> <li>6.5.12.10 Objekt: ci_fas_sensor.outd_pv_al.</li> <li>6.5.12.10 Objekt: ci_fas_sensor.outd_pv_al.</li> <li>6.5.12.10 Objekt: ci_fas_sensor.outd_pv_al.</li> <li>6.5.12.10 Objekt: ci_fas_sensor.froom_)pv_al.</li> <li>6.5.12.13 Objekt: ci_fas_sensor.froom_)pv_al.</li> <li>6.5.12.14 Objekt: ci_fas_sensor.froom_)pv_al.</li> <li>6.5.12.15 Objekt: ci_fas_sensor.froom_)pv_al.</li> <li>6.5.12.16 Objekt: ci_fas_sensor.froom_)pv_al.</li> <li>6.5.12.16 Objekt: ci_fas_sensor.froom_)pv_al.</li> <li>6.5.13.10 Objekt: ci_fas_sensor.froom_)v_al_fault.</li> <li>6.5.13.10 Objekt: ci_fas_sensor.froom_)v_al_fault.</li> <li>6.5.13.20 Objekt: ci_fas_values.ent.</li> <li>6.5.13.4 Objekt: ci_fas_values.ent.</li> <li>6.5.13.4 Objekt: ci_fas_values.ent.</li> </ul>                                                                                                    | 52<br>52<br>53<br>53<br>54<br>55<br>56<br>57<br>58<br>59<br>60<br>60<br>61<br>61<br>61<br>63<br>64<br>65<br>65<br>66<br>67<br>68                                                                   |
| <ul> <li>6.5.11 Objekt: ci_fas_schedule.schedule.</li> <li>6.5.12 Objekt: ci_fas_sensor.</li> <li>6.5.12.1 Objekt: ci_fas_sensor.al_fault.</li> <li>6.5.12.2 Objekt: ci_fas_sensor.al_fault.</li> <li>6.5.12.3 Objekt: ci_fas_sensor.csp_pv.</li> <li>6.5.12.4 Objekt: ci_fas_sensor.froom_)csp_pv_al.</li> <li>6.5.12.5 Objekt: ci_fas_sensor.diff_al.</li> <li>6.5.12.6 Objekt: ci_fas_sensor.diff_pv_al.</li> <li>6.5.12.8 Objekt: ci_fas_sensor.diff_v_al.</li> <li>6.5.12.9 Objekt: ci_fas_sensor.outd_val.</li> <li>6.5.12.10 Objekt: ci_fas_sensor.outd_val.</li> <li>6.5.12.10 Objekt: ci_fas_sensor.outd_val.</li> <li>6.5.12.10 Objekt: ci_fas_sensor.outd_val.</li> <li>6.5.12.10 Objekt: ci_fas_sensor.outd_val.</li> <li>6.5.12.10 Objekt: ci_fas_sensor.outd_val.</li> <li>6.5.12.10 Objekt: ci_fas_sensor.outd_val.</li> <li>6.5.12.10 Objekt: ci_fas_sensor.outd_val.</li> <li>6.5.12.11 Objekt: ci_fas_sensor.outd_val.</li> <li>6.5.12.13 Objekt: ci_fas_sensor.outd_val.</li> <li>6.5.12.14 Objekt: ci_fas_sensor.outd_val.</li> <li>6.5.12.15 Objekt: ci_fas_sensor.outd_val.</li> <li>6.5.12.16 Objekt: ci_fas_sensor.(room_)pv_sp_al.</li> <li>6.5.12.16 Objekt: ci_fas_sensor.(room_)pv_sp_al.</li> <li>6.5.12.16 Objekt: ci_fas_sensor.(room_)v_al_fault.</li> <li>6.5.13.1 Objekt: ci_fas_values.</li> <li>6.5.13.2 Objekt: ci_fas_values.</li> <li>6.5.13.1 Objekt: ci_fas_values.esp</li> <li>6.5.13.2 Objekt: ci_fas_values.name_cnt.</li> <li>6.5.13.5 Objekt: ci_fas_values.name_on_</li> </ul>                                                                                                    | 52<br>52<br>53<br>53<br>54<br>55<br>56<br>57<br>58<br>59<br>60<br>60<br>61<br>61<br>63<br>64<br>65<br>65<br>66<br>67<br>68<br>69                                                                   |
| <ul> <li>6.5.11 Objekt: ci_fas_schedule.</li> <li>6.5.12 Objekt: ci_fas_sensor.</li> <li>6.5.12 Objekt: ci_fas_sensor.al_</li> <li>6.5.12.1 Objekt: ci_fas_sensor.al_</li> <li>6.5.12.2 Objekt: ci_fas_sensor.al_fault.</li> <li>6.5.12.3 Objekt: ci_fas_sensor.csp_pv.</li> <li>6.5.12.4 Objekt: ci_fas_sensor.diff_al_</li> <li>6.5.12.6 Objekt: ci_fas_sensor.diff_pv.</li> <li>6.5.12.7 Objekt: ci_fas_sensor.diff_v.</li> <li>6.5.12.8 Objekt: ci_fas_sensor.diff_v_al.</li> <li>6.5.12.9 Objekt: ci_fas_sensor.outd_</li> <li>6.5.12.9 Objekt: ci_fas_sensor.outd_</li> <li>6.5.12.9 Objekt: ci_fas_sensor.outd_</li> <li>6.5.12.10 Objekt: ci_fas_sensor.outd_</li> <li>6.5.12.10 Objekt: ci_fas_sensor.outd_</li> <li>6.5.12.10 Objekt: ci_fas_sensor.outd_</li> <li>6.5.12.10 Objekt: ci_fas_sensor.outd_</li> <li>6.5.12.10 Objekt: ci_fas_sensor.outd_</li> <li>6.5.12.10 Objekt: ci_fas_sensor.outd_</li> <li>6.5.12.10 Objekt: ci_fas_sensor.outd_</li> <li>6.5.12.10 Objekt: ci_fas_sensor.outd_</li> <li>6.5.12.11 Objekt: ci_fas_sensor.outd_</li> <li>6.5.12.13 Objekt: ci_fas_sensor.froom_)pv_al.</li> <li>6.5.12.14 Objekt: ci_fas_sensor.froom_)pv_sp_al.</li> <li>6.5.12.15 Objekt: ci_fas_sensor.froom_)pv_sp_al.</li> <li>6.5.12.16 Objekt: ci_fas_values.cnt.</li> <li>6.5.13.1 Objekt: ci_fas_values.name_cnt.</li> <li>6.5.13.2 Objekt: ci_fas_values.name_cnt.</li> <li>6.5.13.4 Objekt: ci_fas_values.name_op_m.</li> <li>6.5.13.6 Objekt: ci_fas_values.name_op_m.</li> </ul>                                                                                                    | 52<br>52<br>53<br>53<br>54<br>55<br>56<br>57<br>58<br>59<br>60<br>60<br>61<br>61<br>63<br>63<br>64<br>65<br>66<br>67<br>68<br>69<br>70                                                             |
| 0.5.11       Objekt: ci_fas_schedule.schedule.         6.5.12.1       Objekt: ci_fas_sensor.al.         6.5.12.2       Objekt: ci_fas_sensor.al_fault.         6.5.12.3       Objekt: ci_fas_sensor.csp_pv.         6.5.12.4       Objekt: ci_fas_sensor.csp_pv.         6.5.12.5       Objekt: ci_fas_sensor.csp_pv.         6.5.12.4       Objekt: ci_fas_sensor.csp_pv.         6.5.12.5       Objekt: ci_fas_sensor.from_orgp_pv_al.         6.5.12.6       Objekt: ci_fas_sensor.diff_pv.         6.5.12.7       Objekt: ci_fas_sensor.diff_pv_al.         6.5.12.8       Objekt: ci_fas_sensor.outd         6.5.12.9       Objekt: ci_fas_sensor.outd.         6.5.12.10       Objekt: ci_fas_sensor.outd_pv_al.         6.5.12.10       Objekt: ci_fas_sensor.outd_pv_al.         6.5.12.10       Objekt: ci_fas_sensor.pv.         6.5.12.12       Objekt: ci_fas_sensor.pv.         6.5.12.13       Objekt: ci_fas_sensor.pv.sp.         6.5.12.14       Objekt: ci_fas_sensor.crom_)pv_al.         6.5.12.15       Objekt: ci_fas_sensor.crom_)pv_sp.         6.5.13.10       Objekt: ci_fas_values.         6.5.13.10       Objekt: ci_fas_values.         6.5.13.10       Objekt: ci_fas_values.         6.5.13.2       Objekt: ci_fas_values.name_csp_pv. <td>52<br/>52<br/>53<br/>53<br/>54<br/>55<br/>56<br/>57<br/>58<br/>59<br/>60<br/>60<br/>61<br/>61<br/>63<br/>63<br/>64<br/>65<br/>66<br/>67<br/>68<br/>69<br/>70<br/>71</td>                                                                                                    | 52<br>52<br>53<br>53<br>54<br>55<br>56<br>57<br>58<br>59<br>60<br>60<br>61<br>61<br>63<br>63<br>64<br>65<br>66<br>67<br>68<br>69<br>70<br>71                                                       |
| 0.5.11       Objekt: ci_fas_schedule.         6.5.12.1       Objekt: ci_fas_sensor.         6.5.12.1       Objekt: ci_fas_sensor.al.         6.5.12.2       Objekt: ci_fas_sensor.al_fault.         6.5.12.3       Objekt: ci_fas_sensor.csp_pv.         6.5.12.4       Objekt: ci_fas_sensor.csp_pv.         6.5.12.5       Objekt: ci_fas_sensor.csp_pv.         6.5.12.4       Objekt: ci_fas_sensor.from_)csp_pv_al.         6.5.12.5       Objekt: ci_fas_sensor.diff_pv.         6.5.12.6       Objekt: ci_fas_sensor.diff_pv_al.         6.5.12.7       Objekt: ci_fas_sensor.diff_v.         6.5.12.8       Objekt: ci_fas_sensor.outd         6.5.12.10       Objekt: ci_fas_sensor.outd_pv_al.         6.5.12.10       Objekt: ci_fas_sensor.outd_pv_al.         6.5.12.10       Objekt: ci_fas_sensor.pv.         6.5.12.12       Objekt: ci_fas_sensor.pv.         6.5.12.13       Objekt: ci_fas_sensor.pv.         6.5.12.14       Objekt: ci_fas_sensor.pv.         6.5.12.15       Objekt: ci_fas_sensor.(room_)pv_al.         6.5.12.14       Objekt: ci_fas_values.         6.5.13.1       Objekt: ci_fas_values.         6.5.13.1       Objekt: ci_fas_values.         6.5.13.1       Objekt: ci_fas_values.         6.5.13.2                                                                                                    | 52<br>52<br>53<br>53<br>54<br>55<br>56<br>57<br>58<br>59<br>59<br>60<br>60<br>61<br>61<br>63<br>63<br>64<br>65<br>665<br>66<br>67<br>68<br>69<br>70<br>71<br>72                                    |
| <ul> <li>6.5.11 Objekt: ci_fas_schedule.</li> <li>6.5.12 Objekt: ci_fas_sensor.</li> <li>6.5.12.1 Objekt: ci_fas_sensor.al_fault.</li> <li>6.5.12.2 Objekt: ci_fas_sensor.al_fault.</li> <li>6.5.12.3 Objekt: ci_fas_sensor.com_ocsp_pv_al.</li> <li>6.5.12.4 Objekt: ci_fas_sensor.diff_pv.</li> <li>6.5.12.5 Objekt: ci_fas_sensor.diff_pv_al.</li> <li>6.5.12.6 Objekt: ci_fas_sensor.diff_v_al.</li> <li>6.5.12.1 Objekt: ci_fas_sensor.dutd_pv_al.</li> <li>6.5.12.1 Objekt: ci_fas_sensor.dutd_pv_al.</li> <li>6.5.12.10 Objekt: ci_fas_sensor.dutd_pv_al.</li> <li>6.5.12.10 Objekt: ci_fas_sensor.dutd_pv_al.</li> <li>6.5.12.10 Objekt: ci_fas_sensor.dutd_pv_al.</li> <li>6.5.12.10 Objekt: ci_fas_sensor.dutd_pv_al.</li> <li>6.5.12.10 Objekt: ci_fas_sensor.dutd_pv_al.</li> <li>6.5.12.10 Objekt: ci_fas_sensor.dutd_pv_al.</li> <li>6.5.12.10 Objekt: ci_fas_sensor.dutd_pv_al.</li> <li>6.5.12.10 Objekt: ci_fas_sensor.dutd_pv_al.</li> <li>6.5.12.10 Objekt: ci_fas_sensor.dutd_pv_al.</li> <li>6.5.12.13 Objekt: ci_fas_sensor.duto_pv_al.</li> <li>6.5.12.14 Objekt: ci_fas_sensor.(room_)pv_sp_al.</li> <li>6.5.12.15 Objekt: ci_fas_sensor.(room_)v_sp_al.</li> <li>6.5.13.10 Objekt: ci_fas_sensor.(room_)v_sp_al.</li> <li>6.5.13.10 Objekt: ci_fas_sensor.(room_)v_sp_al.</li> <li>6.5.13.10 Objekt: ci_fas_values.cnt.</li> <li>6.5.13.20 Objekt: ci_fas_values.cnt.</li> <li>6.5.13.30 Objekt: ci_fas_values.name_cp</li> <li>6.5.13.4 Objekt: ci_fas_values.name_cp.</li> <li>6.5.13.5 Objekt: ci_fas_values.name_op</li> <li>6.5.13.6 Objekt: ci_fas_values.name_op</li> <li>6.5.13.7 Objekt: ci_fas_values.name_op</li> <li>6.5.13.9 Objekt: ci_fas_values.name_pv.</li> <li>6.5.13.9 Objekt: ci_fas_values.name_pv.</li> <li>6.5.13.9 Objekt: ci_fas_values.name_pv.</li> <li>6.5.13.9 Objekt: ci_fas_values.name_pp.</li> <li>6.5.13.9 Objekt: ci_fas_values.name_pp.</li> <li>6.5.13.9 Objekt: ci_fas_values.name_pp.</li> <li>6.5.13.9 Objekt: ci_fas_values.name_pp.</li> <li>6.5.13.9 Objekt: ci_fas_values.name_pp.</li> <li>6.5.13.9 Objekt: ci_fas_values.name_pp.</li> <li>6.5</li></ul>         | 52<br>52<br>53<br>53<br>54<br>55<br>56<br>57<br>58<br>59<br>-59<br>-60<br>-60<br>-61<br>-61<br>-63<br>-63<br>-64<br>-65<br>-65<br>-66<br>-67<br>-68<br>-69<br>-70<br>-72<br>-73                    |
| <ul> <li>b) 11 Objekt: ci_fas_schedule.</li> <li>c) 5.11 Objekt: ci_fas_sensor</li> <li>c) 5.12 Objekt: ci_fas_sensor al_fault.</li> <li>c) 5.12 Objekt: ci_fas_sensor al_fault.</li> <li>c) 5.12 Objekt: ci_fas_sensor csp_pv.</li> <li>c) 5.12 Objekt: ci_fas_sensor csp_pv.</li> <li>c) 5.12 Objekt: ci_fas_sensor (room_)csp_pv_al.</li> <li>c) 5.12 Objekt: ci_fas_sensor diff_pv_al.</li> <li>c) 5.12 Objekt: ci_fas_sensor diff_v_al.</li> <li>c) 5.12 Objekt: ci_fas_sensor diff_v_al.</li> <li>c) 5.12 Objekt: ci_fas_sensor diff_v_al.</li> <li>c) 5.12 Objekt: ci_fas_sensor diff_v_al.</li> <li>c) 5.12 Objekt: ci_fas_sensor diff_v_al.</li> <li>c) 5.12 Objekt: ci_fas_sensor diff_v_al.</li> <li>c) 5.12 Objekt: ci_fas_sensor diff_v_al.</li> <li>c) 5.12 Objekt: ci_fas_sensor.outd_v_al.</li> <li>c) 5.12 Objekt: ci_fas_sensor.outd_pv_al.</li> <li>c) 5.12 Objekt: ci_fas_sensor.outd_pv_al.</li> <li>c) 5.12 Objekt: ci_fas_sensor.outd_pv_al.</li> <li>c) 5.12 Objekt: ci_fas_sensor.outd_pv_al.</li> <li>c) 5.12 Objekt: ci_fas_sensor.outd_pv_al.</li> <li>c) 5.12 Objekt: ci_fas_sensor.outd_pv_al.</li> <li>c) 5.12 Objekt: ci_fas_sensor.outo_pv_sp_al.</li> <li>c) 5.12 Objekt: ci_fas_sensor.outo_pv_sp_al.</li> <li>c) 5.12 Objekt: ci_fas_sensor.outo_pv_sp_al.</li> <li>c) 5.13 Objekt: ci_fas_values.cnt.</li> <li>c) 5.13 Objekt: ci_fas_values.cnt.</li> <li>c) 5.13 Objekt: ci_fas_values.cnt.</li> <li>c) 5.13 Objekt: ci_fas_values.name_cnt.</li> <li>c) 5.13 Objekt: ci_fas_values.name_cnt.</li> <li>c) 5.13 Objekt: ci_fas_values.name_op_m.</li> <li>c) 5.13 Objekt: ci_fas_values.name_op_m.</li> <li>c) 5.13 Objekt: ci_fas_values.name_op_m.</li> <li>c) 5.13 Objekt: ci_fas_values.name_sp_pv.</li> <li>c) 5.13 Objekt: ci_fas_values.op_adj.</li> </ul>                                                                                                    | 52<br>52<br>53<br>53<br>54<br>55<br>56<br>57<br>58<br>59<br>-59<br>-60<br>-60<br>-61<br>-61<br>-63<br>-63<br>-65<br>-65<br>-65<br>-66<br>-67<br>-68<br>-69<br>-70<br>-71<br>-72<br>-73<br>-74      |
| <ul> <li>b) 11 Objekt: ci_fas_schedule.</li> <li>c) 5.11 Objekt: ci_fas_schedule.</li> <li>c) 5.12 Objekt: ci_fas_sensor.</li> <li>c) 5.12 Objekt: ci_fas_sensor.al_fault.</li> <li>c) 5.12 Objekt: ci_fas_sensor.al_fault.</li> <li>c) 5.12 Objekt: ci_fas_sensor.org_pv_al.</li> <li>c) 5.12 Objekt: ci_fas_sensor.org_pv_al.</li> <li>c) 5.12 Objekt: ci_fas_sensor.org_pv_al.</li> <li>c) 5.12 Objekt: ci_fas_sensor.diff_al.</li> <li>c) 5.12 Objekt: ci_fas_sensor.diff_v.al.</li> <li>c) 5.12 Objekt: ci_fas_sensor.diff_v.al.</li> <li>c) 5.12 Objekt: ci_fas_sensor.diff_v.al.</li> <li>c) 5.12 Objekt: ci_fas_sensor.ord pv_al.</li> <li>c) 5.12 Objekt: ci_fas_sensor.ord pv_al.</li> <li>c) 5.12 Objekt: ci_fas_sensor.ord pv_al.</li> <li>c) 5.12 Objekt: ci_fas_sensor.ord pv_al.</li> <li>c) 5.12 Objekt: ci_fas_sensor.ord pv_al.</li> <li>c) 5.12 Objekt: ci_fas_sensor.ord pv_al.</li> <li>c) 5.12 Objekt: ci_fas_sensor.ord pv_al.</li> <li>c) 5.12 Objekt: ci_fas_sensor.ord pv_al.</li> <li>c) 5.12 Objekt: ci_fas_sensor.ord pv_al.</li> <li>c) 5.12 Objekt: ci_fas_sensor.ord pv_al.</li> <li>c) 5.12 Objekt: ci_fas_sensor.ord pv_al.</li> <li>c) 5.12 Objekt: ci_fas_sensor.ord pv_al.</li> <li>c) 5.12 Objekt: ci_fas_sensor.ord pv_sp_al.</li> <li>c) 5.12 Objekt: ci_fas_sensor.or pv_sp.</li> <li>c) 5.12 Objekt: ci_fas_sensor.or pv_sp.</li> <li>c) 5.13 Objekt: ci_fas_values.cnt.</li> <li>c) 5.13 Objekt: ci_fas_values.cnt.</li> <li>c) 5.13 Objekt: ci_fas_values.name_op_m.</li> <li>c) 5.13 Objekt: ci_fas_values.name_op_m.</li> <li>c) 5.13 Objekt: ci_fas_values.name_op_m.</li> <li>c) 5.13 Objekt: ci_fas_values.name_op_m.</li> <li>c) 5.13 Objekt: ci_fas_values.name_op_m.</li> <li>c) 5.13 Objekt: ci_fas_values.name_op_m.</li> <li>c) 5.13 Objekt: ci_fas_values.name_op_m.</li> <li>c) 5.13 Objekt: ci_fas_values.name_op_m.</li> <li>c) 5.13 Objekt: ci_fas_values.name_op_m.</li> <li>c) 5.13 Objekt: ci_fas_values.name_op_m.</li> <li>c) 5.13 Objekt: ci_fas_values.name_op_m.</li> <li>c) 5.13 Objekt: ci_fas_values.op_m.</li> </ul>                                             | 52<br>52<br>53<br>53<br>54<br>55<br>56<br>57<br>58<br>59<br>60<br>60<br>60<br>61<br>61<br>63<br>63<br>64<br>55<br>65<br>65<br>66<br>67<br>66<br>67<br>68<br>69<br>70<br>71<br>72<br>73<br>74<br>75 |
| <ul> <li>b) 11 Objekt: ci_fas_schedule.</li> <li>c) 5.11 Objekt: ci_fas_schedule.</li> <li>c) 5.12 Objekt: ci_fas_sensor.</li> <li>c) 5.12 Objekt: ci_fas_sensor.al_fault.</li> <li>c) 5.12 Objekt: ci_fas_sensor.crom_]csp_pv_al.</li> <li>c) 5.12 Objekt: ci_fas_sensor.diff_al.</li> <li>c) 5.12 Objekt: ci_fas_sensor.diff_pv_al.</li> <li>c) 5.12 Objekt: ci_fas_sensor.diff_v.</li> <li>c) 5.12 Objekt: ci_fas_sensor.diff_v.</li> <li>c) 5.12 Objekt: ci_fas_sensor.diff_v.</li> <li>c) 5.12 Objekt: ci_fas_sensor.diff_v.</li> <li>c) 5.12 Objekt: ci_fas_sensor.diff_v.</li> <li>c) 5.12 Objekt: ci_fas_sensor.diff_v.</li> <li>c) 5.12 Objekt: ci_fas_sensor.diff_v.</li> <li>c) 5.12 Objekt: ci_fas_sensor.diff_v.</li> <li>c) 5.12 Objekt: ci_fas_sensor.diff_v.</li> <li>c) 5.12 Objekt: ci_fas_sensor.diff_v.</li> <li>c) 5.12 Objekt: ci_fas_sensor.diff_v.</li> <li>c) 5.12 Objekt: ci_fas_sensor.outd_pv_al.</li> <li>c) 5.12 Objekt: ci_fas_sensor.outd_pv_al.</li> <li>c) 5.12 Objekt: ci_fas_sensor.pv.</li> <li>c) 5.12 Objekt: ci_fas_sensor.pv.</li> <li>c) 5.13 Objekt: ci_fas_sensor.pv.</li> <li>c) 5.13 Objekt: ci_fas_values.csp.</li> <li>c) 5.13 Objekt: ci_fas_values.csp.</li> <li>c) 5.13 Objekt: ci_fas_values.name_csp_pv.</li> <li>c) 5.13 Objekt: ci_fas_values.name_op_m.</li> <li>c) 5.13 Objekt: ci_fas_values.name_op_m.</li> <li>c) 5.13 Objekt: ci_fas_values.name_op_m.</li> <li>c) 5.13 Objekt: ci_fas_value</li></ul> | 52<br>52<br>53<br>53<br>54<br>55<br>56<br>57<br>58<br>59<br>-59<br>-60<br>-60<br>-61<br>-61<br>-63<br>-63<br>-65<br>-65<br>-65<br>-66<br>-67<br>-72<br>-72<br>-73<br>-74<br>-75<br>-76             |
| <ul> <li>6.5.11 Objekt: ci_fas_schedule.schedule.</li> <li>6.5.12 Objekt: ci_fas_sensor.</li> <li>6.5.12 Objekt: ci_fas_sensor.al</li></ul>                                                                                                    | 52<br>52<br>53<br>53<br>54<br>55<br>56<br>57<br>58<br>59<br>-59<br>-60<br>-60<br>-61<br>-61<br>-63<br>-63<br>-65<br>-65<br>-66<br>-67<br>-72<br>-73<br>-74<br>-72<br>-73<br>-74<br>-77             |
| <ul> <li>6.5.11 Objekt: ci_fas_chedule schedule.</li> <li>6.5.12 Objekt: ci_fas_sensor</li></ul>                                                                                                    | 52<br>52<br>53<br>53<br>54<br>55<br>56<br>57<br>58<br>59<br>-59<br>-60<br>-60<br>-61<br>-61<br>-63<br>-63<br>-65<br>-65<br>-66<br>-67<br>-72<br>-73<br>-74<br>-75<br>-76<br>-77<br>-78             |

| 6.5.14.1 Objekt: ci_fas_valve.2w_basic                    |     |
|-----------------------------------------------------------|-----|
| 6.5.14.2 Objekt: ci_fas_valve.3w_basic                    |     |
| 6.5.14.3 Objekt: ci_fas_valve.reg_2w                      |     |
| 6.5.14.4 Objekt: ci_fas_valve.reg_3w                      |     |
| 6.5.15 Objekt: ci fas text                                |     |
| 6.6 Översikt pop-up bilder                                | 86  |
| 6.6.1 Pon-un hilder: /ci fas sg adi                       |     |
| 6611 Pop-un: 'ci fas se adi ad all ahl adl                | 87  |
| 6612 Pop-un 'ci fas sg adi all ex                         | 88  |
| 6613 Pon-un lci fas se adi dev del                        | 90  |
| 6.1.4 Pon-up: [ci fas sg adi minmax                       |     |
| 6.6.1.5 Pon-up: !ci fas sg adi reg all                    |     |
| 6.6.1.6 Pop-up: !ci fas sg adi rst 4 1                    |     |
| 6.6.1.7 Pop-up: !ci fas sg adi sp                         |     |
| 6.6.1.8 Pop-up: !ci fas sg adj sp 1                       |     |
| 6.6.1.9 Pop-up: !ci fas sg adi sp 1to2                    |     |
| 6.6.1.10 Pop-up: !ci fas sg adi sp 1to3                   |     |
| 6.6.1.11 Pop-up: !ci fas sg adj sp 1to8                   |     |
| 6.6.1.12 Pop-up: !ci fas sg adi sp 1to16                  |     |
| 6.6.1.13 Pop-up: !ci fas sg adi sp all                    |     |
| 6.6.1.14 Pop-up: !ci fas sg adi sp all py all             | 99  |
| 6.6.1.15 Pop-up: !ci fas sg adi sp all reg mnx            |     |
| 6.6.2 Pop-un hilder: 'ci fas se man                       | 102 |
| 662 Pon-un lei fas se man 01                              | 102 |
| 66.2.2 Pon-un lci fas se man 0101                         | 103 |
| 66.23 Pon-up lci fas se man 010101                        | 103 |
| 66.2 4 Pon-un lci fas sg man 012 -123 -210 -210 -231 -321 | 104 |
| 66.2 5 Pon-un lci fas se man analog -01 -10 -12           | 104 |
| 66.2 6 Pon-up: [ci fas sg man m0]2                        | 105 |
| 663 Pon-un hider: Ici fas so reo                          | 106 |
| 6.3.1 Pon-un lei fas so reo all                           | 106 |
| 66.3.2 Pon-un lei fas se ree all ex                       | 106 |
| 66.3.3 Pon-un lei fas se adi ree all sultos               | 106 |
| 66.3.4 Pon-un lei fas so reo all suitos mux               | 107 |
| 6635 Pon-un lei fas se adi reg all spitol6                | 108 |
| 6636 Pon-un ici fas se ree sn Ito8                        | 109 |
| 66.37 Pon-un ci fas se ree sn Itol6                       | 109 |
| 6638 Pon-un ici fas se ree ad all ahl adl                 | 110 |
| 6.6.4 Pon-un bider: Ici fas sa tch                        | 110 |
|                                                           |     |
| TAGSTRUKTUR                                               |     |
|                                                           | 110 |
| 7.1 1AGPARAMETRAR GENIES/SUPERGENIES                      |     |
| 7.3 TAGPARAMETRAR OCH INDEX I SUPER GENIES FOR TIDKANALER | 117 |
| 8 ÖVDICA DEEINITIONED/EUNIZTIONED                         | 120 |
| 6 OV KIGA DEFINITIONEK/FUNK HONEK                         | 120 |
| 8.1 FLEXFASSTAND                                          |     |
| 8 1 1 Tags -> Local variables                             | 120 |
| 8.1.2 System > Parameters                                 | 120 |
| 0.1.2 System -> 1 urumeters.                              | 120 |
| 6.1.5 System -> Devices, Spraksioa                        | 120 |
| 8.1.4 System -> Included projects                         | 120 |
| 8.2 _FLEXFASRUN                                           |     |
| 8.2.1 Bilder                                              | 121 |
| 8.2.2 System -> Included projects                         | 122 |
| 8.2.3 System -> Users                                     | 122 |
| 8 2 4 Lägg till nytt språk                                | 122 |
| 8 3 FLEXEASDESIGN                                         | 122 |
| 831 Alarms -> Alarm Catagorias                            | 122 |
| 9.2.1 Autility - Autility Cutegories                      | 122 |
| 0.5.2 system -> Devices                                   | 123 |
| 8.5.5 System -> Fonts                                     | 123 |
| 8.3.4 System -> Parameters                                | 123 |
| 8.3.5 System -> Included projects                         | 124 |
| 8.4 _FlexFasCom övrigt                                    | 124 |
| 8.5 FlexFas projekt övrigt (nya projekt)                  | 124 |
|                                                           | 124 |

## Förord

| 8.5.2 Citect [DATA] mapp                   |     |
|--------------------------------------------|-----|
| 8.5.3 Trend Mapp [Citect Trend]            |     |
| 8.5.4 Dokument Mapp [Citect Doc]           | 126 |
| 8.5.5 Problem med att visa funktionstexter |     |
| 8.5.6 System -> Included projects          | 126 |

## 1 Licensiering och installation

Hur licensmodellen samt installation av ramverket fungerar beskrivs i en separat installationsmanual för FlexFas som medföljer lösningen samt finns tillgänglig på Sputnik-scadas "www.sputnik-scada.se".

## 2 Inledning

FlexFas är ett effektivt verktyg för dig som ska bildmässigt bygga upp en fastighets-övervakning i det överordnade systemet Citect. Forma snabbt och enkelt din flödesbild - allt du behöver finns i denna praktiska verktygslåda där du har ett komplett symbolbibliotek till ditt förfogande. Samtliga figurer är enkla, rena och lätta att begripa. Tanken med FlexFas är att minimera projekteringstid, installationstid och idrifttagningstid för olika enheter inom fastighetsområdet.

Unikt för FlexFas är genomarbetade så kallade genies (objekt) med standardiserade symboler och färger. Genies är smarta bildobjekt där flera funktioner finns samlade bakom en och samma figur. I geniens inmatningsformulär kan du enkelt ändra egenskaper genom att välja in vilka pop-up fönster som skall visas i geniens meny. Då operatören klickar på ett objekt visas en meny avsedd för manövrering och inställning av olika parametrar.

Här är flera fördelar:

- Testprojekt med objekt (genies).
- KI-dokument för att enkelt komma igång med FlexFas.
- Färdig mall för användarmanual underlättar slutdokumentation .
- Olika skärmupplösningar för att stödja skilda standarder för bildskärmar.
- Färdiga bakgrundsmallar hjälper till att skapa enhetliga anläggningsbilder.
- Lösenordshantering.
- Inbyggd operatörslogg.
- All text för operatören är på svenska.

Utöver detta finns det ett antal funktioner som förklaras mer noggrant i denna manual.

Mallar och genies som utgått från tidigare versioner (CiFas 3.4x) kan användas genom att includera \_CiFasOld i \_FlexFasDesign projektet.

## 3 Projektstruktur

FlexFas är en applikation som består av ett antal projekt. Det finns ett toppprojekt som heter "\_FlexFasRun" där alla ingående projekts egenskaper inkluderas och presenteras för användaren som ett antal bilder för styrning och övervakning av sin fastighet eller fastigheter.

Här visas en schematisk bild på relationen mellan topp-projektet "\_FlexFasRun" och övriga så kallade "include"-projekt. Viktigt att veta är att underliggande projekts egenskaper ärvs av nästa högre nivå.

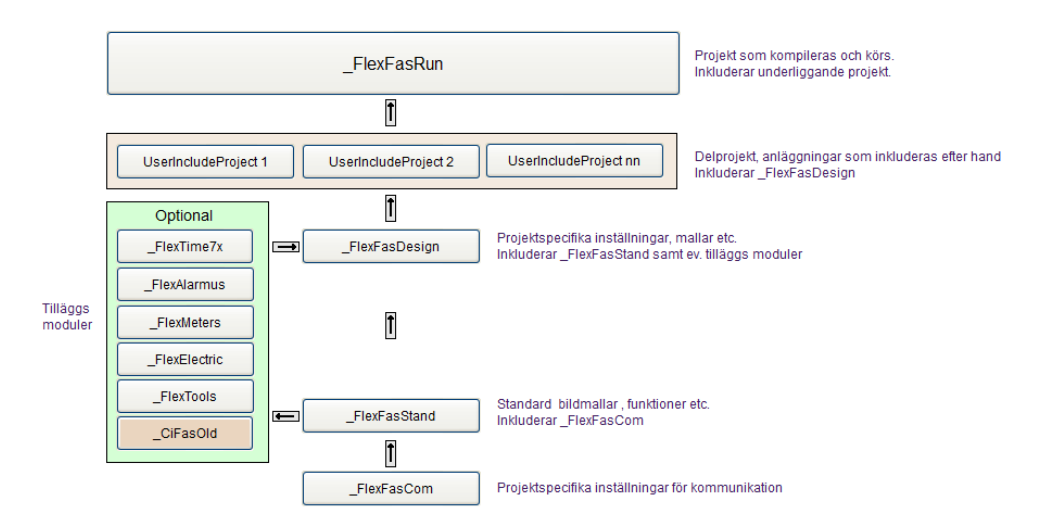

## 3.1 Beskrivning av ingående projekt

För att enkelt hantera alla uppdateringar rörande tex kommunikation, symboler, genies osv ligger dessa grundläggande funktioner på nivå 3 och 4. Här i detta avsnitt presenteras funktionen i de ingående projekten.

### 3.1.1 \_FlexFasCom

"\_FlexFasCom" innehåller kommunikationsinställningarna för IO-Servers, Alarm-servers, Trend-Servers och I/O-Devices.

### 3.1.2 \_FlexFasStand

"\_FlexFasStand" är standard-projektet som innehåller övriga definitioner typ mallar, symboler, etc. Innehåller även "local variables" för intern mellanlagring av data. **Observera,** inget i detta projekt bör ändras med tanke på framtida uppdateringar av FlexFas.

#### 3.1.3 \_FlexFasDesign

"\_FlexFasDesign" innehåller olika definitioner typ bitmaplogo, sökvägar, larmkategorier etc vilka omfattar samtliga Include-projekt.

#### 3.1.4 Starter projekt

Nya include-projekt innehåller: variabeltags, trendtags, sökväg trendmapp, alarmtags, equipment, pagemeny, översikts och processbilder. För att få med alla definitioner för nya Include-projekt finns ett starter-projekt "FlexFasProj.ctz".

#### 3.1.5 FlexFasTest

Demo/test av genies, menyer, variabeltags, trendtags, sökväg trendmapp, alarmtags, equipment, pagemeny, översikts och processbilder.

#### 3.1.6 \_FlexFasRun

"\_FlexFasRun" är huvudprojektet som includerar övriga projekt och innehåller översiktsbilder, lösenord, etc. Detta är projekt som kompileras och körs i Citect.

## 4 Mallar "Templates"

En mall eller "template" i Citect är en grundmall för en viss typ av bild. Templates enligt nedan finns i "\_FlexFasStand"- projektet under "User Defined" och HD 1080.

Tillgängliga mallar för projektspecifika meny och processbilder.

| Mallar UsetDefined | Beskrivning                                         |  |  |  |  |
|--------------------|-----------------------------------------------------|--|--|--|--|
| alarm_16x9         | Mall 1600x900 för presentation av larm.             |  |  |  |  |
| disabled_16x9      | Mall 1600x900 för presentation av blockerade larm.  |  |  |  |  |
| hardware_16x9      | Mall 1600x900 för presentation av hårdvarularm .    |  |  |  |  |
| menu_16x9          | Mall 1600x900 för menybild                          |  |  |  |  |
| normal_16x9        | Mall 1600x900 för processbild                       |  |  |  |  |
| summary_16x9       | Mall 1600x900 för larmhistorik.                     |  |  |  |  |
|                    |                                                     |  |  |  |  |
| Mallar HD 1080     | Beskrivning                                         |  |  |  |  |
| Alarm              | Mall 1920x1080 för presentation av larm.            |  |  |  |  |
| Disabled           | Mall 1920x1080 för presentation av blockerade larm. |  |  |  |  |
| hardware           | Mall 1920x1080 för presentation av hårdvarularm .   |  |  |  |  |
| menu               | Mall 1920x1080 för menybild                         |  |  |  |  |
| normal             | Mall 1920x1080 för processbild                      |  |  |  |  |
| summary            | Mall 1920x1080 för larmhistorik.                    |  |  |  |  |
|                    |                                                     |  |  |  |  |
|                    |                                                     |  |  |  |  |

Vid val av ny bild i "Citect Graphics Builder" välj önskad upplösning. Val av mall sker under "style" -> "ff\_style". Dessa mallar är baserade på Citects struxware -mallar.

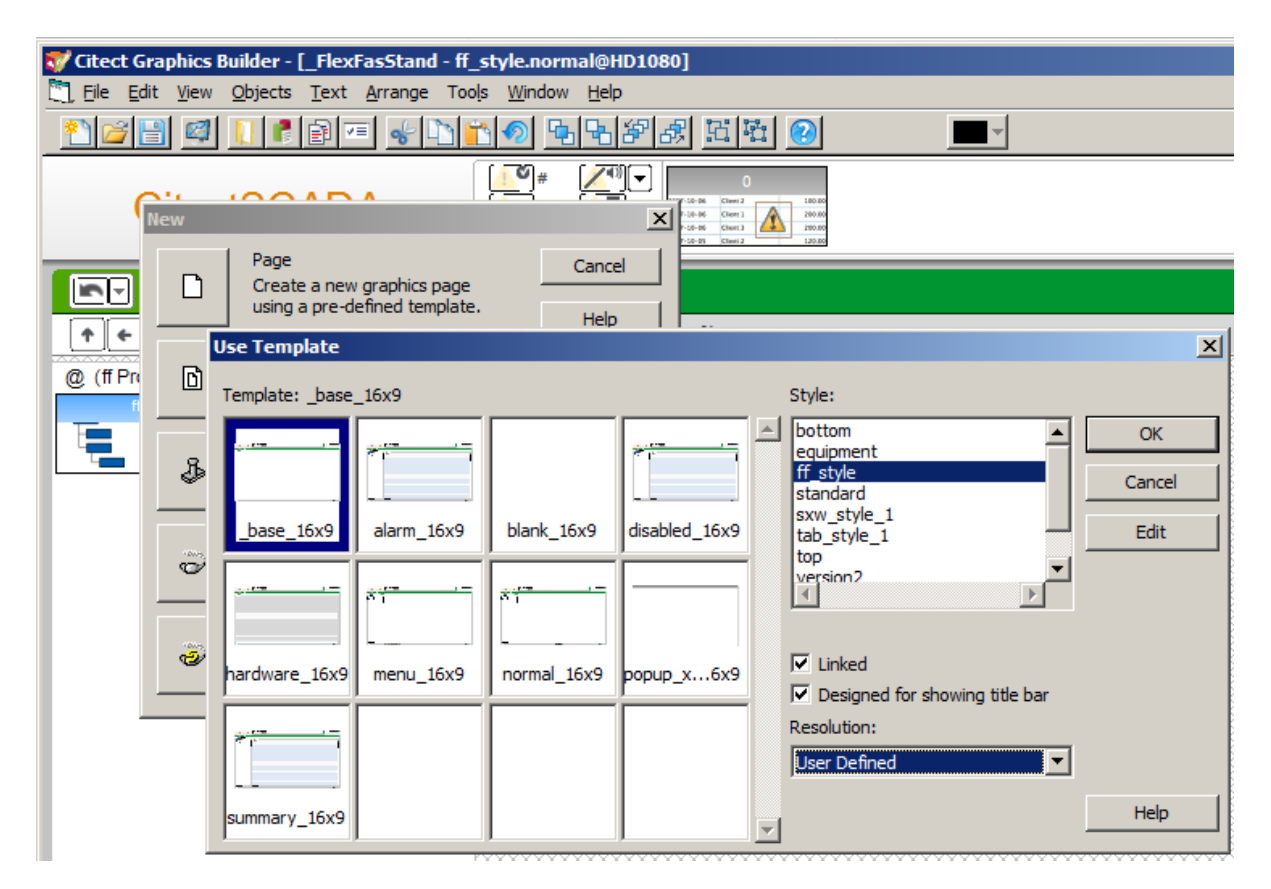

| Use Template    |       |        |          |   |                                                                                                    | ×                    |
|-----------------|-------|--------|----------|---|----------------------------------------------------------------------------------------------------|----------------------|
| Template: _base |       |        |          |   | Style:                                                                                                    |                      |
|                 | alarm | blank  | disabled | A | bottom<br>equipment<br>ff style<br>standard<br>sxw_style_1<br>tab_style_1                                                                                                    | OK<br>Cancel<br>Edit |
| hardware        | menu  | normal | summary  |   | Wersion 2       Image: Constraint of the second second |                      |
|                 |       |        |          | 7 | Resolution:                                                                                                    | Help                 |

## 4.1 Översikt mallar

Översikt på ingående mallar i FlexFas.

### 4.1.1 Mall: Menu

| 👽 Citect Graphics Builder - [_FlexFasStand - Ui | titled1]                       |          |
|-------------------------------------------------|--------------------------------|----------|
| 🋅 Eile Edit View Objects Text Arrange Too       | ls <u>W</u> indow <u>H</u> elp |          |
| <u>* 2 1 1 2 2 2 2 2 2 2 2 2 2 2 2 2 2 2 2 </u> | 10 <u>55883 55</u> 0 <b>■</b>  |          |
| CitectSCADA                                     |                                |          |
|                                                 |                                |          |
|                                                 | %Area% %Place%                 | % Title% |
| @ (ff Project)                                  |                                |          |
|                                                 | Meny bild X                    |          |
|                                                 | Område OK Cancel Help          |          |
|                                                 |                                |          |
|                                                 |                                |          |

Menysida gjord med "menu (\_16x9)" -mall.

| ✓ Citect Graphics Builder - [_FlexFasStand - Untitled1] ■ File Edit View Objects Text Arrange Tools Window Help |               |
|----------------------------------------------------------------------------------------------------|---------------|
|                                                                                                    |               |
|                                                                                                    |               |
|                                                                                                    |               |
| ↑ ← → FlexFas                                                                                                   | Översiktsbild |
| @ (ff Project)                                                                                                  |               |
| Anläggnings namn Översiktsbild                                                                                  |               |
| Område FlexFas                                                                                                  |               |
| OK Cancel Help                                                                                                  |               |
|                                                                                                    |               |

#### 4.1.2 Mall: normal

Processbild skapad med "normal (\_16x9)"-mall.

Fyll i uppgifter i systembild genom att dubbelklicka på %Title%. Inmatningsfältet "Projektnamn (Citect)" bör fyllas i för att processbildens funktionstext och noteringsmeny (skiftnyckelsikon) skall fungera. I övriga avsnitt kan inmatningfälten lämnas tomma d.v.s. om funktionen inte används.

| <b>∛ Citect Graphics Builder - [FlexFasTest - Untitled2]</b> Elle Edit View Objects Text Arrange Tools Window Help |                                                                                                    |
|----------------------------------------------------------------------------------------------------|----------------------------------------------------------------------------------------------------|
|                                                                                                    |                                                                                                    |
| CitectSCADA                                                                                                    |                                                                                                    |
| pt                                                                                                    |                                                                                                    |
| ↑ € →     C     C     %Area%     %Place%                                                                           | % Title%                                                                                                    |
|                                                                                                    | Dubbelklicka på %Title% för att<br>öppna konfigureringsfönster.                                                            |
|                                                                                                    | Citect I/O Devices->number, (kan<br>ersättas med "label" för att för<br>att underlätta ändringar av I/O<br>Device->number) |
|                                                                                                    |                                                                                                    |
|                                                                                                    | Popubild för ev. Inställning                                                                                               |
| System namn Sensor                                                                                                 | Popubild för ev. Manöver                                                                                                   |
| Område namn Område<br>Hus/gata namn Anläggning                                                                     | Ev. Manöver Tag                                                                                                    |
| IODevice namn FlexfasDiskPLC                                                                                       | Popubild för ev. Tidkanaler                                                                                                |
| IODevice nr (Citect)                                                                                               | Ev. Tidkanal argument                                                                                                    |
| OPCQualityTag                                                                                                    | Utetemperatur för bild, visas                                                                                              |
| Systeminst.bild                                                                                                    | under bild.                                                                                                    |
| Manöverbild                                                                                                    |                                                                                                    |
| Man-Tag, ej param                                                                                                  |                                                                                                    |
| Tidkanalbild                                                                                                    |                                                                                                    |
| Tidkanal argument                                                                                                  |                                                                                                    |
| UtetempTag med param CIFAS_SENSOR2_PV                                                                              |                                                                                                    |
| Projektnamn(Citect) Flexfastest                                                                                    |                                                                                                    |

### 4.1.3 Mall: alarm

Fördefinierad mall för presentation av larm.

#### 4.1.4 Mall: disabled

Fördefinierad mall för presentation av blockerade larm.

#### 4.1.5 Mall: popup\_xxxxx

Fördefinierad mallar för presentation av popupbilder.

#### 4.1.6 Mall: hardware

Fördefinerad mall för presentation av hårdvarularm.

#### 4.1.7 Mall: summary

Fördefinerad mall för presentation av larmhistorik.

## 5 Symboler "Symbols"

Symboler är statiska ritobjekt. Samma symbol har ofta olika fyllningsfärger som symboliserar status på objekten som är kopplade till DUC/PLC.

### 5.1 Symbolstatus och färger

Översikt på status som indikeras med olika fyllningsfärger.

| Fyllningsfärg | Funktion                    |
|---------------|-----------------------------|
| Vit           | Ej inkopplad till DUC/PLC   |
| Grön          | Drift, Till, Öppet, Normal  |
| Blinkande röd | Okvitterat larm             |
| Fast röd      | Kvitterat larm              |
| Grå           | Drift, Från, Stängd, Normal |

#### 5.1.1 Färgkoder rör och kanaler

Färgkoder är enligt Bygghandling 90 Del 2 kapitel 6.9c. Kulörer vid redovisning i flerfärg, VVS-ritningar. Översättning från NCS-system till RGB är ej exakt.

| Beteckning            | Symbol             | Färg    | NCS-kod   | RGB-kod |     | 1   |
|-----------------------|--------------------|---------|-----------|---------|-----|-----|
|                       |                    |         |           | R       | G   | В   |
| Kallvatten            | pipe_water         | grön    | 2060-G    | 51      | 106 | 51  |
| Tappvarmvatten        | pipe_hotwater      | röd     | 1080-Y90R | 230     | 46  | 26  |
| Avlopp                | pipe_waist         | svart   | 9500      | 13      | 13  | 13  |
| *Värme primär         | pipe_preheating    | violett | 4040-R50B | 102     | 51  | 102 |
| Värme sekundär        | pipe_reheating     | orange  | 1080-Y50R | 230     | 128 | 26  |
| Gas                   | pipe_gas           | gul     | 1070-Y10R | 230     | 212 | 51  |
| Olja                  | pipe_oil           | brun    | 5030-Y70R | 128     | 74  | 51  |
| *Tilluft ej behandlad | duct_supply_air_01 | blå     | 2060-R90B | 66      | 51  | 189 |
| Tilluft behandlad     | duct_supply_air_02 | röd     | 1080-Y90R | 230     | 46  | 26  |
| Frånluft              | duct_exh_air       | gul     | 1070-Y10R | 230     | 212 | 51  |
| Återluft              | duct_recirc_air    | orange  | 1080-Y50R | 230     | 128 | 26  |
| Köldbärare            | pipe_chilled_water | blå     | 2060-R90B | 66      | 51  | 189 |
| Kylmedel              | pipe_cooler_01     | gulgrön | 1070-G50Y | 140     | 230 | 51  |
| Köldmedium            | pipe_cooler_02     | brun    | 5030-Y70R | 128     | 74  | 51  |

Färgavvikelser gentemot ovanstående tabell. Nedanstående färger är originalfärger som ändrats för att synas bättre på en datorskärm.

| Beteckning           | Symbol             | Färg    | NCS-kod   | RGB-kod |    |     |
|----------------------|--------------------|---------|-----------|---------|----|-----|
|                      |                    |         |           | R       | G  | В   |
| Värme primär         | pipe_preheating    | violett | 3347-R50B | 170     | 51 | 170 |
| Tilluft ej behandlad | duct_supply_air_01 | blå     | 2175-B24G | 11      | 71 | 201 |

NCS, Natural Color System.

RGB, Red Green Blue Component video

## 5.2 Översikt symboler

Symboler bygger på SIS-standarden "SS032260". I "\_FlexFasStand"-projektet är symbolerna grupperade i olika mappar enligt nedanstående tabell.

| Namn               | Beskrivning                                          |
|--------------------|------------------------------------------------------|
| _FlexFasCompressor | Kompressorer med olika statusindikeringar.           |
| ci_fas_converter   | Frekvensomriktare med olika statusindikeringar.      |
| ci_fas_csv_icons   | Ikoner från "CSV_Include".                           |
| ci_fas_el          | Olika el-symboler.                                   |
| ci_fas_fan         | Fläktar med olika statusindikeringar.                |
| ci_fas_sensor      | Olika typer av givare med statusindikeringar.        |
| ci_fas_icon        | Olika typer av ikoner.                               |
| ci_fas_layout      | Symboler/ikoner för bildknappar etc.                 |
| ci_fas_hvac        | Värmebatteri, kylbatteri etc.                        |
| ci_fas_duct_pipe   | Kanaler och rör med standard färger för olika media. |
| _FlexFasDesign     | Symbol logo på alla bilder. Finns i projekt          |
|                    | "_FlexFasDesign".                                    |
| ci_fas_pump        | Pumpar med olika statusindikeringar.                 |
| ci_fas_damper      | Spjäll med olika statusindikeringar.                 |
| ci_fas_valve       | Olika typer av ventiler.                             |
| ci_fas_heating     | Expansionskärl, värmeväxlare etc.                    |

#### 5.2.1 Symboler: ci\_fas\_compressor

Symboler för presentation av kompressorer.

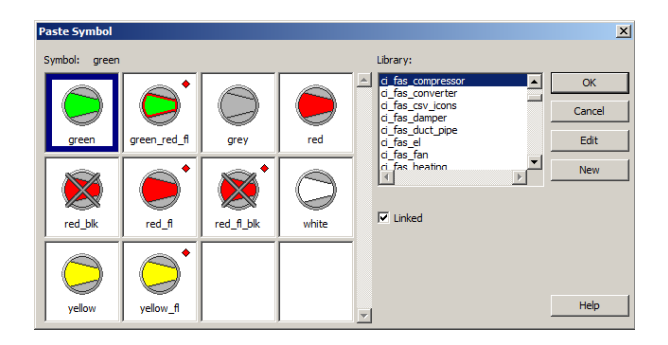

5.2.2 Symboler: ci\_fas\_converter

Symboler för presentation av frekvensomriktare.

| Paste Symbol  |                    |        |           |                                                                                                    | × |
|---------------|--------------------|--------|-----------|----------------------------------------------------------------------------------------------------|---|
| Symbol: green |                    |        |           | Library:                                                                                                    |   |
| green         | <b>₽</b> ₩<br>grey | red    | x         | ▲     d_fas_compressor     ▲       ▲     G_fas_compressor     ▲       ▲     G_fas_compressor     ▲       ▲     G_fas_damper     G_fas_damper       ●     G_fas_duct_pipe     G_fas_el |   |
| *             |                    | ×      | *         | ■ d_fas_fan<br>n_fas_heatinn ▼ New                                                                                                    |   |
| red_fl        | red_fi_bik         | yellow | yellow_fi |                                                                                                    |   |

## 5.2.3 Symboler: ci\_fas\_cvs\_icons

Kopierade ikoner från "CSV\_include"-projektet.

### 5.2.4 Symboler: ci\_fas\_damper

Symboler för presentation av digitala och analoga spjäll.

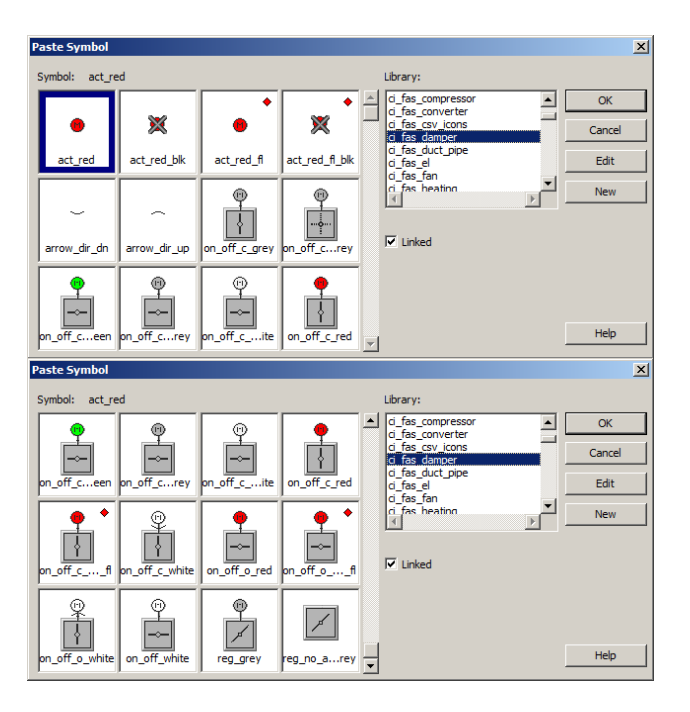

## 5.2.5 Symboler: ci\_fas\_duct\_pipe

Symboler för presentation av kanaler och rör.

| Paste Syr                                  | nbol                 |                                            |                 |                |   |                                                                                                    | ×                     |
|--------------------------------------------|----------------------|--------------------------------------------|-----------------|----------------|---|----------------------------------------------------------------------------------------------------|-----------------------|
| Symbol:                                    | duct_e               | exh_air                                    |                 |                |   | Library:                                                                                                    |                       |
| duct_ex                                    | h_air                | duct_recirc                                | duct_recirc_air | duct_sup01     |   | d_fas_compressor<br>d_fas_converter<br>d_fas_cosv_icons<br>d_fas_damper<br>d_fas_damper<br>d_fas_el<br>d_fas_fan                                                                                                    | OK<br>Cancel<br>Edit  |
|                                            | _                    |                                            |                 |                |   | ri fas heating                                                                                                    | New                   |
| duct_sup                                   | 02                   | pipe_chilleter                             | pipe_cooler_01  | pipe_cooler_02 |   | I⊄ Linked                                                                                                    |                       |
|                                            | _                    |                                            |                 |                |   |                                                                                                    |                       |
| pipe_c                                     | jas                  | pipe_hotwater                              | pipe_oil        | pipe_prehing   | - |                                                                                                    | Help                  |
|                                            |                      |                                            |                 |                |   |                                                                                                    |                       |
| Paste Syr                                  | nbol                 |                                            |                 |                |   |                                                                                                    | ×                     |
| Paste Syn                                  | nbol<br>duct_e       | exh_air                                    |                 |                |   | Library:                                                                                                    | ×                     |
| Paste Syr                                  | nbol<br>duct_e       | exh_air                                    |                 |                |   | Library:<br>d fas_compressor<br>d_fas_converter<br>d_fas_damper<br>d_fas_damper                                                                                                    | OK<br>Cancel          |
| Paste Syn<br>Symbol:<br>duct_sup           | nbol<br>duct_e<br>02 | exh_air                                    | pipe_cooler_01  | pipe_cooler_02 |   | Library:<br>d_fas_compressor<br>d_fas_csu_icons<br>d_fas_csu_icons<br>d_fas_damper<br>d_fas_dat, ppe<br>d_fas_dt, ppe<br>d_fas_dt, ppe<br>d_fas_dt, ppe                                                                                                    | OK<br>Cancel<br>Edit  |
| Paste Syn<br>Symbol:<br>duct_sup           | nbol<br>duct_e       | exh_air                                    | pipe_cooler_01  | pipe_cooler_02 |   | Library:<br>0 fas.compressor<br>0 fas.comverter<br>0 fas.comverter<br>0 fas.duct.pipe<br>0 fas.duct.pipe<br>0 fas.duct.pipe<br>0 fas.dan.v<br>1 fas.heation<br>1 fas.heation                                                                                                    | Cancel<br>Edit<br>New |
| Paste Syn<br>Symbol:<br>duct_sup<br>pipe_c | uct_e                | exh_air<br>pipe_chilleter<br>pipe_hotwater | pipe_cooler_01  | pipe_cooler_02 |   | Library:<br>d_fas_compressor<br>a_fas_converter<br>o_fas_converter<br>a_fas_converter<br>d_fas_dencer<br>d_fas_dencer<br>d_fas_dencer<br>d_fas_dencer<br>d_fas_dencer<br>v_recheation<br>v_recheation<br>v_reche | Cancel<br>Edit<br>New |
| Paste Syn<br>Symbol:<br>duct_sup<br>pipe_c | uct_e                | exh_air<br>pipe_chilleter<br>pipe_hotwater | pipe_cooler_01  | pipe_cooler_02 |   | Library:<br>□_fas_compressor<br>□_fas_converter<br>□_fas_damper<br>□_fas_damper<br>□_fas_damper<br>□_fas_damper<br>□_fas_fan<br>□_fas_heation<br>↓<br>↓<br>↓<br>↓<br>↓<br>↓<br>↓<br>↓<br>↓<br>↓<br>↓<br>↓<br>↓                                                                                                    | Cancel<br>Edit<br>New |

## 5.2.6 Symboler: ci\_fas\_el

Symboler för presentation av belysning, omkopplare osv.

| Paste Symbol                                                                  |                                                       |                    |                       |   |                                                                                                    | ×                                |
|-------------------------------------------------------------------------------|-------------------------------------------------------|--------------------|-----------------------|---|----------------------------------------------------------------------------------------------------|----------------------------------|
| Symbol: el_soc                                                                | ket_green                                             |                    |                       |   | Library:                                                                                                    |                                  |
| K<br>el_socketeen                                                             | K<br>el_socket_grey                                   | el_socket_red      | ×                     | • | d_fas_compressor<br>d_fas_converter<br>d_fas_csv_icons<br>d_fas_damper<br>d_fas_duct_pipe<br>d_fas_duct_pipe                                                                                                    | OK<br>Cancel<br>Edit             |
|                                                                               | *                                                     | ĸ                  | •                     |   | d fas heating ►                                                                                                    | New                              |
| el_socketfl                                                                   | el_socketblk                                          | el_socketite       | light_green           |   | I✓ Linked                                                                                                    |                                  |
| •                                                                             | •                                                     | •                  | •                     |   |                                                                                                    |                                  |
| light_red                                                                     | light_red_2                                           | light_red_fl       | light_red_fl2         | • |                                                                                                    | Help                             |
|                                                                               |                                                       |                    |                       |   |                                                                                                    |                                  |
| Paste Symbol                                                                  |                                                       |                    |                       |   |                                                                                                    | ×                                |
| Paste Symbol<br>Symbol: el_soc                                                | ket_green                                             |                    |                       |   | Library:                                                                                                    | X                                |
| Paste Symbol<br>Symbol: el_soc                                                | ket_green                                             | •                  | •                     |   | Library:<br>i_fas_compressor<br>i_fas_converter<br>i_fas_csv_icons<br>i_fas_damper<br>i_fas_durt pine                                                                                                    | OK<br>Cancel                     |
| Paste Symbol<br>Symbol: el_soc<br>271 K<br>ight_relayfl                       | ket_green<br>↗↗ \[<br>light_relarey                   | •<br>light_sml_red | ●<br>light_sml_red_fl |   | Library:<br>d_fas_compressor 2<br>d_fas_converter d<br>d_fas_converter d<br>d_fas_damper d<br>d_fas_den<br>d_fas_den<br>d_fas_den<br>d_fas_den                                                                                                    | OK<br>Cancel<br>Edit             |
| Paste Symbol<br>Symbol: el_soc<br>777 k<br>Ight_relayfi                       | ket_green<br>27 K<br>ight_relarey                     | light_sml_red      | ight_sml_red_fl       |   | Library:<br>d_fas_compressor<br>d_fas_converter<br>d_fas_converter<br>d_fas_damper<br>d_fas_damper<br>d_fas_dam<br>d_fas_dam<br>d_fas_dam<br>d_fas_dam<br>x d_max dam<br>d_fas_dam<br>x d_max dam<br>x d_max dam<br>x d                                                                                                    | Cancel<br>Edit<br>New            |
| Paste Symbol<br>Symbol: el_soo<br>771 k<br>light_relayfl<br>k<br>light_yellow | ket_green<br>27 K<br>light_relarey<br>light_yellow_fl | light_sml_red      | lght_sml_red_fi       |   | Library:<br>d_fas_compressor<br>d_fas_covy.cons<br>d_fas_covy.cons<br>d_fas_damper<br>d_fas_damper<br>d_fas_det<br>d_fas_det<br>d_fas_det<br>d_fas_det<br>v_fas_beation<br>t_fas_beation<br>t_fas_beat                                                                                                    | X<br>OK<br>Cancel<br>Edit<br>New |
| Paste Symbol<br>Symbol: el_soc<br>271 (<br>ight_relayfi<br>ight_yellow<br>G^  | ket_green 27 K] ight_relarey ight_yellow_fi           | light_sml_red      | ight_sml_red_fl       |   | Library:<br>d fag_compressor<br>c fag_converter<br>d fag_converter<br>d fag_converter<br>d fag_converter<br>d fag_converter<br>d fag_for<br>fag_for<br>fag<br>fag<br>fag<br>fag<br>fag<br>fag<br>fag<br>fag<br>for<br>fag<br>fag<br>fag<br>fag<br>f | X<br>OK<br>Cancel<br>Edit<br>New |

### 5.2.7 Symboler: ci\_fas\_fan

Symboler för presentation av fläktar.

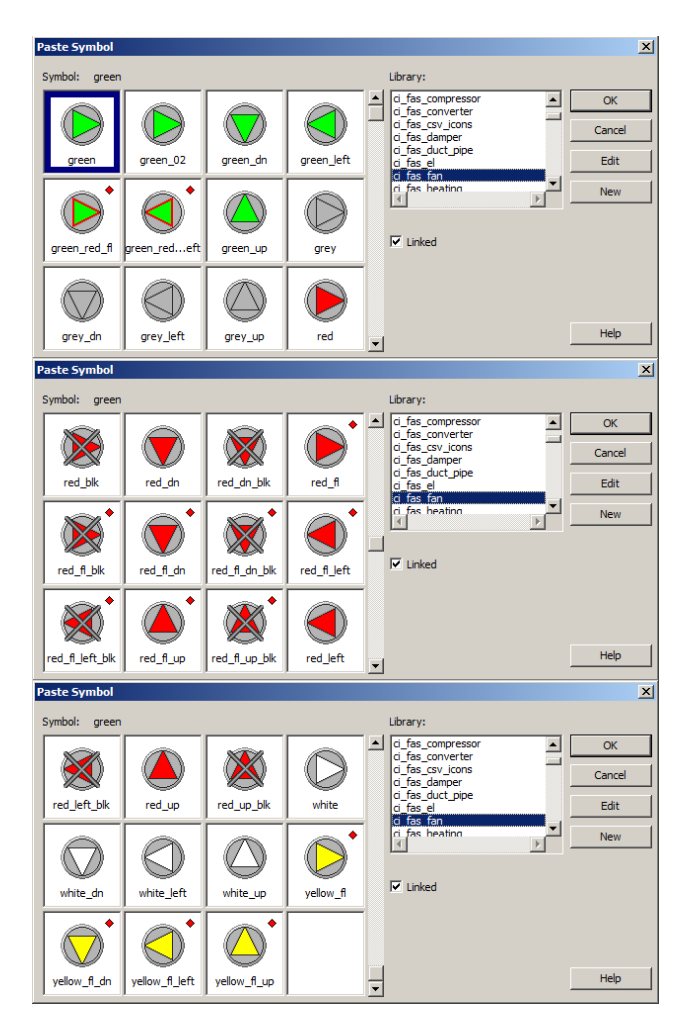

## 5.2.8 Symboler: ci\_fas\_heating

Symboler för presentation av värmesystem.

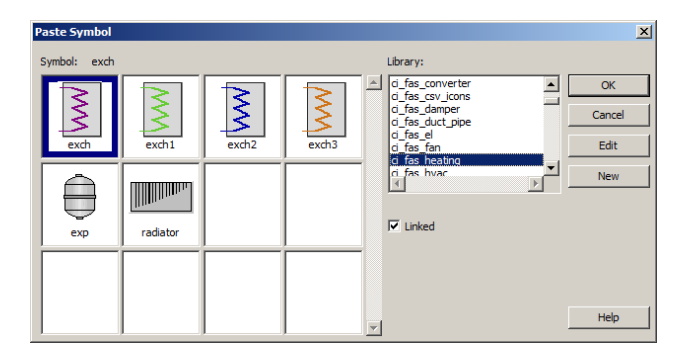

### 5.2.9 Symboler: ci\_fas\_hvac

Symboler för presentation av ventilationsutrustning.

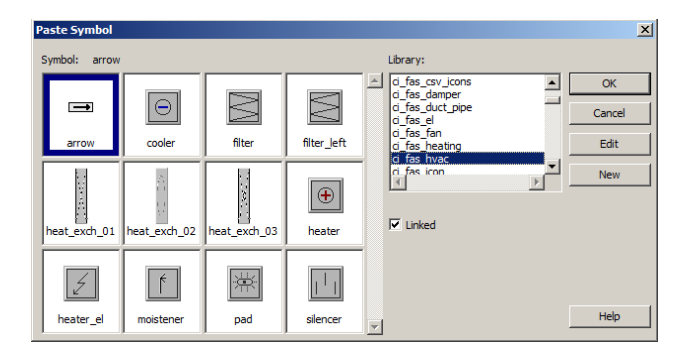

5.2.10 Symboler: ci\_fas\_icon

Ikoner.

5.2.11 Symboler: ci\_fas\_layout

Symboler för presentation av layout på projektet.

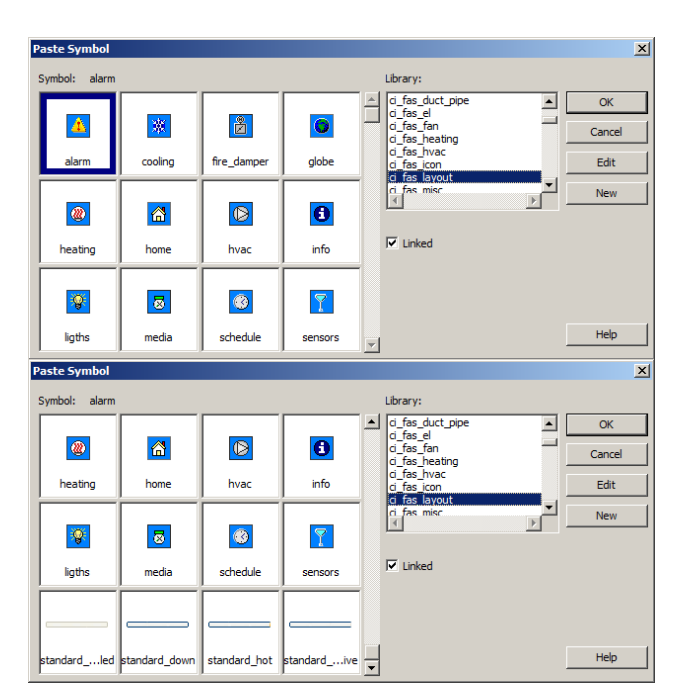

### 5.2.12 Symboler: ci\_fas\_misc

Symboler för presentation av övriga funktioner i projektet.

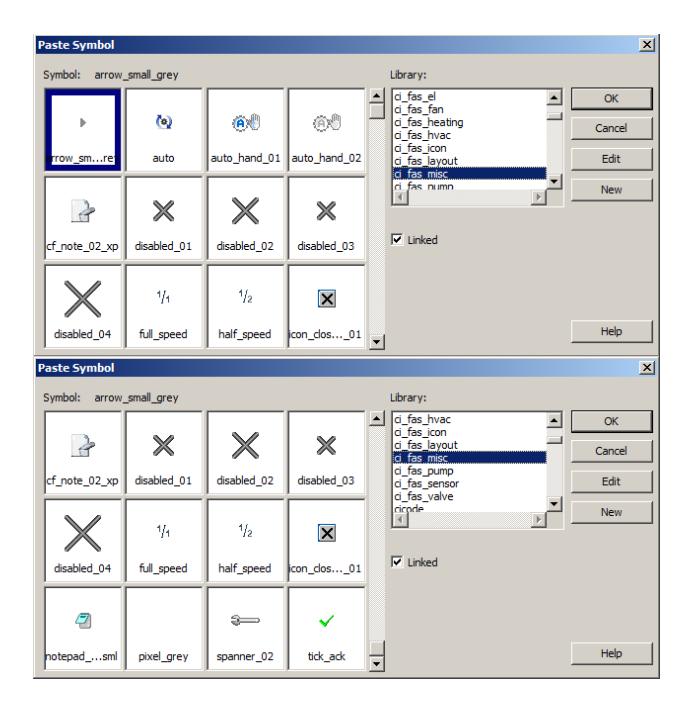

## 5.2.13 Symboler: ci\_fas\_pump

Symboler för presentation av pumpar.

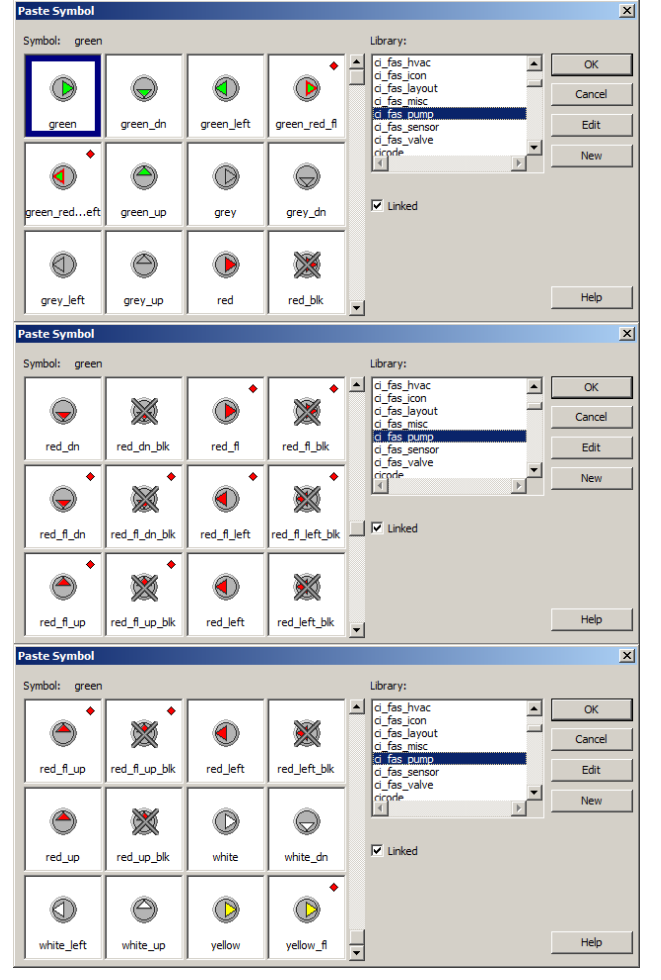

### 5.2.14 Symboler: ci\_fas\_sensor

Symboler för presentation av givare.

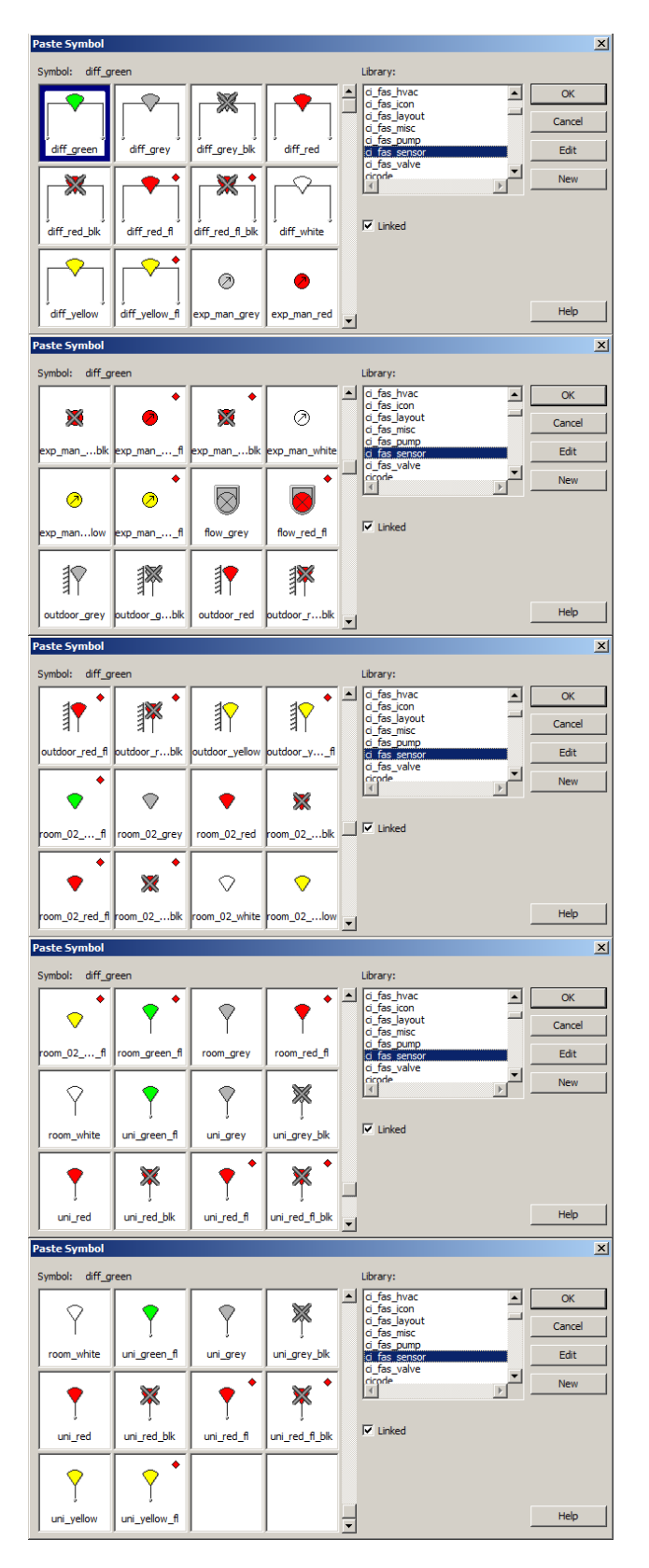

### 5.2.15 Symboler: userlogo

Symboler för presentation av logotype. Ligger i \_FlexFasDesign projekt. Denna kan ändras med bibehållet format till önskad anläggningsspecifik logotype.

| Paste Symbol     |                                                                                                    | × |
|------------------|----------------------------------------------------------------------------------------------------|---|
| Symbol: userlogo | Library:<br>ducting_small<br>ducting_small<br>ducting_small<br>ducting_small<br>ducting_small<br>fans_inine_Jarge<br>Teeder_ipit<br>Teeder_ipit<br>Teeder_ipit<br>Teeder_ipit<br>Teeder_ipit<br>Teeder_ipit<br>Teeder_ipit<br>Teeder_ipit<br>Teeder_ipit<br>Teeder_ipit<br>Teeder_ipit<br>Teeder_ipit<br>Teeder_ipit |   |
|                  | т Нер                                                                                                    |   |

Userlogo symbolen uppdateras automatiskt i runtime på bilder gjorda med templates (mallar) ff\_style->User Defined->normal\_16x9 och menu\_16x9.

### 5.2.16 Symboler: ci\_fas\_valve

Symboler för presentation av ventiler och kranar.

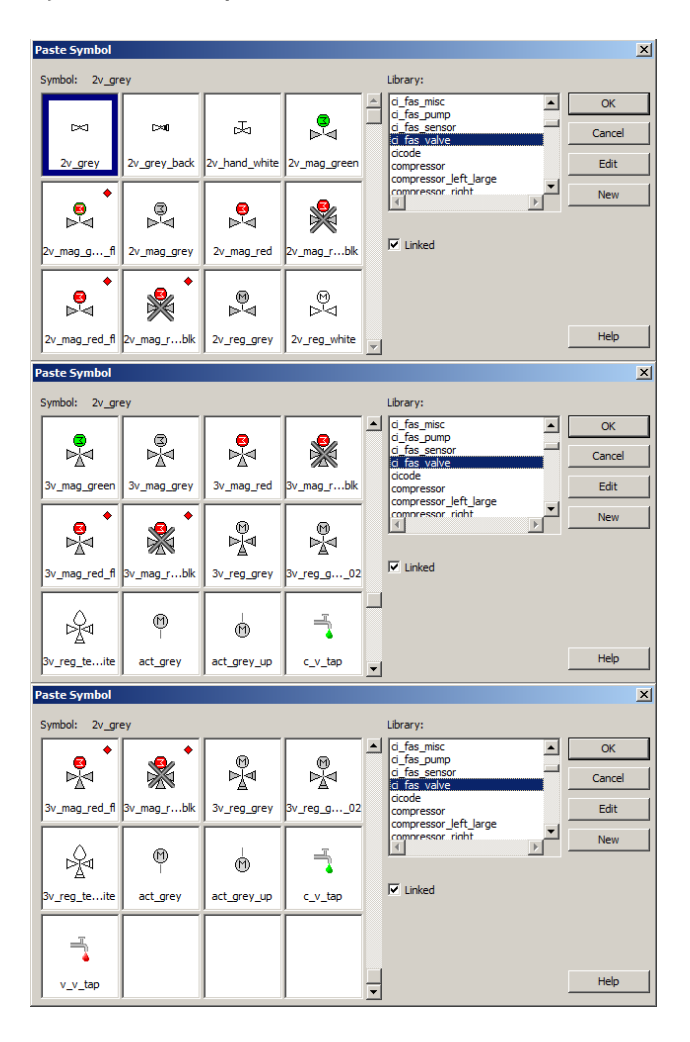

## 6 Objekt "Genies"

För ett enhetligt system, underlätta bildritning och konfiguration av objekt på flödesbild används genies. Genies är en typ av "intelligent objekt" som utför vissa fördefinierade funktioner t.ex. visa är-/börvärde samt att vid larm ändra färg på symbolen.

## 6.1 Förutsättningar vid användning av Genies

För att använda Genies krävs att tagstrukturen i FlexFas följs. En annan viktig punkt är att en larmtag har samma namn som variabletag då larmindikation i genies är kopplade mot larmtags i alarmservern (digalm, advalm etc.). Generellt gäller att en genie som är avsedd att visa larm, visar larm för alla larmtags med samma namn som tagnamnet (ej parameter) i genien.

## 6.2 Hantering av Genies

Här beskrivs val av Genies och hur de konfigureras upp.

### 6.2.1 Infoga objekt i flödesbild

- Citects ritprogram "Citect Graphics Builder" startas i Citect-Explorer genom följande menyval: "Tools" -> "Graphics Builder".
- Öppna en befintlig bild eller skapa en bild i "Graphics Builder" via "File" -> "New" eller "File" -> "Open".
- I "Graphics Builder" visas "Tool Window". Se nedanstående palett för val av ritobjekt, symboler genies etc.
- Objektval hämtas genom att klicka på symbol för "Genie", se bild nedan.

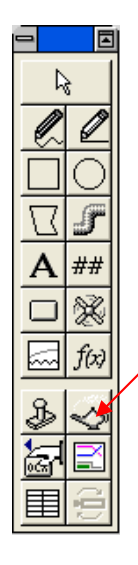

"Genie"-fönster för val av objekt

- Välj objekt-kategori tex "ci\_fas\_fan" (fläktar), "ci\_fas\_sensor" (givare) etc via "Paste Genie" -> "Library".
- För att välja typ av objekt, markera genie-val och klicka på "OK"-knapp.

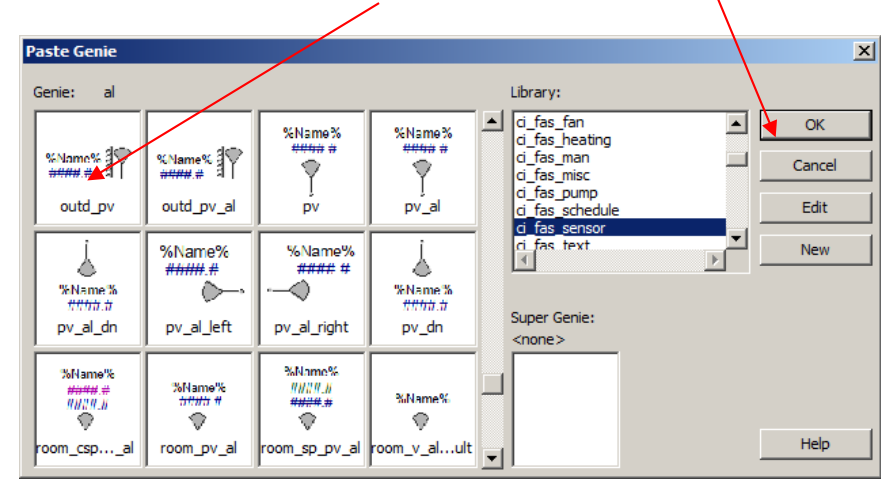

• Under "Paste Genie" visas val av olika objekt. Objekten har i del flesta fall ett namn som anger vilka grafiska funktioner de har.

Ex. csp\_pv =>csp=Visar beräknat börvärde för objekt pv=Visar ärvärdet för objekt

#### 6.2.2 Inmatningsfält objekt

För varje objekt finns fördefinierade inmatningsfält för val av Tag-namn eller bildnamn.

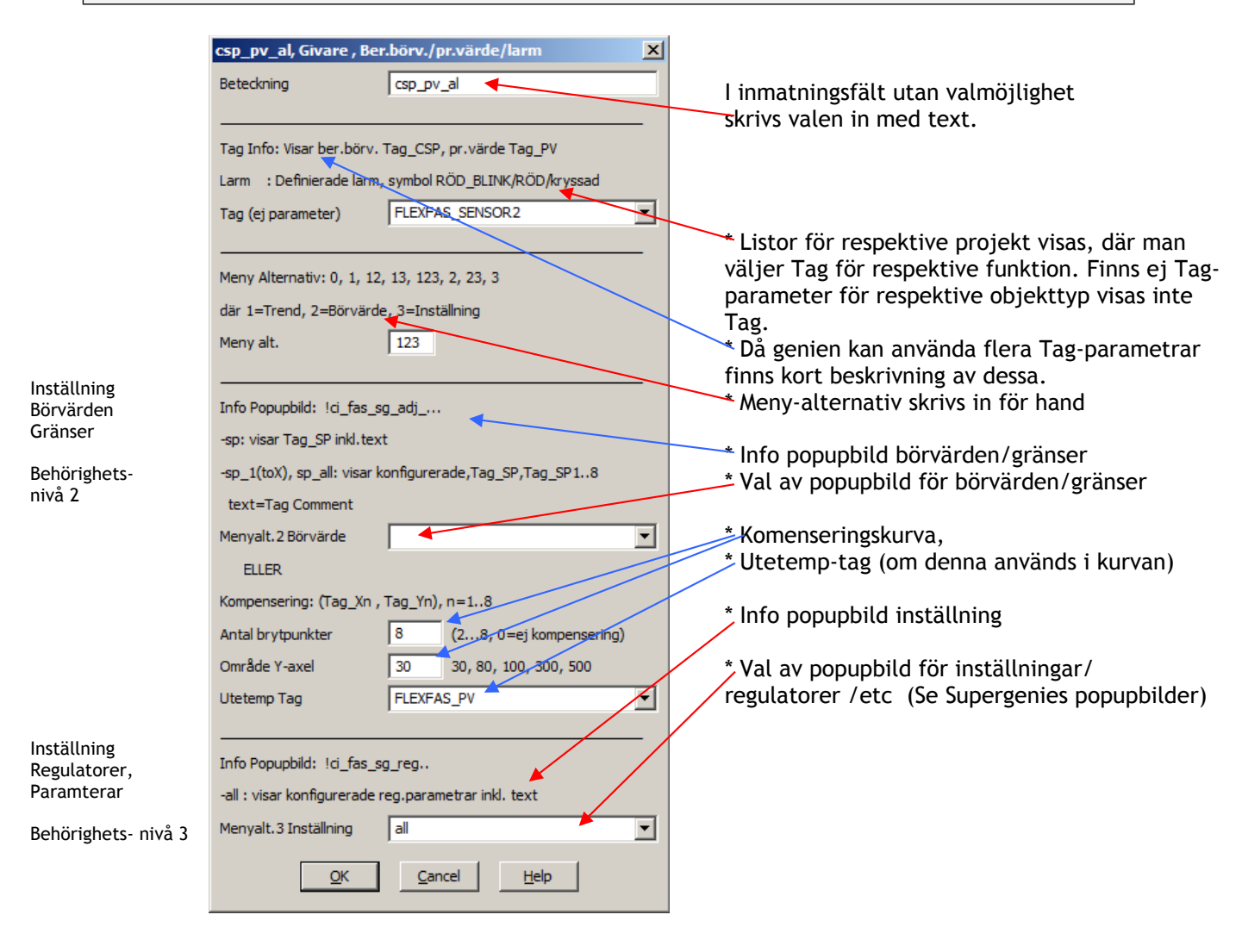

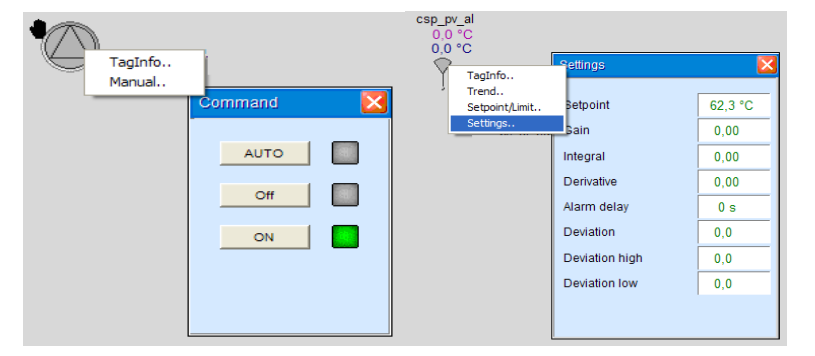

Exempel på hur objekt kan fungera i runtimemode

Språkväxlingsfiler finns för svenska och engelska

### 6.2.2.1 Behörighetsnivåer på objekt popup-menyer

| Benämning                | Behörighetsnivå | Info                                                 |
|--------------------------|-----------------|------------------------------------------------------|
| Taginfo                  | 1               | Visar popupfönster med tags som ingår i valt objekt  |
| Trend>historisk/momentan | 1               | Visar ProcessAnalyst popupfönster med objekt förvalt |
| Börvärde/Gränser         | 2               | Visar popupfönster för ändring av börvärde/gränser   |
| Inställning              | 3               | Visar popupfönster för inställning av parametrar     |
| Handstyrning             | 2               | Visar popupfönster för handstyrning                  |
| Tidkanal                 | 2               | Visar popupfönster för tidkanal                      |

# 6.3 Översikt på grupper av Genies

| Gruppindelning   | Beskrivning                                            |
|------------------|--------------------------------------------------------|
| ci_fas_button    | bildväxlingsknappar där utseendet har viss information |
| ci_fas_compress  | kompressorer                                           |
| ci_fas_converter | frekvensomriktare                                      |
| ci_fas_damper    | olika typer av spjäll                                  |
| ci_fas_el        | olika typer av elsymboler                              |
| ci_fas_fan       | olika typer av fläktar                                 |
| ci_fas_heating   | olika vvs objekt                                       |
| ci_fas_man       | visar manöver/drift/larm status för olika objekt.      |
| ci_fas_misc      | interna objekt som används i övriga genies             |
| ci_fas_pump      | cirkulationspumpar                                     |
| ci_fas_schedule  | öppnar tidkanalbilder                                  |
| ci_fas_sensor    | olika typer av givare                                  |
| ci_fas_values    | kombinationer av olika mät/är/börvärden                |
| ci_fas_valve     | kombinationer av olika ventiler                        |
| ci_fas_text      | Ändringsbara texter i runtime                          |

#### 6.3.1 Lista på äldre Genies

I FlexFas version 4.0 bygger de flesta Genies på en sk. basic-version. Denna basicversion innehåller alla funktioner och ersätter de gamla som tagits bort ifrån manualen. Alla gamla genies finns kvar i FlexFas för att hantera bakåtkompatibilitet rörande äldre projekt.

| Lista på äldre Genies           |
|---------------------------------|
| _FlexFasCompressor.generic      |
| ci_fas_converter.al             |
| ci_fas_converter.v_al           |
| ci fas converter.v al op        |
| ci fas converter y al op opm    |
| ci fas damper generic           |
| ci fas damper name v            |
| ci fas damper name v al         |
| ci fas damper name v v $0$      |
| ci_fas_damper.name_v_v0_al      |
| ci_fas_damper.name_v_v0_at      |
| ci_fas_damper.name_v0_al        |
| ci_fas_ol_light_al_tyt          |
| ci_fas_el.light_v_tvt           |
| ci_ids_et.tigit_v_txt           |
| ci_fas_fan.U_cmd_al             |
| ci_fas_fan.1_m_cmd_al           |
| ci_fas_fan.2_m_cmd_al           |
| ci_fas_fan.3_m_cmd_al           |
| ci_fas_fan.al                   |
| ci_fas_fan.cmd                  |
| ci_fas_fan.cmd_al               |
| ci_fas_fan.generic              |
| ci_fas_fan.name_v_al            |
| ci_fas_fan.v                    |
| ci_fas_fan.v_al                 |
| ci_fas_fan.v1_v2                |
| ci_fas_fan.v1_v2_al             |
| ci_fas_heating.exp_al           |
| ci_fas_heating.exp_generic      |
| ci_fas_heating.exp_al           |
| ci_fas_pump.0_cmd_al            |
| ci_fas_pump.1_m_cmd_al          |
| ci_fas_pump.2_m_cmd_al          |
| ci_fas_pump.3_m_cmd_al          |
| ci_fas_pump.al                  |
| ci fas pump.cmd                 |
| ci fas pump.cmd al              |
| ci fas pump.generic             |
| ci fas pump.v                   |
| ci fas pump.v al                |
| ci fas valve 2w cmd             |
| ci fas valve.2w cmd al man 0101 |
| ci fas valve.2w cmd al man 012  |
| ci fas valve 2w cmd al name     |
| ci fas valve.2w man01           |
| ci fas valve.2w cmd man 0101    |
| ci fas valve 2w cmd man 012     |
| ci fas valve 2w cmd name        |
| ci fas valve.2w generic         |
|                                 |

## 6.4 Format-filer för mallar och objekt

!-----

Formatfilerna beskriver inmatningsdialoger för mallar (templates) och objekt (genies). Formatfilerna har samma namn som genie-gruppen, med fil-extension ".frm" och finns i "\_FlexFasStand"-projektet. En dialog-beskrivning består av en "FORM"-del för att definiera typer av inmatningsfält och en "NORMAL"-del för beskrivning av utseende av dialogen. Tillverkas nya genies skall även beskrivning finnas i respektive formatfil. Exempel på beskrivningar i formatfiler samt motsvarande inmatningsdialog:

| !                                                                                                    |                                                                                                    |
|----------------------------------------------------------------------------------------------------|----------------------------------------------------------------------------------------------------|
| !Genie form files ci_fas_fan                                                                                           |                                                                                                    |
| FORM "0_cmd_al", "0_cmd_al, Drift/larm, handstyrd";                                                                    | 0_cmd_al, Drift/larm, handstyrd                                                                                                    |
| 1: "sTagNoPar", 48, readwrite, "Variable Tags", "NAME","*_CMD";<br>2: "menynr", 32, readwrite;<br>NORMAL<br>"Info Tag: | Info Tag:<br>Driftind: Tag_CMD =1 ,symbol GRÖN<br>Larm: Definierade larm ,symbol RÖD_BLINK/RÖD/kryssad<br>Tag (ej parameter) CIFAS_FAN3 |
| Driftind: Tag_CMD =1 ,symbol GRÖN<br>Larm : Tag_AL =1 ,symbol RÖD_BLINK                                                | Info Popup Start/Stopp !ci_fas_sg_man_01:<br>FRÅN-knapp -> Tag_CMD=0                                                                    |
| Tag (ej parameter) {1 }                                                                                                | TILL-knapp -> Tag_CMD=1                                                                                                    |
| Info Popup Start/Stopp !ci_fas_sg_man_01:                                                                              | Meny Alternativ: 0, 1                                                                                                    |
| FRÅN-knapp -> Tag_CMD=0                                                                                                | där 0=TagInfo, 1=Styrning och Taginfo                                                                                                   |
| TILL-knapp -> Tag_CMD=1                                                                                                | Meny alt. 1                                                                                                    |
| Meny Alternativ: 0, 1                                                                                                  |                                                                                                    |
| där 0=TagInfo, 1=Styrning och Taginfo                                                                                  |                                                                                                    |
| Meny alt. {2 }"                                                                                                    |                                                                                                    |

### 6.5 Beskrivning av genies

I detta avsnitt presenteras tillgängliga objekt i FlexFas.

#### 6.5.1 Objekt: ci\_fas\_button

### 6.5.1.1 Objekt: ci\_fas\_button.language

Utgått.

### 6.5.1.2 Objekt: ci\_fas\_button.page

| Funktionsbeskrivning                                                                        | Knapp för bildväxling.                               |
|---------------------------------------------------------------------------------------------|------------------------------------------------------|
| Område:<br>Valfri text (knapptext)                                                          | page, Bildknapp Område       Område       Västra del |
| Namn på bild som visas                                                                      | Behörighet 0                                         |
| Behörighet:<br>Access behörighet                                                            | Area 5<br>Ledtext Västradel                          |
| <b>Area:</b><br>Area som knapp tillhör                                                      | QK Cancel Help                                       |
| Ledtext:<br>Text som visas då muspekare förs över knapp                                     |                                                      |
| *Om inloggad användare ej uppfyller behörighet och area-kriterier, visas endast områdestext |                                                      |
| Objektets utseende på processbilden i driftläge.                                            | 🚮 Västra del                                         |

## 6.5.1.3 Objekt: ci\_fas\_button.page\_area

| Funktionsbeskrivning                                                                        | Knapp för bildväxling.                                                                                |
|---------------------------------------------------------------------------------------------|----------------------------------------------------------------------------------------------------|
| <b>Område:</b><br>Valfri text (knapptext)<br><b>Bild:</b><br>Namn på bild som visas         | page, Bildknapp Område     X       Område     Västra del       Bild     000_01       Behörighet     0 |
| <b>Behörighet:</b><br>Access behörighet                                                     | Area 5<br>Ledtext Västradel                                                                           |
| <b>Area:</b><br>Area som knapp tillhör                                                      | <u>QK</u> <u>Cancel</u> <u>H</u> elp                                                                  |
| <b>Ledtext:</b><br>Text som visas då muspekare förs över knapp                              |                                                                                                    |
| *Om inloggad användare ej uppfyller behörighet och area-kriterier, visas endast områdestext |                                                                                                    |
| Objektets utseende på processbilden i driftläge.                                            | Västra del                                                                                            |

## 6.5.1.4 Objekt: ci\_fas\_button.page\_xxxxxx

| Funktionsbeskrivning                                                                                                    | Knapp för bildväxling.                                                                                                    |
|----------------------------------------------------------------------------------------------------|----------------------------------------------------------------------------------------------------|
| Knapp Text:Valfri text (knapptext)Bild:Namn på bild som visas.Behörighet:Access behörighetArea:Area som knapp tillhörLedtext:Text som visas då muspekare förs över knapp*Om inloggad användare ej uppfyller behörighetoch area-kriterier visas utgråad knapp. | page_cooling, Bildknapp Kyla       X         Knapp Text       ''Kyla''         Bild       000_01_KYLA         Behörighet       0         Area       0         Ledtext       Kyla         QK       Cancel                                                                                                    |
| Objektets utseende på processbilden i driftläge.                                                                                                    | Image: Second second second |

## 6.5.1.5 Objekt: ci\_fas\_button.xp\_page\_xxxxxx

| Funktionsbeskrivning                                                                                                    | Knapp för bildväxling.                                                                                                    |
|----------------------------------------------------------------------------------------------------|----------------------------------------------------------------------------------------------------|
| <ul> <li>Knapp Text:<br/>Valfri text (knapptext)</li> <li>Bild:<br/>Namn på bild som visas</li> <li>Blockerad:<br/>Eventuellt uttryck som blockerar knapp</li> <li>Behörighet:<br/>Access behörighet</li> <li>Area:<br/>Area som knapp tillhör</li> <li>Ledtext:<br/>Text som visas då muspekare förs över knapp</li> <li>*Om inloggad användare ej uppfyller behörighet<br/>och area-kriterier göms knapp</li> <li>** Om TRUE, visas knapp otillgänglig (grayed)</li> </ul> | xp_page_cooling, Bildknapp kyla       Image: Cooling, Bildknapp kyla         Knapp Text       ''Kyla''         Bild       000_01_kyla         Blockerad       FALSE         TRUE / FALSE         Behörighet       0         Area       0         Ledtext       Kyla         OK       Cancel |
| Objektets utseende på processbilden i driftläge.                                                                                                    | "Kyla"       "Brandspjäll"       "Värme"       "Luftbehandling"       "Luftbehandling"       "Belysning"       "Mätare"       "Tidkanaler"       "Givare"       "Larm"                                                                                                    |

## 6.5.1.6 Objekt: ci\_fas\_button.web\_b0

| Funktionsbeskrivning                                                                     | Knapp för Internetsidor. Öppnar webbrowser-<br>activex.                                                  |
|------------------------------------------------------------------------------------------|----------------------------------------------------------------------------------------------------|
| <b>Knapptext:</b><br>Valfri text (knapptext)<br><b>Url http://</b><br>Sökväg på internet | web_b0, Web sida (400*400) Activex     X       Knapptext     Google       Url http://     www.google.sel |
| Objektets utseende på processbilden i driftläge.                                         | Google                                                                                                   |

## 6.5.2 Objekt: \_FlexFasCompressor

## 6.5.2.1 Objekt: \_FlexFasCompressor.basic

| Funktionsbeskrivning                                                                                                    | Presentation av kompressorobjekt. Indikerar drift och<br>larmstatus samt ger möjlighet att handstyra, ställa in<br>börvärden, gränsvärden och tidkanaler på objektet,<br>under förutsättning att Tags finns för respektive<br>funktion. Observera att larm indikeras på alla larmtags<br>för objektet.                                                                                                    |
|----------------------------------------------------------------------------------------------------|----------------------------------------------------------------------------------------------------|
| Objektval                                                                                                    | Tillgängliga objekttyper finns: basic_up, basic_dn och basic_left. Välj objekttyp för önskad riktning.                                                                                                    |
| Konfiguration av objekt                                                                                                    | basic, Konfigurerbar kompressorgenie                                                                                                    |
| <b>Tag (ej parameter):</b><br>Välj Tag i rullgardinsmeny                                                                                                    | Larm : Definierade larm Tags, symbol RÖD_BLINK<br>Filtrerar på Tag_V, finns ej denna skriv in Tag-Namn för hand                                                                                                    |
| Meny alt:<br>Välj möjlig kombination av menyalternativ<br>(popupbild) för objektet: 0=TagInfo,<br>2=Börvärde, 3=Inställning, 4=Handstyrning,<br>5=Tidkanal                                                                                           | Tag (ej parameter)       FLEXFAS_COMP         Driftind: Tag_       CMD         Driftind: Tag_       CMD         Autoläge: Tag_       V         V       V         Autoläge: Tag_       V         V       V         Autoläge: Tag_       V         V       V         V |
| <b>Popupbilder</b><br>Val av popupbilder är beroende av vilka<br>parametrar som finns för objektet.<br>Översikt popupbilder, se kap. 6.6.                                                                                                    | Meny Alternativ:0, 2345 (Ex. 2345 , 23 , 34)<br>0=TagInfo, 2=Börvärde, 3=Inställning, 4=Handstyrning, 5=Tidkanal<br>Meny alt.                                                                                                    |
| Menyalt.2 Börvärde/Gräns<br>Välj popupbild enligt kap. 6.6.1<br>Menyalt.3 Inställningar<br>Välj popupbild enligt kap. 6.6.1<br>Menyalt.4 Handstyrning<br>Välj popupbild enligt kap. 6.6.3<br>Popupbild Tidkanal:<br>Välj popupbild enligt kap. 6.6.4 | Info Popupbilder:<br>-sp_all: visar konfigurerade Tag_SP(1-8), text=Tag Comment<br>-övriga se dok. genies<br>Menyalt. 2 Börvärde<br>Menyalt. 3 Inställn.<br>Menyalt. 4 Handstyrning<br>Menyalt. 5 Tidkanal<br>QK<br>QK<br>Cancel<br>Help                                                                                                    |
| Utseende på processbilden i driftläge<br>Symbol för "Larm blockerat" visas om ett<br>eller flera larm som ingår i genien har<br>blockerats. Blinkande symbol då larm är<br>okvitterat, annars fast.                                                  | Från Till Från-hand. Till-hand Larm Blockerad (larm)                                                                                                    |
| Inställningsmöjligheter i driftläge<br>TagInfo finns alltid som första menyval.<br>Optioner:<br>Börvärde/Gräns, Inställning, Handstyrning<br>och Tidkanal                                                                                            | Taginfo<br>Börvärde/Gräns<br>Inställningar<br>Manuell<br>Tidkanal                                                                                                    |
| <b>Lista på parametrar.</b><br>(Tag används om den är definerad)                                                                                                    | _V Indikering<br>_CMD Manöver (indikering)<br>_AL Larm<br>_FAULT Fellarm                                                                                                    |

## 6.5.3 Objekt: ci\_fas\_converter

## 6.5.3.1 Objekt: ci\_fas\_converter.basic

| Funktionsbeskrivning                                                                                                    | Presentation av frekvensomriktare. Indikerar larm och<br>felstatus och utsignal samt ger möjlighet att visa trend,<br>handstyra, ställa in börvärden, gränsvärden och<br>tidkanaler på objektet, under förutsättning att Tags<br>finns för respektive funktion. Larm indikeras på alla<br>larmtags för objektet |
|----------------------------------------------------------------------------------------------------|----------------------------------------------------------------------------------------------------|
| Konfiguration av objekt<br>Tag (ej parameter):<br>Väli Tag i rullgardinsmenv                                                                                                    | basic, Konfigurerbar fr.omf.genie     X       Beteckning     pasic                                                                                                    |
| Parametrar<br>Välj parameter och parametervärde för<br>respektive funktion via rullgardinsmenyer.                                                                                   | Definierade larm Tags, symbol RÖD_BLINK<br>Filtrerar på Tag_V, finns ej denna skriv in Tag-Namn för hand<br>Tag (ej parameter) FLEXFAS_CONVERTER 💌                                                                                                    |
| Meny Alternativ:<br>Välj möjlig kombination av meny-<br>alternativ (popupbild) för objektet:<br>O=TagInfo, 1=Trend, 2=Börvärde,<br>3= Inställning, 4=Handstyrning och<br>5=Tidkanal | Driftind: Tag_ V = 1 eller Tag_ V V = 0 ,gömmer hand symbol<br>Autoläge: Tag_ M V = 0 ,gömmer hand symbol<br>Används inte Tag, lämna fält tomma.                                                                                                    |
| <b>Popupbilder</b><br>Val av popupbilder är beroende av vilka<br>parametrar som finns för objektet.<br>Översikt popupbilder, se kap. 6.6.                                           | 0=TagInfo, 1=Trend, 2=Börvärde, 3=Inställning, 4=Handstyrning, 5=Tidkanal       Meny alt.       1234       , default 0                                                                                                    |
| Menyalt.1 Trend<br>Indikerar trendpopup med Tag_OP                                                                                                    | alt.                                                                                                    |
| <b>Menyalt.2 Börvärde/Gräns</b><br>Välj popupbild enligt kap. 6.6.1                                                                                                    | Område Y-axel         100         30, 80, 100, 300, 500           UtetempTag         FLEXFAS_PV <ul> <li>T</li> </ul>                                                                                                    |
| <b>Menyalt.3 Inställning</b><br>Välj popupbild enligt kap. 6.6.1 eller<br>kompenseringskurva.                                                                                       | Menyalt.3 Inställn. ad_all_ahl_adl                                                                                                    |
| <b>Menyalt.4 Handstyrning</b><br>Välj popupbild enligt kap. 6.6.1                                                                                                    | Menyalt.5 Tidkanal                                                                                                    |
| <b>Popupbild Tidkanal:</b><br>Välj popupbild enligt kap. 6.6.4                                                                                                    |                                                                                                    |
| Utseende på processbilden i driftläge                                                                                                    |                                                                                                    |
| Symbol för "Larm blockerat" visas om ett<br>eller flera larm som ingår i genien har<br>blockerats. Blinkande symbol då larm är<br>okvitterat, annars fast.                          | Normal Drift Larm                                                                                                    |
| Inställningsmöjligheter i driftläge<br>TagInfo finns alltid som första menyval.                                                                                                    | Taginfo                                                                                                    |
| <b>Optioner:</b><br>Trend, Börvärde/Gräns, Inställning,<br>Handstyrning och Tidkanal                                                                                                | Börvärde/Gräns<br>Inställningar<br>Handstyrning<br>Tidkanal                                                                                                    |
| Lista på parametrar.<br>(Utsignal (_OP) måste finnas, övriga Tags<br>används om de är definerade och<br>konfigurerade)                                                              | _CMD Manöver (Ind)<br>_V , _V1, _V2 Indikeringar<br>_AL, _FAULT, _HAL _HHAL, _LAL, LLAL Larm<br>OP Utsignal                                                                                                    |
### 6.5.4 Objekt: ci\_fas\_csv\_alarms

Genies från "CSV\_Include" för larmlister på larmsidor. Modifierade rörande förgrundsfärg och bakgrundsfärg.

#### 6.5.5 Objekt: ci\_fas\_damper

6.5.5.1 Objekt: ci\_fas\_damper.basic

|                                                                                                    | F                                                                                                    |
|----------------------------------------------------------------------------------------------------|----------------------------------------------------------------------------------------------------|
| Funktionsbeskrivning                                                                                                    | Presentation av spjäll. Indikerar läge, larm och<br>felstatus samt ger möjlighet att handstyra, ställa in<br>börvärden, gränsvärden och tidkanaler på objektet,<br>under förutsättning att Tags finns för respektive<br>funktion. Observera att larm indikeras på alla larmtags<br>för objektet.                                                                                                    |
| Objektval                                                                                                    | Följande objekttyper finns tillgängliga: basic, basic_dn<br>basic_left och basic_right. Välj objekttyp för önskad<br>riktning                                                                                                    |
| Konfiguration av objekt<br>Beteckning<br>Skriv in beteckning.<br>Energilöst stängt<br>Välj energilöst läge på spjäll (endast för<br>visning av symbolen)<br>Tag (ej parameter):<br>Välj Tag i rullgardinsmeny<br>Parametrar<br>Välj parameter och parametervärde för<br>respektive funktion via rullgardinsmenyer.<br>Meny Alternativ:<br>Välj möjlig kombination av meny-<br>alternativ (popupbild) för objektet:<br>0=TagInfo, 2=Börvärde, 3=Inställning, 4=<br>Handstyrning och 5= Tidkanal<br>Popupbilder<br>Val av popupbilder är beroende av vilka<br>parametrar som finns för objektet.<br>Översikt popupbilder, se kap. 6.6.<br>Menyalt.2 Börvärde<br>Välj popupbild enligt kap. 6.6.1<br>Menvalt.3 Inställning | riktning         basic, Konfigurerbart spjäll         Beteckning         basic         Energilöst läge         "Closed"         Felläge: Definierade larm Tags, symbol RÖD_BLINK         Filtrerar på Tag_V, finns ej denna skriv in Tag-Namn för hand         Tag (ej parameter)         FLEXFAS_DAMPER         Stängt Ind. Tag_         V0       ▼         Öppet Ind. Tag_       V1         V1       ▼         Autoläge:       Tag_         Autoläge:       Tag_         Auto       ¥         Meny Alternativ:0, 2345 (Ex. 2345, 23, 34)       9         0=TagInfo, 2=Börvärde, 3=Inställning, 4=Handstyrning, 5=Tidkanal         Meny alt.       345         Info Popupbilder:         -sp_all: visar konfigurerade Tag_SP(1-8), text=Tag Comment         -övriga se dok. genies                                                                                                    |
| Välj popupbild enligt kap. 6.6.1<br>Menyalt.4 Handstyrning<br>Välj popupbild enligt kap. 6.6.1<br>Popupbild Tidkanal:<br>Välj popupbild enligt kap. 6.6.4                                                                                                    | Menyalt.2 Börvärde     Image: Constraint of the second second secon |

| FlexFas                                                                                                    |                                                                        |                                                                                                    |
|----------------------------------------------------------------------------------------------------|------------------------------------------------------------------------|----------------------------------------------------------------------------------------------------|
|                                                                                                    | -                                                                      |                                                                                                    |
| Utseende på processbilden i driftläge<br>Spjäll EÖ eller ES är beroende på<br>konfiguration ovan.                                                          |                                                                        |                                                                                                    |
| Symbol för "Larm blockerat" visas om ett<br>eller flera larm som ingår i genien har<br>blockerats. Blinkande symbol då larm är<br>okvitterat, annars fast. | Mellan Stängt Öppet Larm La<br>läge (stängning) (öp                    | arm Handstyrt Larm<br>ppnning) (blockerat)                                                                    |
|                                                                                                    |                                                                        |                                                                                                    |
| Inställningsmöjligheter i driftläge<br>TagInfo finns alltid som första menyval.<br>Optioner:<br>Börvärde/Gräns, Inställning,<br>Handstyrning och Tidkanal  | Taginfo<br>Börvärde/Gräns<br>Inställningar<br>Handstyrning<br>Tidkanal |                                                                                                    |
| <b>Lista på parametrar.</b><br>Funktion för olika Tag-parametrar är<br>beroende på geniekonfiguration ovan.<br>(Tag används om den är konfigurerad)        | _CMD<br>_V<br>_V1<br>_V2<br>_HAL<br>_LAL<br>_M, _OPM, _AUT, _MCMD      | Manöver (Ind)<br>Indikering<br>Ind. öppet<br>Ind stängt<br>Larm (öppning)<br>Larm (stängning)<br>Handstyrning |

# 6.5.6 Objekt: ci\_fas\_el

# 6.5.6.1 Objekt: ci\_fas\_el.el\_socket

| Funktionsbeskrivning                                                                                                    | Presentation av styrt uttag. Indikerar Från och Till<br>samt ger möjlighet att handstyra, ställa in börvärden,<br>gränsvärden och tidkanaler på objektet, under<br>förutsättning att Tags finns för respektive funktion.<br>Observera att larm indikeras på alla larmtags för<br>objektet. |
|----------------------------------------------------------------------------------------------------|----------------------------------------------------------------------------------------------------|
| Objektval                                                                                                    | Tillgängliga objekttyper: el_socket, el_socket _dn,<br>el_socket _left och el_socket _up. Välj objekttyp för<br>önskad riktning.                                                                                                    |
| Konfiguration av objekt                                                                                                    | el_socket_right, Konfigurerbar                                                                                                    |
| <b>Tag (ej parameter):</b><br>Välj Tag i rullgardinsmeny                                                                                                    | Larm: Definierade larm Tags, symbol RÖD_BLINK<br>Filtrerar på Tag_CMD, finns ej denna skriv in Tag-Namn för hand                                                                                                    |
| <b>Parametrar</b><br>Välj parameter och parametervärde för<br>respektive funktion via rullgardinsmenyer.                                                    | Tag (ej parameter)                                                                                                    |
| Meny Alternativ:<br>Välj möjlig kombination av menyalternativ<br>(popupbild) för objektet: 0=TagInfo,<br>2=Börvärde, 3=Inställning, 4= Handstyrning         | Autoläge: Tag_ AUT V = V 0 V, gömmer hand symbol<br>Används inte Tag, lämna fält tomma.<br>Meny Alternativ:0, 2345 (Ex. 2345 , 23 , 34)                                                                                                    |
| och 5= Hakanal<br><b>Popupbilder</b><br>Val av popupbilder är beroende av vilka<br>parametrar som finns för objektet.<br>Översikt popupbilder, se kap. 6.6. | 0=TagInfo, 2=Börvärde, 3=Inställning, 4=Handstyrning, 5=Tidkanal<br>Meny alt. 45 , default 0<br>Info Popupbilder:                                                                                                    |
| <b>Menyalt.2 Börvärde</b><br>Välj popupbild enligt kap. 6.6.1                                                                                               | -sp_all: visar konfigurerade Tag_SP(1-8), text=Tag Comment<br>-övriga se dok. genies                                                                                                    |
| <b>Menyalt.3 Inställning</b><br>Välj popupbild enligt kap. 6.6.1                                                                                            | Menyalt.3 Inställn.                                                                                                    |
| <b>Menyalt.4 Handstyrning</b><br>Välj popupbild enligt kap. 6.6.1                                                                                           | Menyalt.5 Tidkanal                                                                                                    |
| <b>Popupbild Tidkanal:</b><br>Välj popupbild enligt kap. 6.6.4                                                                                              | <u>QK</u> <u>Cancel</u> <u>H</u> elp                                                                                                    |
| Utseende på processbilden i driftläge                                                                                                    | Från Till Handstyrt                                                                                                    |
| Inställningsmöjligheter i driftläge<br>TagInfo finns alltid som första menyval.<br>Optioner:<br>Börvärde/Gräns, Inställning, Handstyrning<br>och Tidkanal   | Taginfo<br>Handstyrning<br>Tidkanal                                                                                                    |
| <b>Lista på parametrar.</b><br>Tags om de är konfigurerade.                                                                                                 | _CMD Manöver (indikering)<br>_AUT Handmanöver                                                                                                    |

# 6.5.6.2 Objekt: ci\_fas\_el.lamp\_1\_txt\_m\_cmd

| Funktionsbeskrivning                                                                                                    | Presentation av lampa. Indikerar släckt/tänd samt ger<br>möjlighet att handstyra objektet under förutsättning<br>att Tags finns för respektive funktion.                                                                                                    |
|----------------------------------------------------------------------------------------------------|----------------------------------------------------------------------------------------------------|
| Objektval                                                                                                    |                                                                                                    |
| Konfiguration av objekt<br>Tag (ej parameter):<br>Välj Tag i rullgardinsmeny<br>Meny Alternativ:<br>Välj möjlig kombination av menyalternativ<br>(popupbild) för objektet: 0=TagInfo och<br>4= Handstyrning | Iamp_1_bxt_m_cmd, Lampa _CMD _CMDM         Info: Tag_CMD=1, symbol GUL         Tag_M=0/1/2, MAN-FRÂN/MAN-TILL/AUTO         Tag (ej parameter)         FLEXFAS_EL1         Info !ci_fas_sg_man_012: AUTO-knapp->Tag_M=2         FRÂN-Knapp->Tag_M=0, TILL-Knapp->Tag_M=1         Meny Alternativ: 0, 4         där 4=handstyrning         Meny alt.       4         QK       Cancel |
| Utseende på processbilden i driftläge                                                                                                    | ු <mark>ුද</mark> එ <mark>ැද</mark> එ ු<br>Släckt Tänd Handstyrt                                                                                                    |
| Inställningsmöjligheter i driftläge<br>TagInfo finns alltid som första menyval.<br>Option:<br>Handstyrning                                                                                                  | Taginfo<br>Handstyrning                                                                                                    |
| Lista på parametrar.<br>För handstyrning används parameter _M<br>och MCMD. I övrigt används Tags om de är<br>konfigurerade                                                                                  | _V Indikering<br>_CMD Manöver (indikering)<br>_M Hand/Auto val<br>_MCMD Från/Till i handläge                                                                                                    |

# 6.5.6.3 Objekt: ci\_fas\_el.lamp\_cmd

| Funktionsbeskrivning                                                            | Presentation av lampa. Indikerar släckt/tänt objekt.                                                                                                    |
|---------------------------------------------------------------------------------|----------------------------------------------------------------------------------------------------|
| Objektval                                                                       |                                                                                                    |
| Konfiguration av objekt<br>Tag (ej parameter):<br>Välj Tag i rullgardinsmeny    | Info: Tag_CMD=1, symbol GUL       Tag (ej parameter)       FLEXFAS_EL1       QK       Cancel                                                                                                    |
| Utseende på processbilden i driftläge                                           | <sup>□</sup> <sup>●</sup> <sup>●</sup> |
| Inställningsmöjligheter i driftläge<br>TagInfo finns alltid som första menyval. | Taginfo                                                                                                    |
| Lista på parametrar.                                                            | _CMD Manöver (indikering)                                                                                                    |

# 6.5.6.4 Objekt: ci\_fas\_el.lamp\_cmd\_txt

| Funktionsbeskrivning                                                            | Presentation av lampa. Indikerar släckt/tänd samt beteckning på objektet.                                                                                                    |
|---------------------------------------------------------------------------------|----------------------------------------------------------------------------------------------------|
| Objektval                                                                       |                                                                                                    |
| Konfiguration av objekt                                                         | lamp_cmd_txt, Lamp_CMD                                                                                                    |
| <b>Tag (ej parameter):</b><br>Välj Tag i rullgardinsmeny                        | Beteckning     lamp_cmd_text                                                                                                    |
| Utseende på processbilden i driftläge                                           | Iamp_cmd_txt     Iamp_cmd_txt       Image: Image: Im |
| Inställningsmöjligheter i driftläge<br>TagInfo finns alltid som första menyval. | Taginfo                                                                                                    |
| Lista på parametrar.                                                            | _CMD Manöver (indikering)                                                                                                    |

# 6.5.6.5 Objekt: ci\_fas\_el.lamp\_generic

| Funktionsbeskrivning                                                                                                    | Presentation av lampa. Indikerar släckt/tänd samt ger<br>möjlighet att ändra börvärde/gräns, inställning och<br>handstyra objektet, under förutsättning att Tags finns<br>för respektive funktion.                                                                                                    |
|----------------------------------------------------------------------------------------------------|----------------------------------------------------------------------------------------------------|
| Objektval                                                                                                    |                                                                                                    |
| Konfiguration av objekt<br>Tag (ej parameter):<br>Välj Tag i rullgardinsmeny<br>Parametrar<br>Välj parameter och parametervärde för<br>respektive funktion via rullgardinsmenyer.<br>Meny Alternativ:<br>Välj möjlig kombination av menyalternativ<br>(popupbild) för objektet: 0=TagInfo,<br>2=Börvärde, 3=Inställning,<br>4= Handstyrning och 5=Tidkanal<br>Popupbilder<br>Val av popupbilder är beroende av vilka<br>parametrar som finns för objektet.<br>Översikt popupbilder, se kap. 6.6. | Iamp_generic, Allmän lampgenie       X         Info Tag (om konfigurerad):       Driftind: Tag_V och/eller Tag_CMD =1, symbol GRÖN         Tag (ej parameter)       FLEXFAS_EL1         Meny Alternativ:0, 2345 (Ex. 2345, 23, 34)          0=TagInfo, 2=Börvärde, 3=Inställning, 4=Handstyrning, 5=Tidkanal         Meny alt.       2345         Info Popupbilder: |
| Menyalt.2 Börvärde<br>Välj popupbild enligt kap. 6.6.1<br>Menyalt.3 Inställning<br>Välj popupbild enligt kap. 6.6.1<br>Menyalt.4 Handstyrning<br>Välj popupbild enligt kap. 6.6.1<br>Popupbild Tidkanal:<br>Välj popupbild enligt kap. 6.6.4                                                                                                    | Menyalt.2 Börvärde     sp_1       Menyalt.3 Inställn.     sp_1       Menyalt.4 Handstyrning     0101       Menyalt.5 Tidkanal     1       QK     Cancel                                                                                                    |
| Utseende på processbilden i driftläge                                                                                                    | ନ୍ମ <mark>ହୁନ୍</mark> ଅନ୍ତୁ<br>Släckt Tänd Handstyrt                                                                                                    |
| Inställningsmöjligheter i driftläge<br>TagInfo finns alltid som första menyval.<br>Optioner:<br>Börvärde/Gräns, Inställning, Handstyrning<br>och Tidkanal                                                                                                    | Taginfo<br>Börvärde/Gräns<br>Inställningar<br>Handstyrning<br>Tidkanal                                                                                                    |
| Lista på parametrar.<br>Funktion är beroende på vilka Tags som<br>är konfigurerade.<br>(Tags används om de är konfigurerade)                                                                                                    | _CMD Manöver (Ind)<br>_V Indikering<br>_M Mode,Hand/Auto<br>_MCMD Manuellt kommando                                                                                                    |

# 6.5.6.6 Objekt: ci\_fas\_el.lamp\_v

| Funktionsbeskrivning                                                            | Presentation av lampa. Indikerar släckt/tänt objekt.                                                                                                    |
|---------------------------------------------------------------------------------|----------------------------------------------------------------------------------------------------|
| Objektval                                                                       |                                                                                                    |
| Konfiguration av objekt<br>Tag (ej parameter):<br>Välj Tag i rullgardinsmeny    | Iamp_v, Lamp_V     X       Info: Tag_V=1, symbol GUL       Tag (ej parameter)       FLEXFAS_EL3       QK       QK                                                                                                    |
| Utseende på processbilden i driftläge                                           | <sup>□</sup> <sup>●</sup> <sup>●</sup> |
| Inställningsmöjligheter i driftläge<br>TagInfo finns alltid som första menyval. | Taginfo                                                                                                    |
| Lista på parametrar.                                                            | _V Indikering                                                                                                    |

# 6.5.6.7 Objekt: ci\_fas\_el.light\_basic

| Funktionsbeskrivning                                                                                                    | Presentation av diod. Indikerar Från/Till/Larm samt<br>ger möjlighet att ändra börvärde/gräns, inställning och<br>handstyra objektet, under förutsättning att Tags finns<br>för respektive funktion. Observera att larm indikeras<br>på alla larmtags för objektet. |
|----------------------------------------------------------------------------------------------------|----------------------------------------------------------------------------------------------------|
| Objektval                                                                                                    |                                                                                                    |
| Konfiguration av objekt                                                                                                    | light_basic, Konfigurerbar                                                                                                    |
| <b>Tag (ej parameter):</b><br>Välj Tag i rullgardinsmeny                                                                                                    | Beteckning EL. light-basic                                                                                                    |
| <b>Parametrar</b><br>Välj parameter och parametervärde för<br>respektive funktion via rullgardinsmenyer.                                                             | Larm: Definierade larm Tags, symbol RÖD_BLINK<br>Filtrerar på Tag_AL, finns ej denna skriv in Tag-Namn för hand<br>Tag (ej parameter) FLEXFAS_EL3                                                                                                    |
| Meny Alternativ:<br>Välj möjlig kombination av menyalternativ<br>(popupbild) för objektet: 0=TagInfo,<br>2=Börvärde, 3=Inställning,<br>4=Handstyrning och 5=Tidkanal | Driftind: Tag_ V V = V 1 V OR Tag_ V V Autoläge: Tag_ AUT V = V 0 V ,gömmer hand symbol<br>Används inte Tag, lämna fält tomma.                                                                                                    |
| <b>Popupbilder</b><br>Val av popupbilder är beroende av vilka<br>parametrar som finns för objektet.<br>Översikt popupbilder, se kap. 6.6.                            | 0=TagInfo, 2=Börvärde, 3=Inställning, 4=Handstyrning, 5=Tidkanal Meny alt.  Info Popupbilder:                                                                                                    |
| <b>Menyalt.2 Börvärde</b><br>Välj popupbild enligt kap. 6.6.1                                                                                                    | -sp_all: visar konfigurerade Tag_SP(1-8), text=Tag Comment<br>-övriga se dok. genies                                                                                                    |
| <b>Menyalt.3 Inställning</b><br>Välj popupbild enligt kap. 6.6.1                                                                                                    | Menyalt.2 Börvärde     sp_1       Menyalt.3 Inställning     sp_1                                                                                                    |
| <b>Menyalt.4 Handstyrning</b><br>Välj popupbild enligt kap. 6.6.1                                                                                                    | Menyalt.4 Handstyrning     210       Menyalt.5 Tidkanal     1                                                                                                    |
| <b>Popupbild Tidkanal:</b><br>Välj popupbild enligt kap. 6.6.4                                                                                                    | QK <u>Cancel</u> <u>H</u> elp                                                                                                    |
| Utseende på processbilden i driftläge                                                                                                    | ● light-basic ● light-basic ● light-basic 🖑 ● light-basic 🗮 ● light-basic                                                                                                    |
| Symbol för "Larm blockerat" visas om ett<br>eller flera larm som ingår i genien har<br>blockerats. Blinkande symbol då larm är<br>okvitterat, annars fast.           | Fran Hui Larm Hand.Fran Hand Hii Larm<br>blockerat                                                                                                    |
| Inställningsmöjligheter i driftläge<br>TagInfo finns alltid som första menyval.                                                                                      | Clinht-basic<br>Taginfo<br>Börvärde/Gräns                                                                                                    |
| <b>Optioner:</b><br>Börvärde/Gräns, Inställning, Handstyrning<br>och Tidkanal                                                                                        | Inställningar<br>Handstyrning<br>Tidkanal                                                                                                    |
| <b>Lista på parametrar.</b><br>Funktion är beroende på vilka Tags som<br>är konfigurerade.<br>(Tags används om de är konfigurerade.                                  | _AL Larm<br>_FAULT Fellarm<br>_V Indikering<br>_AUT Handstyrning                                                                                                    |

# 6.5.6.8 Objekt: ci\_fas\_el.timer\_v\_sp

| Funktionsbeskrivning                                                                                                    | Presentation av timer. Indikerar Från (grå)och Till<br>(grön) samt ger möjlighet till inställning, under<br>förutsättning att Tags finns för respektive funktion.                                                                                                    |
|----------------------------------------------------------------------------------------------------|----------------------------------------------------------------------------------------------------|
| Objektval                                                                                                    |                                                                                                    |
| Konfiguration av objekt<br>Tag (ej parameter):<br>Välj Tag i rullgardinsmeny<br>Meny Alternativ:<br>Välj möjlig kombination av menyalternativ<br>(popupbild) för objektet: 0=TagInfo,<br>3=Inställning,<br>Popupbilder<br>Val av popupbilder är beroende av vilka<br>parametrar som finns för objektet.<br>Översikt popupbilder, se kap. 6.6.<br>Menyalt.3 Inställning<br>Välj popupbild enligt kap. 6.6.1 | timer_v_sp, Timer       X         Info: Tag_V : symbol GRÖN       Tag (ej parameter)         FLEXFAS_EL4       Image: symbol GRÖN         Meny Alternativ: 0, 3       Image: symbol GRÖN         Meny Alternativ: 0, 3       Image: symbol GRÖN         Meny alt.       3         Info Popupbild: |
| Utseende på processbilden i driftläge                                                                                                    | 💮 資<br>Från Till                                                                                                    |
| Inställningsmöjligheter i driftläge<br>TagInfo finns alltid som första menyval.<br>Optioner:<br>Inställning                                                                                                    | Taginfo<br>Inställningar                                                                                                    |
| Lista pa parametrar.<br>Tag används om den är definerad.                                                                                                    | V Indikering<br>CMD Manöver (indikering)                                                                                                    |

# 6.5.7 Objekt: ci\_fas\_fan

### 6.5.7.1 Objekt: ci\_fas\_fan.basic

| Funktionsbeskrivning                                                                                                    | Presentation av fläkt. Indikerar drift och larm samt<br>ger möjlighet att ändra börvärde/gräns, inställning och<br>handstyra objektet under förutsättning att Tags finns<br>för respektive funktion. Observera att larm indikeras<br>på alla larmtags för objektet.                                                                                                    |
|----------------------------------------------------------------------------------------------------|----------------------------------------------------------------------------------------------------|
| Objektval                                                                                                    | Följande objekttyper finns tillgängliga: basic,<br>basic_left, basic_dn och basic_up. Välj objekttyp för<br>önskad riktning                                                                                                    |
| Konfiguration av objekt<br>Tag (ej parameter):<br>Välj Tag i rullgardinsmeny<br>Parametrar<br>Välj parameter och parametervärde för<br>respektive funktion via rullgardinsmenyer.<br>Meny Alternativ:<br>Välj möjlig kombination av menyalternativ<br>(popupbild) för objektet: 0=TagInfo,<br>2=Börvärde, 3=Inställning,<br>4= Handstyrning och 5=Tidkanal<br>Popupbilder<br>Val av popupbilder är beroende av vilka<br>parametrar som finns för objektet.<br>Översikt popupbilder, se kap. 6.6.<br>Menyalt.2 Börvärde<br>Välj popupbild enligt kap. 6.6.1<br>Menyalt.4 Handstyrning<br>Välj popupbild enligt kap. 6.6.1<br>Popupbild enligt kap. 6.6.1 | basic, Konfigurerbar fläktgenie     Larm: Definierade larm ,symbol RÖD_BLINK/RÖD/kryssad   Filtrerar på Tag_V, finns ej denna skriv in Tag-Namn för hand   Tag (ej parameter)   FLEXFAS_FAN   Driftind: Tag_   V1   I   och/eller Tag_   V2   I   Helfart : Tag_   V1   I   och/eller Tag_   V2   I   Helfart : Tag_   V1   I   I   visar symbol 1/1   Halvfart: Tag_   V2   I   V   I   I   visar symbol 1/2   Autoläge: Tag_   AUT   I   I   y, visar symbol 1/2   Autoläge: Tag_   AUT   I   I   y, visar symbol 1/2   Autoläge: Tag_   AUT   I   y, söärmer hand symbol   Används inte Tag, lämna fält tomma.   Meny Alternativ:0, 2345 (Ex. 2345, 23, 34) D=TagInfo, 2=Börvärde, 3=Inställning, 4=Handstyrning, 5=Tidkanal Meny alt. Info Popupbilder: |
| <b>Popupbild Tidkanal:</b><br>Välj popupbild enligt kap. 6.6.4                                                                                                    | QK <u>Cancel</u> <u>H</u> elp                                                                                                    |
| Utseende på processbilden i driftläge<br>Symbol för "Larm blockerat" visas om ett<br>eller flera larm som ingår i genien har<br>blockerats. Blinkande symbol då larm är<br>okvitterat, annars fast.                                                                                                    | Från Till Halvfart Helfart Larm Handstyrd Larm blockerat                                                                                                    |
| Inställningsmöjligheter i driftläge<br>TagInfo finns alltid som första menyval.<br>Optioner:<br>Börvärde/Gräns, Inställning, Handstyrning<br>och Tidkanal                                                                                                    | Taginfo<br>Börvärde/Gräns<br>Inställningar<br>Handstyrning<br>Tidkanal                                                                                                    |
| <b>Lista på parametrar.</b><br>Tag används om den är definerad.                                                                                                    | _V, V1, V2 Indikeringar<br>_AL, FAULT Larm<br>_AUT Handstyrning                                                                                                    |

# 6.5.8 Objekt: ci\_fas\_heating

### 6.5.8.1 Objekt: ci\_fas\_heating.exp\_basic

| Funktionsbeskrivning                                                                                                    | Presentation av expansionskärl. Indikerar larm, låg-<br>och höglarm samt fellarm.Möjlighet att ändra<br>gränsvärden och inställningar. Observera att larm<br>indikeras på alla larmtags för objektet.                                                                                                    |
|----------------------------------------------------------------------------------------------------|----------------------------------------------------------------------------------------------------|
| Objektval                                                                                                    |                                                                                                    |
| Konfiguration av objekt<br>Tag (ej parameter):<br>Välj Tag i rullgardinsmeny<br>Meny Alternativ:<br>Välj möjlig kombination av menyalternativ<br>(popupbild) för objektet: 0=TagInfo,<br>2=Gränsvärde och 3=Inställning<br>Popupbilder<br>Översikt popupbilder, se kap. 6.6. | exp_basic, Konfigurerbar       X         Filtrerar på Tag_AL, finns ej denna skriv in Tag-Namn för hand       Tag (ej parameter)         Tag (ej parameter)       FLEXFAS_HEAT         ummer i Definierade larm, symbol RÖD_BLINK/RÖD/kryssad         Används inte Tag, lämna fält tomma.         Meny Alternativ:0, 2345 (Ex. 2345 , 23 , 34)         0=TagInfo, 2=Börvärde, 3=Inställning, 4=Handstyrning, 5=Tidkanal         Meny alt.         3         Info Popupbilder:         -sp_all: visar konfigurerade Tag_SP(1-8), text=Tag Comment         -övriga se dok. genies         Menyalt.2 Börvärde         Menyalt.4 Handstyrning         QK       Qancel         Lelp |
| Utseende på processbilden i driftläge<br>Symbol för "Larm blockerat" visas om ett<br>eller flera larm som ingår i genien har<br>blockerats. Blinkande symbol då larm är<br>okvitterat, annars fast.                                                                          | Normal Låg/Höglarm Larm blockerat                                                                                                    |
| TagInfo finns alltid som första menyval.<br>Optioner:<br>Börvärde/Gräns och inställning                                                                                                    | Taginfo<br>Börvärde/Gräns<br>Inställningar                                                                                                    |
| Lista på parametrar.<br>Tag används om den är definerad.                                                                                                    | _AL Larm<br>_LAL Låglarm<br>_HAL Höglarm<br>_FAULT Fellarm                                                                                                    |

# 6.5.9 Objekt: ci\_fas\_man

### 6.5.9.1 Objekt: ci\_fas\_man.aut\_1

| Funktionsbeskrivning                                                                                                    | Presentation av handstyrningsläge. Indikerar handläge,<br>samt ger möjlighet att handstyra objekt, förutsatt att<br>funktion stöds. Objektet är tänkt att läggas invid eller<br>på annat objekt.                                                                                                    |  |
|----------------------------------------------------------------------------------------------------|----------------------------------------------------------------------------------------------------|--|
| Objektval                                                                                                    |                                                                                                    |  |
| Konfiguration av objekt<br>Tag (ej parameter):<br>Välj Tag i rullgardinsmeny<br>Meny Alternativ:<br>Välj möjlig kombination av menyalternativ<br>(popupbild) för objektet: 0=TagInfo,<br>1=Handstyrning<br>Popupbild:<br>!ci_fas_sg_man_010101 används. | aut_1, Handstyrning       X         Info: Tag_AUT=0, symbol visas       Tag (ej parameter)       FLEXFAS_FAN         Info Popup handstyrning !ci_fas_sg_man_010101:       Image: Ci_fas_sg_man_010101:         AUTO-knapp -> Tag_AUT=1       FRÂN-knapp -> Tag_M=1         TILL-knapp -> Tag_MCMD=1       Meny Alternativ: 0, 1         där 0=Taginfo, 1=Handstyrning       Image: Cancel Help |  |
| Utseende på processbilden i driftläge<br>Inställningsmöjligheter i driftläge<br>TagInfo finns alltid som första menyval.<br>Option                                                                                                    | Normal Handlstyrning                                                                                                    |  |
| Lista på parametrar.                                                                                                    | _AUT Autoläge<br>_M Handstyrning Från<br>_MCMD Handstyrning Till                                                                                                    |  |

# 6.5.9.2 Objekt: ci\_fas\_man.m\_0

| Funktionsbeskrivning                                                                                                    | Presentation av handstyrningsläge. Indikerar handläge,<br>samt ger möjlighet att handstyra objekt, förutsatt att<br>funktion stöds. Objektet är tänkt att läggas invid eller<br>på annat objekt .                                                                                                    |  |
|----------------------------------------------------------------------------------------------------|----------------------------------------------------------------------------------------------------|--|
| Objektval                                                                                                    |                                                                                                    |  |
| Konfiguration av objekt<br>Tag (ej parameter):<br>Välj Tag i rullgardinsmeny<br>Meny Alternativ:<br>Välj möjlig kombination av menyalternativ<br>(popupbild) för objektet: 0=TagInfo,<br>1=Handstyrning<br>Popupbild:<br>!ci_fas_sg_man_0101 används. | m_0, Handstyrning       ×         Info: Tag_M=1, symbol visas       Tag (ej parameter)       FLEXFAS_FAN         Info Popup handstyrning !ci_fas_sg_man_0101:       ×         Info Popup handstyrning !ci_fas_sg_man_0101:       ×         AUTO-knapp -> Tag_M=0, Tag_MCMD=0       FRÂN-knapp -> Tag_M=1, Tag_MCMD=0         TILL-knapp -> Tag_M=1, Tag_MCMD=1       Meny Alternativ: 0, 1         där 0=Taginfo, 1=Handstyrning       1         OK       Cancel       Help |  |
| Utseende på processbilden i driftläge                                                                                                    | Normal Handlstyrning                                                                                                    |  |
| Inställningsmöjligheter i driftläge<br>TagInfo finns alltid som första menyval.<br>Option<br>Handstyrning                                                                                                    | Taginfo<br>Handstyrning                                                                                                    |  |
| Lista på parametrar.                                                                                                    | _M Mode, 0=Auto, 1=Handstyrning<br>_MCMD Handstyrning 0=Från, 1=Till                                                                                                    |  |

# 6.5.9.3 Objekt: ci\_fas\_man.m\_2

| Funktionsbeskrivning                                                                                                    | Presentation av handstyrningsläge. Indikerar handläge,<br>samt ger möjlighet att handstyra objekt, förutsatt att<br>funktion stöds. Objektet är tänkt att läggas invid eller<br>på annat objekt. |  |
|----------------------------------------------------------------------------------------------------|----------------------------------------------------------------------------------------------------|--|
| Objektval                                                                                                    |                                                                                                    |  |
| Konfiguration av objekt<br>Tag (ej parameter):<br>Välj Tag i rullgardinsmeny                                                                                        | m_2, Handstyrning     X       Info: Tag_M<2 , symbol visas     X       Tag (ej parameter)     FLEXFAS_FAN                                                                                        |  |
| Meny Alternativ:<br>Välj möjlig kombination av menyalternativ<br>(popupbild) för objektet: 0=TagInfo,<br>1=Handstyrning<br>Popupbild<br>!ci_fas_sg_man_012 används. | Info Popup handstyrning !ci_fas_sg_man_012:<br>FRÅN/TILL/AUTO -> Tag_M=0/1/2<br>Meny Alternativ: 0, 1<br>där 0=Taginfo, 1=Handstyrning<br>Meny alt. 1<br>QK Cancel Help                          |  |
| Utseende på processbilden i driftläge                                                                                                    | Normal Handlstyrning                                                                                                    |  |
| Inställningsmöjligheter i driftläge<br>TagInfo finns alltid som första menyval.<br>Option<br>Handstyrning                                                           | Taginfo<br>Handstyrning                                                                                                    |  |
| Lista på parametrar.                                                                                                    | _M Handstyrning, 0=Från, 1=Till, 2=Auto                                                                                                    |  |

# 6.5.10 Objekt: ci\_fas\_pump

### 6.5.10.1 Objekt: ci\_fas\_pump.basic

| Funktionsbeskrivning                                                                                                    | Presentation av pump. Indikerar drift och larm samt<br>ger möjlighet att ändra börvärde/gräns, inställning och<br>handstyra objektet, under förutsättning att Tags finns<br>för respektive funktion. Observera att larm indikeras<br>på alla larmtags för objektet. |  |
|----------------------------------------------------------------------------------------------------|----------------------------------------------------------------------------------------------------|--|
| Objektval                                                                                                    | Följande objekttyper finns tillgängliga: basic,<br>basic_left, basic_dn och basic_up. Välj objekttyp för<br>önskad riktning                                                                                                    |  |
| Konfiguration av objekt                                                                                                    | basic, Konfigurerbar pumpgenie                                                                                                    |  |
| <b>Tag (ej parameter):</b><br>Välj Tag i rullgardinsmeny                                                                                                    | Larm: Definierade larm, symbol RÖD_BLINK/RÖD/kryssad<br>Filtrerar på Tag_V, finns ej denna skriv in Tag-Namn för hand                                                                                                    |  |
| <b>Parametrar</b><br>Välj parameter och parametervärde för<br>respektive funktion via rullgardinsmenyer.                                                                                            | Tag (ej parameter)     FLEXFAS_PUMP       Driftind:Tag_     V       V     =       AutobiceuTag_     V                                                                                                    |  |
| Meny Alternativ:<br>Välj möjlig kombination av menyalternativ<br>(popupbild) för objektet: 0=TagInfo,<br>2=Börvärde, 3=Inställning,<br>4= Handstyrning och 5=Tidkanal                               | Autolage: Iag_ AUT = II , gommer hand symbol<br>Används inte Tag, lämna fält tomma.<br>Menyalternativ:0, 2345 (Ex. 2345 , 23 , 34)<br>0=TagInfo, 2=Börvärde, 3=Inställning, 4=Handstyrning, 5=Tidkanal                                                              |  |
| <b>Popupbilder</b><br>Val av popupbilder är beroende av vilka<br>parametrar som finns för objektet.<br>Översikt popupbilder, se kap. 6.6.                                                           | Menyalt. 34  Info Popupbilder: -sp_all: visar konfigurerade Tag_SP(1-8), text=Tag Comment                                                                                                    |  |
| <b>Menyalt.2 Börvärde</b><br>Välj popupbild enligt kap. 6.6.1                                                                                                    | Menyalt. 2 Börvärde  Menyalt. 3 Inställn. so 1to2                                                                                                    |  |
| <b>Menyalt.3 Inställning</b><br>Välj popupbild enligt kap. 6.6.1                                                                                                    | Menyalt. 4 Handstyrning 231                                                                                                    |  |
| <b>Menyalt.4 Handstyrning</b><br>Välj popupbild enligt kap. 6.6.1                                                                                                    | QK <u>C</u> ancel <u>H</u> elp                                                                                                    |  |
| <b>Popupbild Tidkanal:</b><br>Välj popupbild enligt kap. 6.6.4                                                                                                    |                                                                                                    |  |
| Utseende på processbilden i driftläge<br>Symbol för "Larm blockerat" visas om ett<br>eller flera larm som ingår i genien har<br>blockerats. Blinkande symbol då larm är<br>okvitterat, annars fast. | Från Till Larm Handstyrd Larm blockerat                                                                                                    |  |
| Inställningsmöjligheter i driftläge<br>TagInfo finns alltid som första menyval.<br>Optioner:<br>Börvärde/Gräns, Inställning, Handstyrning<br>och Tidkanal                                           | Taginfo<br>Börvärde/Gräns<br>Inställningar<br>Handstyrning<br>Tidkanal                                                                                                    |  |
| <b>Lista på parametrar.</b><br>Tag används om den är definerad.                                                                                                    | _V, CMD Indikeringar<br>_AL, FAULT Larm<br>_AUT Handstyrning                                                                                                    |  |

# 6.5.11 Objekt: ci\_fas\_schedule

### 6.5.11.1 Objekt: ci\_fas\_schedule.schedule

| Funktionsbeskrivning                                                                                                    | Presentation av tidkanalknapp. Indikerar drift av<br>tidkanal samt öppnar popupbild för tidkanal. Möjlighet<br>att anropa användarspecifik cicodefunktion.                                                                                                    |  |
|----------------------------------------------------------------------------------------------------|----------------------------------------------------------------------------------------------------|--|
| Objektval                                                                                                    |                                                                                                    |  |
| Konfiguration av objekt<br>Tidkanal supergenie:<br>Alt.1 Välj supergenie i rullgardinsmeny<br>Alt.2 Skriv in ett ?-tecken och sedan egen<br>cicodefunktion. Tag (ej Param) blir<br>argument till funktionen.<br>Popupbilder<br>Val av popupbilder är beroende av vilka<br>parametrar som finns för objektet.<br>Översikt popupbilder, se kap. 6.6.<br>Tag (ej parameter):<br>Välj Tag i rullgardinsmeny<br>(Filtrerar på parameter _V)<br>Ledtext:<br>Skriv in ledtext (visas då markör förs över<br>knapp).<br>Behörighet<br>Välj behörighet för access till knapp .1 | Alt 1.<br>schedule, Tidkanal knapp<br>Tidkanal supergenie week<br>Tag (ej param) CIFAS_SCHEDULE<br>Ledtext Tidkanal<br>Behörighet 22<br>Cancel Help<br>Alt.2<br>schedule, Tidkanal knapp<br>Tidkanal supergenie ?MyFunction<br>Tag (ej param) CIFAS_SCHEDULE<br>Ledtext Tidkanal<br>Behörighet 22<br>Cancel Help |  |
| Utseende på processbilden i driftläge                                                                                                    | D D<br>Från Till                                                                                                    |  |
| Inställningsmöjligheter i driftläge                                                                                                    |                                                                                                    |  |
| Lista på parametrar.                                                                                                    | _V Indikering                                                                                                    |  |

# 6.5.12 Objekt: ci\_fas\_sensor

### 6.5.12.1 Objekt: ci\_fas\_sensor.al

| Funktionsbeskrivning                                                                                                    | Presentation av givare Indikerar larm samt ger<br>möjlighet att ändra inställning under förutsättning att<br>Tags finns för respektive funktion. Observera att larm<br>indikeras på alla larmtags för objektet. |                                                           |
|----------------------------------------------------------------------------------------------------|----------------------------------------------------------------------------------------------------|-----------------------------------------------------------|
| Objektval                                                                                                    | Följande objekttyper finns tillgängliga:<br>al_dn och al_right. Välj objekttyp för ör                                                                                                    | al, al_left,<br>nskad riktning                            |
| Konfiguration av objekt                                                                                                    | al, Givare, larm                                                                                                    | ×                                                         |
| <b>Tag (ej parameter):</b><br>Välj Tag i rullgardinsmeny (filterar på<br>parameter _AL)                                                                    | Beteckning al<br>                                                                                                    | -                                                         |
| Meny Alternativ:                                                                                                    | Tag (ej parameter) FLEXFAS_SENSOR1                                                                                                    | •                                                         |
| (popupbild) för objektet: 0=TagInfo, ,<br>3=Inställning                                                                                                    | Meny Alternativ: 0,3 , där 3=Inställning<br>Meny alt.                                                                                                    | -                                                         |
| <b>Popupbilder</b><br>Val av popupbilder är beroende av vilka<br>parametrar som finns för objektet.<br>Översikt popupbilder, se kap. 6.6.                  | Info Popupbild: !ci_fas_sg_adj_*<br>-sp: visar Tag_SP inkl.text                                                                                                    | -                                                         |
| <b>Menyalt.3 Inställning</b><br>Välj popupbild enligt kap. 6.6.1                                                                                           | -sp_1(toX), sp_all: visar konfigurerade,Tag_SP,Tag_SP18<br>text=Tag Comment<br>Menyalt.3 Inställning ad_all_ahl_adl                                                                                             | ×                                                         |
| Utseende på processbilden i driftläge                                                                                                    | Sensor, al Sensor, al Sensor, al                                                                                                    |                                                           |
| Symbol för "Larm blockerat" visas om ett<br>eller flera larm som ingår i genien har<br>blockerats. Blinkande symbol då larm är<br>okvitterat, annars fast. | Normal Larm Larm blockerat                                                                                                    |                                                           |
| Inställningsmöjligheter i driftläge<br>TagInfo finns alltid som första menyval.<br>Optioner:                                                               | Sensor, al<br>Taginfo<br>Inställningar                                                                                                    |                                                           |
| Lista på parametrar.                                                                                                    | AL                                                                                                    | Larm                                                      |
| Tag används om den är definerad.                                                                                                    | _FAULT<br>_LAL<br>_HAL<br>_LLAL<br>_HHAL                                                                                                    | Fellarm<br>Låglarm<br>Höglarm<br>Låglåglarm<br>Höghöglarm |

# 6.5.12.2 Objekt: ci\_fas\_sensor.al\_fault

| Funktionsbeskrivning                                                                                                    | Presentation av givare Indikerar larm. Observera att<br>larm indikeras på alla larmtags för objektet.                                                                                                    |  |
|----------------------------------------------------------------------------------------------------|----------------------------------------------------------------------------------------------------|--|
| Objektval                                                                                                    |                                                                                                    |  |
| Konfiguration av objekt<br>Tag (ej parameter):<br>Välj Tag i rullgardinsmeny (filterar på<br>parameter _AL)                                                                                                    | al_fault, Givare , larm/fel       X         Beteckning       al_fault         Larm : Definierade larm, symbol RÖD_BLINK/RÖD/kryssad         Tag (ej parameter)       FLEXFAS_SENSOR1         Meny Alternativ: 0,3 , där 3=Inställning         Meny alt.       3         Info Popupbild: !ci_fas_sg_adj_*         -sp: visar Tag_SP inkl.text         -sp_1(toX), sp_all: visar konfigurerade, Tag_SP, Tag_SP18         text=Tag Comment         Menyalt.3 Inställning         QK       Cancel |  |
| Utseende på processbilden i driftläge<br>Symbol för "Larm blockerat" visas om ett<br>eller flera larm som ingår i genien har<br>blockerats. Blinkande symbol då larm är<br>okvitterat, annars fast.<br>Inställningsmöjligheter i driftläge | Sensor, al_fault Sensor, al_fault Sensor, al fault<br>Normal Larm Larm blockerat<br>Sensor, al_fault                                                                                                    |  |
| TagInfo finns alltid som första menyval.                                                                                                    | Taginfo                                                                                                    |  |
| Lista på parametrar.<br>Tag används om den är definerad.                                                                                                    | _AL Larm<br>_FAULT Fellarm<br>_LAL Låglarm<br>_HAL Höglarm<br>_LLAL Låglåglarm<br>_HHAL Höghöglarm                                                                                                    |  |

# 6.5.12.3 Objekt: ci\_fas\_sensor.csp\_pv

| Funktionsbeskrivning                                                                                                    | Presentation av givare. Indikerar larm, visar<br>processvärde och beräknatbörvärde samt ger möjlighet<br>till ändring av börvärde/gräns och inställning under<br>förutsättning att Tags finns för respektive funktion.<br>Observera att larm indikeras på alla larmtags för<br>objektet.                                                                                                    |  |
|----------------------------------------------------------------------------------------------------|----------------------------------------------------------------------------------------------------|--|
| Objektval                                                                                                    |                                                                                                    |  |
| Konfiguration av objekt<br>Beteckning:<br>Skriv in beteckning som skall visas på bild<br>Tag (ej parameter):<br>Välj Tag i rullgardinsmeny (filtrerar på<br>parameter _PV)<br>Meny Alternativ:<br>Välj möjlig kombination av menyalternativ<br>(popupbild) för objektet: 0=TagInfo,<br>1=Trend, 2=Börvärde/gräns, 3=Inställning.<br>Popupbilder<br>Val av popupbilder är beroende av vilka<br>parametrar som finns för objektet.<br>Översikt popupbilder, se kap. 6.6.<br>Menyalt.2<br>Alt1. Börvärde<br>-Välj popupbild enligt kap. 6.6.1<br>Alt2. Kompenseringskurva<br>-Skriv in antal brytpunkter<br>-Skriv in max-område för Y-axel.<br>(Visar popup SPCC_EX)<br>Menyalt.3 Inställning<br>Välj popupbild enligt kap. 6.6.1 | csp_pv_al, Givare , Ber.börv./pr.värde/larm       X         Beteckning       csp_pv         Tag Info: Visar ber.börv. Tag_CSP, pr.värde Tag_PV         Larm : Definierade larm, symbol RÖD_BLINK/RÖD/kryssad         Tag (ej parameter)       FLEXFAS_SENSOR2         Meny Alternativ: 0, 1, 12, 13, 123, 2, 23, 3         där 1=Trend, 2=Börvärde, 3=Inställning         Meny alt.       123         Info Popupbild: 1d_fas_sg_adj         -sp: visar Tag_SP inkl.text         -sp_1(toX), sp_all: visar konfigurerade,Tag_SP,Tag_SP18         text=Tag Comment         Menyalt.2 Börvärde         ELLR         Kompensering: (Tag_Xn , Tag_Yn), n=18         Antal brytpunkter       8         30       30, 80, 100, 300, 500         Utetemp Tag       FLEXFAS_PV         Info Popupbild: 1d_fas_sg_reg         -al : visar konfigurerade reg.parametrar inkl. text                                                                                                    |  |
|                                                                                                    | QK Cancel Help                                                                                                    |  |
| Utseende på processbilden i driftläge<br>Symbol för "Larm blockerat" visas om ett<br>eller flera larm som ingår i genien har<br>blockerats. Blinkande symbol då larm är<br>okvitterat, annars fast.                                                                                                    | Sensor, csp_pv         Sensor, csp_pv         Sensor, csp_pv         20,0 °C           20,0 °C         20,0 °C         20,0 °C         20,0 °C           19,9 °C         19,9 °C         0,0 °C           Image: Sensor in the sensor in the senseq in the sensensor in the sensor in the senseq in the sensor in |  |
| Inställningsmöjligheter i driftläge<br>TagInfo finns alltid som första menyval.<br>Option<br>Trend, Börvärde/Gräns och Inställning.                                                                                                    | Sensor, csp_pv<br>20,0 °C<br>19,9 °C<br>Taginfo<br>Trend<br>Börvärde/Gräns<br>Inställningar                                                                                                    |  |
| Lista på parametrar.<br>Tag_PV och Tag_CSP krävs, övriga Tags<br>används om de är definerade.                                                                                                    | _CSP Beräknatbörvärde<br>_PV Processvärde<br>_AL Larm<br>_FAULT Fel<br>_LAL Låglarm<br>_HAL Höglarm<br>_LLAL Låglåglarm<br>_HHAL Höghöglarm                                                                                                    |  |

# 6.5.12.4 Objekt: ci\_fas\_sensor.(room\_)csp\_pv\_al

| Funktionsbeskrivning                                                                                                    | Presentation av givare. Indikerar larm, visar<br>processvärde och beräknatbörvärde samt ger möjlighet<br>till ändring av börvärde/gräns och inställning under<br>förutsättning att Tags finns för respektive funktion.<br>Observera att larm indikeras på alla larmtags för<br>objektet.                                                                                                    |  |
|----------------------------------------------------------------------------------------------------|----------------------------------------------------------------------------------------------------|--|
| Objektval                                                                                                    | Tillgängliga objekttyper: (room_)csp_pv_al,<br>csp_pv_al_left, csp_pv_al_dn och csp_pv_al_right. Välj<br>objekttyp för önskad riktning.                                                                                                    |  |
| Konfiguration av objekt<br>Beteckning:<br>Skriv in beteckning som skall visas på bild<br>Tag (ej parameter):<br>Välj Tag i rullgardinsmeny (filtrerar på<br>parameter _PV)<br>Meny Alternativ:<br>Välj möjlig kombination av menyalternativ<br>(popupbild) för objektet: 0=TagInfo,<br>1=Trend, 2=Börvärde/gräns, 3=Inställning.<br>Popupbilder<br>Val av popupbilder är beroende av vilka<br>parametrar som finns för objektet.<br>Översikt popupbilder, se kap. 6.6.<br>Menyalt.2<br>Alt1. Börvärde<br>-Välj popupbild enligt kap. 6.6.1<br>Alt2. Kompenseringskurva<br>-Skriv in antal brytpunkter<br>-Skriv in max-område för Y-axel.<br>(Visar popup SPCC_xxx)<br>Menyalt.3 Inställning<br>Välj popupbild enligt kap. 6.6.1 | csp_pv_al, Givare, Ber,börv./pr.värde/larm   Beteckning   [sp_pv_al]   Tag Info: Visar ber.börv. Tag_CSP, pr.värde Tag_PV Larm : Definierade larm, symbol RÖD_BLINK/RÖD/kryssad Tag (ej parameter)    FLEXFAS_SENSOR2   Meny Alternativ: 0, 1, 12, 13, 123, 2, 23, 3 där 1=Trend, 2=Börvärde, 3=Inställning  Meny alt.  123 Info Popupbild: !ci_fas_sg_adjsp: visar Tag_SP inkl.text -sp.1(toX), sp_all: visar konfigurerade, Tag_SP, Tag_SP18 text=Tag Comment Menyalt.2 Börvärde ELLER Kompensering: (Tag_Xn, Tag_Yn), n=18 Antal brytpunkter 8 (28, 0=ej kompensering) Område Y-axel 30 30, 80, 100, 300, 500 |  |
|                                                                                                    | Menyait. 3 Installning all                                                                                                    |  |
| Utseende på processbilden i driftläge<br>Symbol för "Larm blockerat" visas om ett<br>eller flera larm som ingår i genien har<br>blockerats. Blinkande symbol då larm är<br>okvitterat, annars fast.                                                                                                    | Sensor, csp_pv_alSensor, csp_pv_alSensor, csp_pv_al $20.0 \ ^{\circ}C$ $20.0 \ ^{\circ}C$ $20.0 \ ^{\circ}C$ $19.9 \ ^{\circ}C$ $19.9 \ ^{\circ}C$ $0.0 \ ^{\circ}C$ $\checkmark$ $\checkmark$ $\checkmark$ NormalLarmLarm blockerat                                                                                                    |  |
| Inställningsmöjligheter i driftläge<br>TagInfo finns alltid som första menyval.<br>Option<br>Trend, Börvärde/Gräns och Inställning.                                                                                                    | Sensor, csp_pv_al<br>20,0 °C<br>19,9 °C<br>Taginfo<br>Trend<br>Börvärde/Gräns<br>Inställningar                                                                                                    |  |
| Lista på parametrar.<br>Tag_PV och Tag_CSP krävs, övriga Tags<br>används om de är definerade.                                                                                                    | _CSP Beräknatbörvärde<br>_PV Processvärde<br>_AL Larm<br>_FAULT Fel<br>_LAL Låglarm<br>_HAL Höglarm                                                                                                    |  |

### FlexFas

Γ

|                                        | _LLAL | Låglåglarm |
|----------------------------------------|-------|------------|
|                                        | _HHAL | Höghöglarm |
| 6.5.12.5 Objekt: ci_fas_sensor.diff_al |       |            |

| Funktionsbeskrivning                                                                                                    | Presentation av differenstryckgivare. Indikerar drift,<br>larm och fellarm.                                                                |  |
|----------------------------------------------------------------------------------------------------|----------------------------------------------------------------------------------------------------|--|
| Objektval                                                                                                    | Följande objekttyper finns tillgängliga: diff_al,<br>diff_al_left, diff_al_dn och diff_al_right.<br>Välj objekttyp för önskad riktning     |  |
| Konfiguration av objekt                                                                                                    | diff_al, Diff.tryck, larm                                                                                                    |  |
| Beteckning:<br>Skriv in beteckning som skall visas på bild<br>Tag (ej parameter):<br>Välj Tag i rullgardinsmeny (filtrerar på<br>parameter _AL)                                                     | Beteckning diff_al                                                                                                    |  |
|                                                                                                    | Tag Info:         Larm       : Definierade larm, symbol RÖD_BLINK/RÖD/kryssad         Tag (ej parameter)       FLEXFAS_SENSOR1             |  |
|                                                                                                    | Meny Alternativ: 0, 03, 3<br>där 3=Inställning<br>Meny alt. 3                                                                              |  |
|                                                                                                    | Info Popupbild: !ci_fas_sg_adj<br>-ad_*: visar Tag_AD inkl.text (text=Tag Comment)<br>Menyalt.3 Inställning ad_all_ahl_adl                 |  |
| Utseende på processbilden i driftläge<br>Symbol för "Larm blockerat" visas om ett<br>eller flera larm som ingår i genien har<br>blockerats. Blinkande symbol då larm är<br>okvitterat, annars fast. | Sensor, diff_al Sensor, diff_al Sensor, diff_al<br>Sensor, diff_al Sensor, diff_al Sensor, diff_al<br>Normal/Från Till Larm Larm blockerat |  |
| Inställningsmöjligheter i driftläge<br>TagInfo finns alltid som första menyval.                                                                                                    | Sensor, diff_al                                                                                                    |  |
| <b>Lista på parametrar.</b><br>Tag används om den är definerad.                                                                                                    | _V Indikering<br>_AL Larm<br>_FAULT Fellarm<br>_LAL Låglarm<br>_HAL Höglarm<br>_LLAL Låglåglarm<br>_HHAL Höghöglarm                        |  |

### 6.5.12.6 Objekt: ci\_fas\_sensor.diff\_pv

### Lika : ci\_fas\_sensor.diff\_pv\_al nedan

#### 6.5.12.7 Objekt: ci\_fas\_sensor.diff\_pv\_al

| Funktionsbeskrivning                                                                                                    | Presentation av differenstryckgivare. Indikerar drift,<br>larm och fellarm, visar processvärde samt ger<br>möjlighet till ändring av börvärde/gräns och inställning<br>under förutsättning att Tags finns för respektive<br>funktion. |  |
|----------------------------------------------------------------------------------------------------|----------------------------------------------------------------------------------------------------|--|
| Objektval                                                                                                    | Följande objekttyper finns tillgängliga: diff_pv_al,<br>diff_pv_al_left, diff_pv_al_dn och diff_pv_al_right.<br>Välj objekttyp för önskad riktning                                                                                    |  |
| Konfiguration av objekt                                                                                                    | diff_pv_al, Difftryck, pr.värde/larm                                                                                                    |  |
| <b>Beteckning:</b><br>Skriv in beteckning som skall visas på bild                                                                                          | Beteckning [diff_pv_al                                                                                                    |  |
| <b>Tag (ej parameter):</b><br>Välj Tag i rullgardinsmeny (filtrerar på<br>parameter _PV)                                                                   | Tag Info: Visar processvärde Tag_PV         Larm       : Definierade larm, symbol RÖD_BLINK/RÖD/kryssad         Tag (ej parameter)       FLEXFAS_SENSOR2                                                                              |  |
| Meny Alternativ:<br>Välj möjlig kombination av menyalternativ<br>(popupbild) för objektet: 0=TagInfo,<br>1=Trend, 2=Börvärde/gräns, 3=Inställning.         | Meny Alternativ: 0, 1, 12, 13, 123, 2, 23, 3<br>där 1=Trend, 2=Börvärde, 3=Inställning<br>Meny alt. 123                                                                                                    |  |
| <b>Popupbilder</b><br>Val av popupbilder är beroende av vilka<br>parametrar som finns för objektet.<br>Översikt popupbilder, se kap. 6.6.                  | Info Popupbild: !ci_fas_sg_adj<br>-sp: visar Tag_SP inkl.text                                                                                                    |  |
| <b>Menyalt.2</b><br>-Välj popupbild enligt kap. 6.6.1                                                                                                    | -sp_1(toX), sp_all: visar konfigurerade,Tag_SP,Tag_SP18<br>text=Tag Comment                                                                                                    |  |
| <b>Menyalt.3 Inställning</b><br>Välj popupbild enligt kap. 6.6.1                                                                                           | Menyalt. 3 Inställning ad_all_ahl_adl                                                                                                    |  |
| Utseende på processbilden i driftläge                                                                                                    | Sensor, diff_pv_al Sensor, diff_pv_a Sensor, diff_pv_al Sensor, diff_pv_al                                                                                                    |  |
| Symbol för "Larm blockerat" visas om ett<br>eller flera larm som ingår i genien har<br>blockerats. Blinkande symbol då larm är<br>okvitterat, annars fast. | Normal/Från Till Larm Larm blockerat                                                                                                    |  |
| Inställningsmöjligheter i driftläge<br>TagInfo finns alltid som första menyval.<br>Option<br>Trend, Börvärde/Gräns och Inställning.                        | Sensor, diff_pv al<br>25,6 kPa<br>Taginfo<br>Trend<br>Börvärde/Gräns<br>Inställningar                                                                                                    |  |
| <b>Lista på parametrar.</b><br>Tag_PV krävs, övriga Tags används om de<br>är definerade.                                                                   | _PV Processvärde<br>_V Indikering<br>_AL Larm<br>_FAULT Fellarm<br>_LAL Låglarm<br>_HAL Höglarm<br>_LLAL Låglåglarm<br>_HHAL Höghöglarm                                                                                               |  |

#### 6.5.12.8 Objekt: ci\_fas\_sensor.diff\_v

#### Lika : ci\_fas\_sensor.diff\_v\_al nedan.

# 6.5.12.9 Objekt: ci\_fas\_sensor.diff\_v\_al

| Funktionsbeskrivning                                                                                                    | Presentation av differenstryckgivare. Indikerar drift, larm och fellarm.                                                                                                    |
|----------------------------------------------------------------------------------------------------|----------------------------------------------------------------------------------------------------|
| Objektval                                                                                                    | Följande objekttyper finns tillgängliga: diff_v_al,<br>diff_v_al_left, diff_v_al_dn och diff_v_al_right.<br>Välj objekttyp för önskad riktning                                                                                                    |
| Konfiguration av objekt<br>Beteckning:<br>Skriv in beteckning som skall visas på bild<br>Tag (ej parameter):<br>Välj Tag i rullgardinsmeny (filtrerar på<br>parameter _V)                           | diff_v_al, Diff.tryck ind./larm       X         Beteckning       [Jiff_v_al         Tag Info: Visar GRÖN symbol då Tag_V=1         Larm       : Definierade larm, symbol RÖD_BLINK/RÖD/kryssad         Tag (ej parameter)       FLEXFAS_SENSOR1         Meny Alternativ: 0, 03, 3         där 3=Inställning         Meny alt.       3         Info Popupbild: !ci_fas_sg_adj         -ad_*: visar Tag_AD inkl.text (text=Tag Comment)         Menyalt.3 Inställning         QK       Cancel                                                                                                    |
| Utseende på processbilden i driftläge<br>Symbol för "Larm blockerat" visas om ett<br>eller flera larm som ingår i genien har<br>blockerats. Blinkande symbol då larm är<br>okvitterat, annars fast. | Sensor, diff_v_al Sensor, diff_v_al Sensor, diff |
| Inställningsmöjligheter i driftläge<br>TagInfo finns alltid som första menyval.                                                                                                    | Sensor, diff_v_al                                                                                                    |
| Lista på parametrar.<br>Tag används om den är definerad.                                                                                                    | V Indikering<br>AL Larm<br>FAULT Fellarm<br>LAL Låglarm<br>HAL Höglarm<br>LLAL Låglåglarm<br>HHAL Höghöglarm                                                                                                    |

### 6.5.12.10 Objekt: ci\_fas\_sensor.outd

Lika ci\_fas\_sensor.outd\_pv\_al nedan.

### 6.5.12.11 Objekt: ci\_fas\_sensor.outd\_pv\_al

| Funktionsbeskrivning                                                                                                    | Presentation av utetemperaturgivare. Indikerar fellarm<br>visar processvärde samt ger möjlighet till ändring av<br>börvärde/gräns och inställning under förutsättning att<br>Tags finns för respektive funktion.                                                                                                    |
|----------------------------------------------------------------------------------------------------|----------------------------------------------------------------------------------------------------|
| Objektval                                                                                                    |                                                                                                    |
| Konfiguration av objekt                                                                                                    | outd_pv, Utegivare ,processvärde                                                                                                    |
| <b>Beteckning:</b><br>Skriv in beteckning som skall visas på bild                                                                                         | Beteckning outd_pv                                                                                                    |
| <b>Tag (ej parameter):</b><br>Välj Tag i rullgardinsmeny (filtrerar på<br>parameter _PV)                                                                  | Tag Info: Visar processvärde Tag_PV,<br>Larm : Definierade larm, symbol RÖD_BLINK/RÖD/kryssad<br>Tag (ej parameter) FLEXFAS_SENSOR2                                                                                                    |
| Meny Alternativ:<br>Välj möjlig kombination av menyalternativ<br>(popupbild) för objektet: 0=TagInfo,<br>1=Trend, 2=Börvärde/gräns, 3=Inställning.        | Meny Alternativ: 0, 1, 12, 13, 123, 2, 23, 3<br>där 1=Trend, 2=Börvärde, 3=Inställning                                                                                                    |
| <b>Popupbilder</b><br>Val av popupbilder är beroende av vilka<br>parametrar som finns för objektet.<br>Översikt popupbilder, se kap. 6.6.                 | Meny alt. 1<br>Info Popupbild: !ci_fas_sg_adj<br>-sp: visar Tag_SP inkl.text                                                                                                    |
| <b>Menyalt.2</b><br>-Välj popupbild enligt kap. 6.6.1                                                                                                    | - sp_1(toX), sp_all: visar konfigurerade,Tag_SP,Tag_SP18 text=Tag_Comment                                                                                                    |
| <b>Menyalt.3 Inställning</b><br>Välj popupbild enligt kap. 6.6.1                                                                                          | Menyalt. 2 Börvärde  Menyalt. 3 Inställning  Menyalt. 3 Inställning  Menyalt. 4 Installation  Menyalt. 4 Installation  Menyalt. 4 Installa |
| Utseende på processbilden i driftläge                                                                                                    | Sensor,outd_pv_al                                                                                                    |
| Symbol för "Larm blockerat" visas om ett<br>eller flera larm som ingår i genien har<br>blockerats. Blinkande symbol då larm är<br>okvitterat, annars fast | Normal Larm Larm blockerat                                                                                                    |
| Inställningsmöjligheter i driftläge<br>TagInfo finns alltid som första menyval.                                                                           | Sensor, outd pv al Taginfo<br>5,3 °C Taginfo<br>Trend                                                                                                    |
| <b>Option</b><br>Trend, Börvärde/Gräns och Inställning.                                                                                                   |                                                                                                    |
| <b>Lista på parametrar.</b><br>Tag_PV krävs, övriga Tags används om de<br>är definerade.                                                                  | _PV Processvärde<br>_AL Larm<br>_FAULT Fellarm<br>_LAL Låglarm<br>_HAL Höglarm                                                                                                    |

# FlexFas

# 6.5.12.12 Objekt: ci\_fas\_sensor.pv

### Lika ci\_fas\_sensor.pv\_al

#### 6.5.12.13 Objekt: ci\_fas\_sensor.(room\_)pv\_al

| Funktionsbeskrivning                                                                                                    | Presentation av givare. Indikerar larm visar<br>processvärde samt ger möjlighet till ändring av<br>börvärde/gräns och inställning under förutsättning att<br>Tags finns för respektive funktion. |
|----------------------------------------------------------------------------------------------------|----------------------------------------------------------------------------------------------------|
| Objektval                                                                                                    | Följande objekttyper finns tillgängliga: (room_)pv_al,<br>pv_al_left, pv_al_dn och pv_al_right.<br>Välj objekttyp för önskad riktning.                                                           |
| Konfiguration av objekt<br>Beteckning:<br>Skriv in beteckning som skall visas på bild                                                                     | pv_al, Givare, processvärde/larm     X       Beteckning     bv_al                                                                                                    |
| Tag (ej parameter):<br>Välj Tag i rullgardinsmeny (filtrerar på<br>parameter _PV)                                                                         | Tag Info: Visar processvärde Tag_PV.         Larm       : Definierade larm, symbol RÖD_BLINK/RÖD/kryssad         Tag (ej parameter)       FLEXFAS_SENSOR2                                        |
| Välj möjlig kombination av menyalternativ<br>(popupbild) för objektet: 0=TagInfo,<br>1=Trend, 2=Börvärde/gräns, 3=Inställning.                            | Meny Alternativ: 0, 1, 12, 13, 123, 2, 23, 3<br>där 1=Trend, 2=Börvärde, 3=Inställning                                                                                                    |
| <b>Popupbilder</b><br>Val av popupbilder är beroende av vilka<br>parametrar som finns för objektet.<br>Översikt popupbilder, se kap. 6.6.                 | Meny alt. 123<br>                                                                                                    |
| Menyalt.2<br>-Välj popupbild enligt kap. 6.6.1                                                                                                    | -sp_1(toX), sp_all: visar konfigurerade,Tag_SP,Tag_SP18<br>text=Tag Comment                                                                                                    |
| Menyalt.3 Installning<br>Välj popupbild enligt kap. 6.6.1                                                                                                 | Menyalt.2 Börvärde     sp       Menyalt.3 Inställning     ad_all_ahl_adl       OK     Cancel                                                                                                    |
| Utseende på processbilden i driftläge                                                                                                    | Sensor, pv_a Sensor, pv_al Sensor, pv_al                                                                                                    |
| Symbol för "Larm blockerat" visas om ett<br>eller flera larm som ingår i genien har<br>blockerats. Blinkande symbol då larm är<br>okvitterat, annars fast | Normal Larm Larm blockerat                                                                                                    |
| Inställningsmöjligheter i driftläge<br>TagInfo finns alltid som första menyval.                                                                           | Sensor, pv_al<br>22,1 °C<br>Taginfo                                                                                                    |
| Option<br>Trend, Börvärde/Gräns och Inställning.                                                                                                    | Trend<br>Börvärde/Gräns<br>Inställningar                                                                                                    |
| <b>Lista på parametrar.</b><br>Tag_PV krävs, övriga Tags används om de<br>är definerade.                                                                  | _PV Processvärde<br>_AL Larm<br>_FAULT Fellarm<br>_LAL Låglarm<br>_HAL Höglarm<br>_LLAL Låglåglarm<br>_HHAL Höghöglarm                                                                           |

# FlexFas

# 6.5.12.14 Objekt: ci\_fas\_sensor.pv\_sp

Lika ci\_fas\_sensor.pv\_al

### 6.5.12.15 Objekt: ci\_fas\_sensor.(room\_)pv\_sp\_al

| Funktionsbeskrivning                                                                                                    | Presentation av givare. Indikerar larm, visar börvärde<br>och processvärde samt ger möjlighet till ändring av<br>börvärde/gräns och inställning under förutsättning att<br>Tags finns för respektive funktion.                                                                                                    |
|----------------------------------------------------------------------------------------------------|----------------------------------------------------------------------------------------------------|
| Objektval                                                                                                    | Tillgängliga objekttyper: (room_)sp_pv_al,<br>sp_pv_al_left, sp_pv_al_dn och sp_pv_al_right.<br>Välj objekttyp för önskad riktning                                                                                                    |
| Konfiguration av objekt<br>Beteckning:<br>Skriv in beteckning som skall visas på bild<br>Tag (ej parameter):<br>Välj Tag i rullgardinsmeny (filtrerar på<br>parameter _SP)<br>Meny Alternativ:<br>Välj möjlig kombination av menyalternativ<br>(popupbild) för objektet: 0=TagInfo,<br>1=Trend, 2=Börvärde/gräns, 3=Inställning.<br>Popupbilder<br>Val av popupbilder är beroende av vilka<br>parametrar som finns för objektet.<br>Översikt popupbilder, se kap. 6.6.<br>Menyalt.2<br>-Välj popupbild enligt kap. 6.6.1<br>Menyalt.3 Inställning<br>Välj popupbild enligt kap. 6.6.1 | Sp_pv_al, Givare, Börv./processvärde/larm   Beteckning   >p_pv_al     Tag Info: Visar börv. Tag_SP, processvärde Tag_PV   Larm   Larm   : Definierade larm, symbol RÖD_BLINK/RÖD/kryssad   Tag (ej parameter)   FLEXFAS_SENSOR2   Meny Alternativ: 0, 1, 12, 13, 123, 2, 23, 3 där 1=Trend, 2=Börvärde, 3=Inställning Meny alt. 123 Info Popupbid: !d_fas_sg_adjsp: visar Tag_SP inkl.text -sp_1(toX), sp_all: visar konfigurerade, Tag_SP, Tag_SP18 text=Tag Comment Menyaly.2 Börvärde sp Info Popupbid: !d_fas_sg_regall: visar konfigurerade reg.parametrar inkl. text Menyalt.3 Inställning all QK Cancel Help |
| Utseende på processbilden i driftläge<br>Symbol för "Larm blockerat" visas om ett<br>eller flera larm som ingår i genien har<br>blockerats. Blinkande symbol då larm är<br>okvitterat, annars fast                                                                                                    | Sensor, sp_pv_alSensor, sp_pv_alSensor, sp_pv_al $21,5 \ ^{\circ}C$ $21,5 \ ^{\circ}C$ $21,5 \ ^{\circ}C$ $21,4 \ ^{\circ}C$ $21,4 \ ^{\circ}C$ $21,4 \ ^{\circ}C$ $\checkmark$ $\checkmark$ $\checkmark$ $\checkmark$ NormalLarmLarm blockerat                                                                                                    |
| Inställningsmöjligheter i driftläge<br>TagInfo finns alltid som första menyval.<br>Option<br>Trend, Börvärde/Gräns och Inställning.                                                                                                    | Sensor, sp_pv_al<br>21,5 °C<br>21,4 °C<br>Taginfo<br>Trend<br>Börvärde/Gräns<br>Inställningar                                                                                                    |
| Lista på parametrar.<br>Tag_SP och Tag_PV krävs, övriga Tags<br>används om de är definerade.                                                                                                    | _PV Processvärde<br>_SP Börvärde<br>_AL Larm<br>_FAULT Fellarm<br>_LAL Låglarm<br>_HAL Höglarm<br>_LLAL Låglåglarm<br>_HHAL Höghöglarm                                                                                                    |

#### 6.5.12.16 Objekt: ci\_fas\_sensor.(room\_)v\_al\_fault

| Funktionsbeskrivning                                                                                                    | Presentation av givare. Indikerar drift och larm samt<br>ger möjlighet till parameter inställning under<br>förutsättning att Tags finns för respektive funktion. |
|----------------------------------------------------------------------------------------------------|----------------------------------------------------------------------------------------------------|
| Objektval                                                                                                    |                                                                                                    |
| Konfiguration av objekt<br>Beteckning:<br>Skriv in beteckning som skall visas på bild<br>Tag (ej parameter):<br>Välj Tag i rullgardinsmeny (filtrerar på<br>parameter _V)<br>Meny Alternativ:<br>Välj möjlig kombination av menyalternativ<br>(popupbild) för objektet: 0=TagInfo och<br>3=Inställning.<br>Popupbilder<br>Val av popupbilder är beroende av vilka<br>parametrar som finns för objektet. | v_al_fault, Givare, ind och larm       ×         Beteckning       v_al_fault         Tag Info: Tag_V : symbol GRÖN                                               |
| Wersikt popupbilder, se kap. 6.6.<br>Menyalt.3 Inställning<br>Välj popupbild enligt kap. 6.6.1                                                                                                    | -sp: visar Tag_SP inkl.text<br>-sp_1(toX), sp_all: visar konfigurerade, Tag_SP, Tag_SP 18<br>text=Tag Comment<br>Menyalt.3 Inställning ad_all_ahl_adl            |
| Utseende på processbilden i driftläge<br>Symbol för "Larm blockerat" visas om ett<br>eller flera larm som ingår i genien har<br>blockerats. Blinkande symbol då larm är<br>okvitterat, annars fast                                                                                                    | Sensor, v_al_fault Sensor, v_al_fault Sensor, v_al_fault<br>P P P P P<br>Normal Indikering Larm Larm blockerat                                                   |
| Inställningsmöjligheter i driftläge<br>TagInfo finns alltid som första menyval.<br>Option<br>Inställning.                                                                                                    | Sensor, v_al_fault<br>Taginfo<br>Inställningar                                                                                                    |
| Lista på parametrar.                                                                                                    | _V Indikering<br>_AL Larm<br>_FAULT Fellarm                                                                                                    |

# 6.5.13 Objekt: ci\_fas\_values

### 6.5.13.1 Objekt: ci\_fas\_values.cnt

| Funktionsbeskrivning                                                                                                    | Presentation av värde. Visar värdet för räknare samt<br>ger möjlighet att ändra börvärde/gräns och inställning,<br>under förutsättning att Tags finns för respektive<br>funktion                                                                                                    |
|----------------------------------------------------------------------------------------------------|----------------------------------------------------------------------------------------------------|
| Objektval                                                                                                    |                                                                                                    |
| Konfiguration av objekt<br>Tag (ej parameter):<br>Välj Tag i rullgardinsmeny (filterar på<br>parameter _CNT)<br>Meny Alternativ:<br>Välj möjlig kombination av menyalternativ<br>(popupbild) för objektet: 0=TagInfo,<br>1=Trend, 3=Inställning<br>Popupbilder<br>Val av popupbilder är beroende av vilka<br>parametrar som finns för objektet.<br>Översikt popupbilder, se kap. 6.6.<br>Menyalt.3 Inställning<br>Välj popupbild enligt kap. 6.6.1 | cnt, Räknare       X         Tag (ej parameter)       FLEXFAS_VALUES1         Meny Alternativ: 0, 1, 13, 3         där 1=Trend,3=Inställning         Meny alt.         13         Info Popupbild: !ci_fas_sg_adj         -sp: visar Tag_SP inkl.text         -sp_1(toX), sp_all: visar konfigurerade,Tag_SP,Tag_SP18         text=Tag Comment         Menyalt.3 Inställning         Sp_1         OK       Cancel |
|                                                                                                    |                                                                                                    |
| Utseende på processbilden i driftläge                                                                                                    | 1234,5 MWh                                                                                                    |
| <b>Inställningsmöjligheter i driftläge</b><br>TagInfo finns alltid som första menyval.<br><b>Optioner:</b><br>Trend, Inställning                                                                                                    | 1224 5. Million<br>Taginfo<br>Trend<br>Inställningar                                                                                                    |
| Lista på parametrar.                                                                                                    | _CNT Värde, räknare                                                                                                    |

# 6.5.13.2 Objekt: ci\_fas\_values.csp

| Funktionsbeskrivning                                                                                                    | Presentation av värde. Visar värdet för beräknat<br>börvärde samt ger möjlighet att ändra börvärde/gräns<br>och inställning, under förutsättning att Tags finns för<br>respektive funktion.                                                                                                    |
|----------------------------------------------------------------------------------------------------|----------------------------------------------------------------------------------------------------|
| Objektval                                                                                                    |                                                                                                    |
| Konfiguration av objekt<br>Tag (ej parameter):<br>Välj Tag i rullgardinsmeny (filterar på<br>parameter _CSP)<br>Meny Alternativ:<br>Välj möjlig kombination av menyalternativ<br>(popupbild) för objektet: 0=TagInfo,<br>1=Trend, 2=Börvärde/gräns, 3=Inställning.<br>Popupbilder<br>Val av popupbilder är beroende av vilka<br>parametrar som finns för objektet.<br>Översikt popupbilder, se kap. 6.6.<br>Menyalt.2<br>Alt1. Börvärde<br>-Välj popupbild enligt kap. 6.6.1<br>Alt2. Kompenseringskurva<br>-Skriv in antal brytpunkter<br>-Skriv in max-område för Y-axel.<br>(Visar popup SPCC_xxx)<br>Menyalt.3 Inställning<br>Välj popupbild enligt kap. 6.6.1 | csp, Beräknat Börvärde       X         Tag Info: Visar ber.börv. Tag_CSP         Tag (ej parameter)       FLEXFAS_VALUES2         Meny Alternativ: 0, 1, 12, 13, 123, 2, 23, 3         där 1=Trend, 2=Börvärde, 3=Inställning         Meny alt.       123         Info Popupbild: !d_fas_sg_adj         -sp: visar Tag_SP inkl.text         -sp_1(toX), sp_all: visar konfigurerade,Tag_SP,Tag_SP18         text=Tag Comment         Popupbild börvärde       sp_1to2         ELLER         Kompensering: (Tag_Xn , Tag_Yn), n=18         Antal brytpunkter       (28, 0=ej kompensering)         Område Y-axel       30, 80, 100, 300, 500         Info Popupbild: !d_fas_sg_reg         -all : visar konfigurerade reg.parametrar inkl. text         Menyalt.3 Inställn.       sp_1to8 |
| Utseende på processbilden i driftläge                                                                                                    | 21,3 °C                                                                                                    |
| Inställningsmöjligheter i driftläge<br>TagInfo finns alltid som första menyval.<br>Optioner:<br>Trend, Börvärde/Gräns, Inställning                                                                                                    | 21 Taginfo<br>Trend<br>Börvärde/Gräns<br>Inställningar                                                                                                    |
| Lista på parametrar.                                                                                                    | _CSP Beräknat börvärde                                                                                                    |

# 6.5.13.3 Objekt: ci\_fas\_values.name\_cnt

| Funktionsbeskrivning                                                                                                    | Presentation av värde. Visar beteckning och värdet för<br>räknare samt ger möjlighet till inställning, under<br>förutsättning att Tags finns för respektive funktion.                                                                                                    |
|----------------------------------------------------------------------------------------------------|----------------------------------------------------------------------------------------------------|
| Objektval                                                                                                    |                                                                                                    |
| Konfiguration av objekt                                                                                                    | name_cnt, Räknare                                                                                                    |
| <b>Beteckning:</b><br>Skriv in beteckning som skall visas på<br>processbild.                                                                                                    | Beteckning Values, name_cnt                                                                                                    |
| <b>Tag (ej parameter):</b><br>Välj Tag i rullgardinsmeny (filterar på                                                                                                    | Tag (ej parameter) FLEXFAS_VALUES3                                                                                                    |
| <ul> <li>Meny Alternativ:</li> <li>Välj möjlig kombination av menyalternativ<br/>(popupbild) för objektet: 0=TagInfo,<br/>1=Trend, 3=Inställning</li> <li>Popupbilder</li> <li>Val av popupbilder är beroende av vilka<br/>parametrar som finns för objektet.</li> <li>Översikt popupbilder, se kap. 6.6.</li> <li>Menyalt.3 Inställning</li> <li>Välj popupbild enligt kap. 6.6.1</li> </ul> | Meny Alternativ: 0, 1,13,3         där 1=Trend, 3=Inställning         Meny alt.       3         Info Popupbild: !ci_fas_sg_adj         -sp: visar Tag_SP inkl.text         -sp_1(toX), sp_all: visar konfigurerade,Tag_SP,Tag_SP18         text=Tag Comment         Menyalt.3 Inställn.         Sp_1to2         QK       Cancel         Help |
| Utseende på processbilden i driftläge                                                                                                    | Values, name_cnt<br>1234,5_kWh                                                                                                    |
| Inställningsmöjligheter i driftläge<br>TagInfo finns alltid som första menyval.<br>Optioner:<br>Trend, Inställning                                                                                                    | Values, name_ont<br>123 Taginfo<br>Inställningar                                                                                                    |
| Lista på parametrar.                                                                                                    | _CNT Värde, räknare                                                                                                    |

# 6.5.13.4 Objekt: ci\_fas\_values.name\_csp\_pv

| Funktionsbeskrivning                                                                                                    | Presentation av värden. Visar beteckning , värdet för<br>beräknat börvärde och processvärdet samt ger<br>möjlighet att ändra börvärde/gräns och inställning,<br>under förutsättning att Tags finns för respektive<br>funktion. |
|----------------------------------------------------------------------------------------------------|----------------------------------------------------------------------------------------------------|
| Objektval                                                                                                    |                                                                                                    |
| Konfiguration av objekt<br>Beteckning:                                                                                                    | name_csp_pv, Beräknat börvärde, processvärde     X       Beteckning     Values, name_csp_pv                                                                                                    |
| Skriv in beteckning som skall visas på processbild.                                                                                                    | Info Tag: Visar värde Tag_OP samt beteckning                                                                                                    |
| Välj Tag i rullgardinsmeny (filterar på parameter _CSP)                                                                                                    | Tag (ej parameter) FLEXFAS_VALUES4                                                                                                    |
| Meny Alternativ:<br>Välj möjlig kombination av menyalternativ<br>(popupbild) för objektet: 0=TagInfo,<br>1=Trend, 2=Börvärde/gräns, 3=Inställning.                                        | Meny Alternativ: 0, 1, 12, 13, 123, 2, 23, 3<br>där 1=Trend, 2=Börvärde, 3=Inställning<br>Meny alt. 123                                                                                                    |
| <b>Popupbilder</b><br>Val av popupbilder är beroende av vilka<br>parametrar som finns för objektet.<br>Översikt popupbilder, se kap. 6.6.                                                 |                                                                                                    |
| Menyalt.2<br>Alt1. Börvärde<br>-Välj popupbild enligt kap. 6.6.1<br>Alt2. Kompenseringskurva<br>-Skriv in antal brytpunkter<br>-Skriv in max-område för Y-axel.<br>(Visar popup SPCC_xxx) | text=Tag Comment<br>Menyalt.2 Börvärde sp_all<br>eller<br>Kompensering: (Tag_Xn , Tag_Yn), n=18<br>Antal brytpunkter (38, 0=ej kompensering)<br>Område Y-axel 30, 80, 100, 300, 500                                            |
| <b>Menyalt.3 Inställning</b><br>Välj popupbild enligt kap. 6.6.1                                                                                                    | Info Popupbild: !ci_fas_sg_reg<br>-all : visar konfigurerade reg.parametrar inkl. text<br>Menyalt.3 Inställn. sp_1to8                                                                                                    |
| Utseende på processbilden i driftläge                                                                                                    | Values, name_csp_pv<br>22,0 °C<br>21,9 °C                                                                                                    |
| Inställningsmöjligheter i driftläge<br>TagInfo finns alltid som första menyval.<br>Optioner:<br>Trend, Börvärde/Gräns, Inställning                                                        | Values, name_csp_pv<br>22 Taginfo<br>Trend<br>Börvärde/Gräns<br>Inställningar                                                                                                    |
| Lista på parametrar.                                                                                                    | _CSP Beräknat börvärde<br>_PV Processvärde                                                                                                    |

# 6.5.13.5 Objekt: ci\_fas\_values.name\_op

| Funktionsbeskrivning                                                                                                    | Presentation av värde. Visar beteckning och värdet på<br>analog signal samt ger möjlighet till parameter<br>inställning, under förutsättning att Tags finns för<br>respektive funktion. |
|----------------------------------------------------------------------------------------------------|----------------------------------------------------------------------------------------------------|
| Objektval                                                                                                    |                                                                                                    |
| Konfiguration av objekt<br>Beteckning:                                                                                                    | name_op, Analog utgång     X       Beteckning     Values, name_op                                                                                                    |
| processbild.                                                                                                    | Info Tag: Visar värde Tag_OP samt beteckning                                                                                                    |
| T <b>ag (ej parameter):</b><br>Välj Tag i rullgardinsmeny (filterar på<br>parameter _OP)                                                  | Tag (ej parameter) FLEXFAS_VALUES5                                                                                                    |
| Meny Alternativ:<br>Välj möjlig kombination av menyalternativ<br>(popupbild) för objektet: 0=TagInfo,<br>1=Trend, 3=Inställning.          | Meny Alternativ: 0, 1, 13, 3<br>där 1=Trend, 3=Inställning<br>Meny alt. 13                                                                                                    |
| <b>Popupbilder</b><br>Val av popupbilder är beroende av vilka<br>parametrar som finns för objektet.<br>Översikt popupbilder, se kap. 6.6. | Info Popupbild: !ci_fas_sg_adj<br>-sp: visar Tag_SP inkl.text<br>-sp_1(toX), sp_all: visar konfigurerade,Tag_SP,Tag_SP18                                                                |
| <b>Menyalt.3 Inställning</b><br>Välj popupbild enligt kap. 6.6.1                                                                          | text=Tag Comment Menyalt.3 Inställn. sp_1to2                                                                                                    |
| Utseende på processbilden i driftläge                                                                                                    | Values, name_op<br>75 %                                                                                                    |
| <b>Inställningsmöjligheter i driftläge</b><br>TagInfo finns alltid som första menyval.<br><b>Optioner:</b><br>Trend, Inställning          | Values, name_op<br>7 Taginfo<br>Trend<br>Inställningar                                                                                                    |
| Lista på parametrar.                                                                                                    | _OP Värde, analog signal                                                                                                    |

# 6.5.13.6 Objekt: ci\_fas\_values.name\_op\_m

| Funktionsbeskrivning                                                                                                    | Presentation av värde. Visar beteckning och värdet på<br>analog signal samt ger möjlighet till handstyrning och<br>parameter inställning, under förutsättning att Tags<br>finns för respektive funktion. |
|----------------------------------------------------------------------------------------------------|----------------------------------------------------------------------------------------------------|
| Objektval                                                                                                    |                                                                                                    |
| Konfiguration av objekt                                                                                                    | name_op_m, Analog utgång ,handstyrning                                                                                                    |
| Skriv in beteckning som skall visas på processbild.                                                                                              | Beteckning   Values, name_op_m                                                                                                    |
| <b>Tag (ej parameter):</b><br>Välj Tag i rullgardinsmeny (filterar på<br>parameter _OPM)                                                         | Tag_M , Auto/handläge (default Auto=0, Hand=1)<br>-Auto (0,1)                                                                                                    |
| Meny Alternativ:<br>Välj möjlig kombination av menyalternativ<br>(popupbild) för objektet: 0=TagInfo,<br>1=Trend, 2=Handstyrning, 3=Inställning. | -Hand (0, 1, 2)<br>Tag_OPM = 0 , manuell utsignal<br>Tag (ej parameter) FLEXFAS_VALUES6                                                                                                    |
| <b>Popupbilder</b><br>Val av popupbilder är beroende av vilka<br>parametrar som finns för objektet.<br>Översikt popupbilder, se kap. 6.6.        | Info popup handstyrning se:!ci_fas_sg_man_analog Meny Alternativ: 0, 1, 12, 13, 123, 2, 23, 3                                                                                                    |
| <b>Menyalt.3 Inställning</b><br>Välj popupbild enligt kap. 6.6.1                                                                                 | där 1=Trend, 2=Handstyrning, 3=Inställning<br>Meny alt. 123                                                                                                    |
|                                                                                                    | Info popup: !ci_fas_sg_adj<br>-sp: visar Tag_SP inkl.text<br>-sp_1(toX), sp_all: visar konfigurerade,Tag_SP,Tag_SP18                                                                                     |
|                                                                                                    | text=Tag Comment Menyalt.3 Inställn. sp_1to2                                                                                                    |
|                                                                                                    | <u>QK</u> <u>Cancel</u> <u>H</u> elp                                                                                                    |
| Utseende på processbilden i driftläge                                                                                                    | Values, name_op_m Va∰es, name_op_m<br>75 % 75 %                                                                                                    |
|                                                                                                    | Normal Handstyrning                                                                                                    |
| Inställningsmöjligheter i driftläge<br>TagInfo finns alltid som första menyval.<br>Optioner:<br>Trend, Inställning, Handstyrning                 | Values, name_op_m<br>7<br>Taginfo<br>Trend<br>Installningar<br>Handstyrning                                                                                                    |
| Lista på parametrar.                                                                                                    | _OPVärde, analog signal_MMode, Handstyrning_OPMUtsignal handstyrning                                                                                                    |

# 6.5.13.7 Objekt: ci\_fas\_values.name\_pv

| Funktionsbeskrivning                                                                                                    | Presentation av värde. Visar beteckning och<br>processvärde samt ger möjlighet att ändra<br>börvärde/gräns och inställning, under förutsättning att<br>Tags finns för respektive funktion. |
|----------------------------------------------------------------------------------------------------|----------------------------------------------------------------------------------------------------|
| Objektval                                                                                                    |                                                                                                    |
| Konfiguration av objekt                                                                                                    | name_pv, Processvärde                                                                                                    |
| Beteckning:<br>Skriv in beteckning som skall visas på<br>processbild.                                                                              | Beteckning //alues, name_pv                                                                                                    |
| T <b>ag (ej parameter):</b><br>Välj Tag i rullgardinsmeny (filterar på<br>parameter _PV)                                                           | Info Tag: Visar processivarde Tag_PV samt beteckning Tag (ej parameter) FLEXFAS_VALUES7                                                                                                    |
| Meny Alternativ:<br>Välj möjlig kombination av menyalternativ<br>(popupbild) för objektet: 0=TagInfo,<br>1=Trend, 2=Börvärde/gräns, 3=Inställning. | Meny Alternativ: 0, 1, 12, 13, 123, 2, 23, 3           där 1=Trend, 2=Börvärde, 3=Inställning           Meny alt.           123                                                            |
| <b>Popupbilder</b><br>Val av popupbilder är beroende av vilka<br>parametrar som finns för objektet.<br>Översikt popupbilder, se kap. 6.6.          | Info popup: !ci_fas_sg_adj<br>-sp: visar Tag_SP inkl.text<br>-sp_1(toX), sp_all: visar konfigurerade,Tag_SP,Tag_SP18                                                                       |
| <b>Menyalt.2</b><br>-Välj popupbild enligt kap. 6.6.1                                                                                              | text=Tag Comment<br>Menyalt.2 Börvärde sp_1                                                                                                    |
| <b>Menyalt.3 Inställning</b><br>Välj popupbild enligt kap. 6.6.1                                                                                   | Menyalt.3 Inställn. sp_1to3                                                                                                    |
| Utseende på processbilden i driftläge                                                                                                    | Values, name_pv<br>20,0 °C                                                                                                    |
| Inställningsmöjligheter i driftläge<br>TagInfo finns alltid som första menyval.<br>Optioner:<br>Trend, Börvärde/Gräns, Inställning                 | Values, name_pv<br>20, Taginfo<br>Trend<br>Börvärde/Gräns<br>Inställningar                                                                                                    |
| Lista på parametrar.                                                                                                    | _PV Processvärde                                                                                                    |

# 6.5.13.8 Objekt: ci\_fas\_values.name\_sp\_pv

| Funktionsbeskrivning                                                                                                    | Presentation av värden. Visar beteckning ,börvärde<br>och processvärde samt ger möjlighet att ändra<br>börvärde/gräns och inställning, under förutsättning att<br>Tags finns för respektive funktion. |
|----------------------------------------------------------------------------------------------------|----------------------------------------------------------------------------------------------------|
| Objektval                                                                                                    |                                                                                                    |
| Konfiguration av objekt                                                                                                    | name_sp_pv, Börvärde/Ärvärde                                                                                                    |
| Beteckning:<br>Skriv in beteckning som skall visas på<br>processbild.                                                                              | Beteckning Values, name_sp_pv                                                                                                    |
| <b>Tag (ej parameter):</b><br>Välj Tag i rullgardinsmeny (filterar på<br>parameter _PV)                                                            | Tag (ej parameter) FLEXFAS_VALUES7                                                                                                    |
| Meny Alternativ:<br>Välj möjlig kombination av menyalternativ<br>(popupbild) för objektet: 0=TagInfo,<br>1=Trend, 2=Börvärde/gräns, 3=Inställning. | Meny Alternativ: 0, 1, 12, 13, 123, 2, 23, 3<br>där 1=Trend, 2=Börvärde, 3=Inställning<br>Meny alt. 123                                                                                               |
| <b>Popupbilder</b><br>Val av popupbilder är beroende av vilka<br>parametrar som finns för objektet.<br>Översikt popupbilder, se kap. 6.6.          | Info popup: !ci_fas_sg_adj<br>-sp: visar Tag_SP inkl.text<br>-sp_1(toX), sp_all: visar konfigurerade,Tag_SP,Tag_SP18                                                                                  |
| <b>Menyalt.2</b><br>-Välj popupbild enligt kap. 6.6.1                                                                                              | text=Tag Comment Menyalt.2 Börvärde sp                                                                                                    |
| Menyalt.3 Inställning<br>Välj popupbild enligt kap. 6.6.1                                                                                          | Info Popupbild: !ci_fas_sg_reg<br>-all : visar konfigurerade reg.parametrar inkl. text<br>Menyalt.3 Inställn. all                                                                                     |
| Utseende på processbilden i driftläge                                                                                                    | Values, name_sp_pv<br>20,0 °C<br>19,9 °C                                                                                                    |
| Inställningsmöjligheter i driftläge<br>TagInfo finns alltid som första menyval.<br>Optioner:<br>Trend, Börvärde/Gräns, Inställning                 | Values, name_sp_pv<br>20 0 0 0<br>19 Taginfo<br>Trend<br>Börvärde/Gräns<br>Inställningar                                                                                                    |
| Lista på parametrar.                                                                                                    | _PV Processvärde<br>_SP Börvärde                                                                                                    |

# 6.5.13.9 Objekt: ci\_fas\_values.op

| Funktionsbeskrivning                                                                                                    | Presentation av värde. Visar beteckning och värdet på<br>analog signal samt ger möjlighet till parameter<br>inställning, under förutsättning att Tags finns för<br>respektive funktion. |
|----------------------------------------------------------------------------------------------------|----------------------------------------------------------------------------------------------------|
| Objektval                                                                                                    |                                                                                                    |
| Konfiguration av objekt                                                                                                    | name_op, Analog utgång                                                                                                    |
| <b>Tag (ej parameter):</b><br>Välj Tag i rullgardinsmeny (filterar på<br>parameter OP)                                                          | Beteckning Values, name_op                                                                                                    |
| Meny Alternativ:<br>Välj möjlig kombination av menyalternativ<br>(popupbild) för objektet: 0=TagInfo,<br>1=Trend, 3=Inställning.<br>Popupbilder | Info Tag: Visar värde Tag_OP samt beteckning Tag (ej parameter) FLEXFAS_VALUES5                                                                                                    |
|                                                                                                    | Meny Alternativ: 0, 1, 13, 3<br>där 1=Trend, 3=Inställning                                                                                                    |
| parametrar som finns för objektet.<br>Översikt popupbilder, se kap. 6.6.                                                                        | Meny alt. 13                                                                                                    |
| <b>Menyalt.3 Inställning</b><br>Välj popupbild enligt kap. 6.6.1                                                                                | Info Popupbild: !ci_fas_sg_adj<br>-sp: visar Tag_SP inkl.text                                                                                                    |
|                                                                                                    | -sp_1(toX), sp_all: visar konfigurerade,Tag_SP,Tag_SP18                                                                                                    |
|                                                                                                    | text=Tag Comment                                                                                                    |
|                                                                                                    | <u>QK</u> <u>Cancel</u> <u>Help</u>                                                                                                    |
| Utseende på processbilden i driftläge                                                                                                    | 75 %                                                                                                    |
| Inställningsmöjligheter i driftläge<br>TagInfo finns alltid som första menyval.<br>Optioner:<br>Trend, Inställning                              | 7 <sup>-</sup> Taginfo<br>Trend<br>Inställningar                                                                                                    |
| Lista på parametrar.                                                                                                    | _OP Värde, analog signal                                                                                                    |
# 6.5.13.10 Objekt: ci\_fas\_values.op\_adj

| Funktionsbeskrivning                                                                                                    | Presentation av värde. Visar beteckning och värdet på<br>analog signal samt ger möjlighet till börvärdes och<br>parameter inställning, under förutsättning att Tags<br>finns för respektive funktion.                                                                                                    |  |
|----------------------------------------------------------------------------------------------------|----------------------------------------------------------------------------------------------------|--|
| Objektval                                                                                                    |                                                                                                    |  |
| Konfiguration av objekt<br>Tag (ei parameter):                                                                                                    | op_adj, Analog Utsignal (inställning)                                                                                                    |  |
| Välj Tag i rullgardinsmeny (filterar på parameter _OP)                                                                                                    | Tag (ej parameter) FLEXFAS_VALUES10                                                                                                    |  |
| Meny Alternativ:<br>Välj möjlig kombination av menyalternativ<br>(popupbild) för objektet: 0=TagInfo,<br>1=Trend, 3=Inställning.                                                                                                    | Meny Alternativ: 0, 1, 12, 13, 123, 2, 23, 3<br>där 1=Trend, 2=Börvärde, 3=Inställning<br>Meny alt. 123                                                                                                    |  |
| <b>Popupbilder</b><br>Val av popupbilder är beroende av vilka<br>parametrar som finns för objektet.<br>Översikt popupbilder, se kap. 6.6.                                                                                                    | Info Popupbild börv./inställn: !ci_fas_sg_adj<br>-sp: visar Tag_SP inkl.text                                                                                                    |  |
| Menyalt.2<br>Alt1. Börvärde<br>-Välj popupbild enligt kap. 6.6.1<br>Alt2. Kompenseringskurva<br>-Skriv in antal brytpunkter<br>-Skriv in max-område för Y-axel.<br>(Visar popup SPCC_xxx)<br>Menyalt.3 Inställning<br>Välj popupbild enligt kap. 6.6.1 | -sp_1(toX), sp_all: visar konfigurerade,Tag_SP,Tag_SP18<br>text=Tag Comment<br>Menyalt.2 Börvärde sp_1to2 ▼<br>eller<br>Kompensering: (Tag_Xn , Tag_Yn), n=18<br>Antal brytpunkter (28, 0=ej kompensering)<br>Område Y-axel 30, 80, 100, 300, 500<br>Menyalt.3 Inställn. sp_all ▼<br><u>OK</u> <u>Cancel Help</u> |  |
| Utseende på processbilden i driftläge                                                                                                    | 75 %                                                                                                    |  |
| Inställningsmöjligheter i driftläge<br>TagInfo finns alltid som första menyval.<br>Optioner:<br>Trend, Börvärde/Gräns, Inställning                                                                                                    | 75<br>Taginfo<br>Trend<br>Börvärde/Gräns<br>Inställningar                                                                                                    |  |
| Lista på parametrar.                                                                                                    | _OP Värde, analog signal                                                                                                    |  |

# 6.5.13.11 Objekt: ci\_fas\_values.op\_m

| Funktionsbeskrivning                                                                                                    | Presentation av värde. Visar värdet på analog signal<br>samt ger möjlighet till handstyrning och parameter<br>inställning, under förutsättning att Tags finns för<br>respektive funktion.                                                                                                    |  |
|----------------------------------------------------------------------------------------------------|----------------------------------------------------------------------------------------------------|--|
| Objektval                                                                                                    |                                                                                                    |  |
| Konfiguration av objekt<br>Beteckning:<br>Skriv in beteckning som skall visas på<br>processbild.<br>Tag (ej parameter):<br>Välj Tag i rullgardinsmeny (filterar på<br>parameter _OPM)<br>Meny Alternativ:<br>Välj möjlig kombination av menyalternativ<br>(popupbild) för objektet: 0=TagInfo,<br>1=Trend, 2=Handstyrning, 3=Inställning.<br>Popupbilder<br>Val av popupbilder är beroende av vilka<br>parametrar som finns för objektet.<br>Översikt popupbilder, se kap. 6.6.<br>Menyalt.3 Inställning<br>Välj popupbild enligt kap. 6.6.1 | op_m, Analog utsignal ,handstyrning       ×         Info Tag: Visar värde Tag_OP samt beteckning       Tag_M = 0/1 , Auto/handläge         Tag_OPM = 0, manuell utsignal       Tag (ej parameter)       FLEXFAS_VALUES11         Info Tag: Visar värde Tag_OP samt beteckning       Tag_M = Auto/handläge (default Auto=0, Hand=1)         -Auto (0, 1) |  |
| Utseende på processbilden i driftläge                                                                                                    | 75 % 🖑 75 %<br>Normal Handstyrning                                                                                                    |  |
| Inställningsmöjligheter i driftläge<br>TagInfo finns alltid som första menyval.<br>Optioner:<br>Trend, Inställning, Handstyrning                                                                                                    | 75 <u>%</u><br>Taginfo<br>Trend<br>Inställningar<br>Handstyrning                                                                                                    |  |
| Lista på parametrar.                                                                                                    | _OPVärde, analog signal_MMode, Handstyrning_OPMUtsignal handstyrning                                                                                                    |  |

# 6.5.13.12 Objekt: ci\_fas\_values.pv

| Funktionsbeskrivning                                                                                                    | Presentation av värde. Visar processvärde samt ger<br>möjlighet att ändra börvärde/gräns och inställning,<br>under förutsättning att Tags finns för respektive<br>funktion.                                                                                                    |  |
|----------------------------------------------------------------------------------------------------|----------------------------------------------------------------------------------------------------|--|
| Objektval                                                                                                    |                                                                                                    |  |
| Konfiguration av objekt<br>Tag (ej parameter):<br>Välj Tag i rullgardinsmeny (filterar på<br>parameter _PV)<br>Meny Alternativ:<br>Välj möjlig kombination av menyalternativ<br>(popupbild) för objektet: 0=TagInfo,<br>1=Trend, 2=Börvärde/gräns, 3=Inställning.<br>Popupbilder<br>Val av popupbilder är beroende av vilka<br>parametrar som finns för objektet.<br>Översikt popupbilder, se kap. 6.6.<br>Menyalt.2<br>-Välj popupbild enligt kap. 6.6.1<br>Menyalt.3 Inställning<br>Välj popupbild enligt kap. 6.6.1 | pv, Processvärde       X         Info Tag: Visar processvärde Tag_PV         Tag (ej parameter)       FLEXFAS_VALUES12         Meny Alternativ: 0, 1, 12, 13, 123, 2, 23, 3         där 1=Trend, 2=Börvärde, 3=Inställning         Meny alt.       123         Info popup: !ci_fas_sg_adj         -sp: visar Tag_SP inkl.text         -sp_1(toX), sp_all: visar konfigurerade,Tag_SP,Tag_SP18         text=Tag Comment         Menyalt.2 Börvärde       sp_11         Menyalt.3 Inställn.       sp_1to3 |  |
| Utseende på processbilden i driftläge                                                                                                    | 20,0 °C                                                                                                    |  |
| Inställningsmöjligheter i driftläge<br>TagInfo finns alltid som första menyval.<br>Optioner:<br>Trend, Börvärde/Gräns, Inställning                                                                                                    | 20, Taginfo<br>Trend<br>Börvärde/Gräns<br>Inställningar                                                                                                    |  |
| Lista på parametrar.                                                                                                    | _PV Processvärde                                                                                                    |  |

# 6.5.13.13 Objekt: ci\_fas\_values.sp

| Funktionsbeskrivning                                                                                                    | Presentation av värde. Visar börvärde samt ger<br>möjlighet att ändra börvärde/gräns och inställning,<br>under förutsättning att Tags finns för respektive<br>funktion.                                                                                                    |  |
|----------------------------------------------------------------------------------------------------|----------------------------------------------------------------------------------------------------|--|
| Objektval                                                                                                    |                                                                                                    |  |
| Konfiguration av objekt<br>Beteckning:<br>Skriv in beteckning som skall visas på<br>processbild.<br>Tag (ej parameter):<br>Välj Tag i rullgardinsmeny (filterar på<br>parameter _PV)<br>Meny Alternativ:<br>Välj möjlig kombination av menyalternativ<br>(popupbild) för objektet: 0=TagInfo,<br>1=Trend, 2=Börvärde/gräns, 3=Inställning.<br>Popupbilder<br>Val av popupbilder är beroende av vilka<br>parametrar som finns för objektet.<br>Översikt popupbilder, se kap. 6.6. | sp, Börvärde   Info Tag: Visar börv. Tag_SP   Tag (ej parameter)   FLEXFAS_VALUES13   Meny Alternativ: 0, 1, 12, 13, 123, 2, 23, 3 där 1=Trend, 2=Börvärde, 3=Inställning Meny alt. 123 Info popup: !ci_fas_sg_adjsp: visar Tag_SP inkl.text -sp_1(toX), sp_all: visar konfigurerade, Tag_SP, Tag_SP18 text=Tag Comment Menyalt.2 Börvärde sp Y |  |
| Menyalt.2<br>-Välj popupbild enligt kap. 6.6.1<br>Menyalt.3 Inställning<br>Välj popupbild enligt kap. 6.6.1                                                                                                    | Info Popupbild: !ci_fas_sg_reg<br>-all : visar konfigurerade reg.parametrar inkl. text<br>Menyalt.3 Inställn. all            OK         Cancel         Help                                                                                                    |  |
| Utseende på processbilden i driftläge                                                                                                    | 20,0 °C                                                                                                    |  |
| Inställningsmöjligheter i driftläge<br>TagInfo finns alltid som första menyval.<br>Optioner:<br>Trend, Börvärde/Gräns, Inställning                                                                                                    | 2 Taginfo<br>Trend<br>Börvärde/Gräns<br>Inställningar                                                                                                    |  |
| Lista på parametrar.                                                                                                    | _SP Börvärde                                                                                                    |  |

# 6.5.13.14 Objekt: ci\_fas\_values.value

| Funktionsbeskrivning                                                                                                    | Presentation av värde. Visar valbar FlexFas parameter<br>samt ger möjlighet att ändra börvärde/gräns och<br>inställning, under förutsättning att Tags finns för<br>respektive funktion. |  |
|----------------------------------------------------------------------------------------------------|----------------------------------------------------------------------------------------------------|--|
| Objektval                                                                                                    |                                                                                                    |  |
| Konfiguration av objekt<br>Tag (ej parameter):                                                                                                    | Value, Mätvärde     X       Tag (ej parameter)     FLEXFAS_VALUES7                                                                                                    |  |
| Välj Tag i rullgardinsmeny och radera<br>parameter<br>Ex. CIFAS_VALUE7_SP1 -><br>CIFAS_VALUE                                                       | Radera parameter i Tag ovan (_XXXX) Parameter: SP1                                                                                                    |  |
| <b>Parameter:</b><br>Välj Parameter i rullgardinsmeny.                                                                                             | Meny Alternativ:0, 12345 (Ex. 1,2,3,123)<br>0=TagInfo, 1=Trend, 2=Börvärde, 3=Inställning                                                                                               |  |
| Meny Alternativ:<br>Välj möjlig kombination av menyalternativ<br>(popupbild) för objektet: 0=TagInfo,<br>1=Trend, 2=Börvärde/gräns, 3=Inställning. | Meny alt. 123                                                                                                    |  |
| <b>Popupbilder</b><br>Val av popupbilder är beroende av vilka<br>parametrar som finns för objektet.<br>Översikt popupbilder, se kap. 6.6.          | -övriga se dok. genies<br>Menyalt.2 Börvärde sp_1<br>Menyalt.3 Inställn. sp_1to2                                                                                                    |  |
| <b>Menyalt.2</b><br>-Välj popupbild enligt kap. 6.6.1                                                                                              | QK Cancel Help                                                                                                    |  |
| <b>Menyalt.3 Inställning</b><br>Välj popupbild enligt kap. 6.6.1                                                                                   |                                                                                                    |  |
| Utseende på processbilden i driftläge                                                                                                    | 0,0                                                                                                    |  |
| Inställningsmöjligheter i driftläge<br>TagInfo finns alltid som första menyval.<br>Optioner:<br>Trend, Börvärde/Gräns, Inställning                 | 0 n<br>Taginfo<br>Trend<br>Börvärde/Gräns<br>Inställningar                                                                                                    |  |
| Lista på parametrar.                                                                                                    | Valbar FlexFas Parameter                                                                                                    |  |

### 6.5.14 Objekt: ci\_fas\_valve

#### 6.5.14.1 Objekt: ci\_fas\_valve.2w\_basic

| Funktionsbeskrivning                                                                                                    | Presentation av 2-vägs magnetventil. Indikerar drift<br>och larm samt ger möjlighet att ändra börvärde/gräns,<br>inställning och handstyra objektet, under förutsättning<br>att Tags finns för respektive funktion. Larm visas på<br>alla konfigurerade larm för objektet.                                                                                                    |  |
|----------------------------------------------------------------------------------------------------|----------------------------------------------------------------------------------------------------|--|
| Objektval                                                                                                    | Följande objekttyper finns tillgängliga: basic och basic_up. Välj objekttyp för önskad riktning                                                                                                    |  |
| Konfiguration av objekt<br>Beteckning:<br>Skriv in beteckning som skall visas på<br>processbild.<br>Tag (ej parameter):<br>Välj Tag i rullgardinsmeny<br>Parametrar                                        | 2w_basic, Konfigurerbar       Image: Constraint of the state of the state of the s |  |
| Välj parameter och parametervärde för<br>respektive funktion via rullgardinsmenyer.<br>Meny Alternativ:<br>Välj möjlig kombination av menvalternativ                                                       | Driftind: Tag_ CMD V > V 0 V OR Tag_ V V<br>Autoläge: Tag_ AUT V = 1 V ,gömmer hand symbol<br>Används inte Tag, lämna fält tomma.                                                                                                    |  |
| <ul> <li>(popupbild) för objektet: 0=TagInfo,</li> <li>2=Börvärde, 3=Inställning,</li> <li>4= Handstyrning och 5=Tidkanal</li> <li>Popupbilder</li> <li>Val av popupbilder är beroende av vilka</li> </ul> | Meny Alternativ:0, 2345 (Ex. 2345 , 23 , 34)<br>0=TagInfo, 2=Börvärde, 3=Inställning, 4=Handstyrning, 5=Tidkanal<br>Meny alt. 34                                                                                                    |  |
| parametrar som finns för objektet.<br>Översikt popupbilder, se kap. 6.6.<br>Menyalt.2 Börvärde<br>Väli popupbild enligt kap. 6.6.1                                                                         | Info Popupbilder:<br>-sp_all: visar konfigurerade Tag_SP(1-8), text=Tag Comment<br>-övriga se dok. genies<br>Menyalt.2 Börvärde                                                                                                    |  |
| Menyalt.3 Inställning<br>Välj popupbild enligt kap. 6.6.1<br>Menyalt.4 Handstyrning                                                                                                    | Menyalt.3 Inställning     ad_all_ahl_adl       Menyalt.4 Handstyrning     321       Menyalt.5 Tidkanal     Image: Comparison of the second second                                                 |  |
| Valj popupbild enligt kap. 6.6.1<br>Popupbild Tidkanal:<br>Välj popupbild enligt kap. 6.6.4                                                                                                    | QK <u>Cancel</u> <u>H</u> elp                                                                                                    |  |
| Utseende på processbilden i driftläge<br>Symbol för "Larm blockerat" visas om ett<br>eller flera larm som ingår i genien har<br>blockerats. Blinkande symbol då larm är<br>okvitterat, annars fast.        | Stängd Öppen Larm Handstyrning Larm blockerat                                                                                                    |  |
| Inställningsmöjligheter i driftläge<br>TagInfo finns alltid som första menyval.<br>Optioner:<br>Börvärde/Gräns, Inställning, Handstyrning<br>och Tidkanal                                                  | Taginfo<br>Börvärde/Gräns<br>Inställningar<br>Handstyrning<br>Tidkanal                                                                                                    |  |
| <b>Lista på parametrar.</b><br>Tag används om den är definerad.                                                                                                    | _V, CMD Indikeringar<br>_AL, FAULT Larm<br>_AUT Handstyrning<br>Alt.<br>_M Hand mode<br>_MCMD Manuellt kommando                                                                                                    |  |

# 6.5.14.2 Objekt: ci\_fas\_valve.3w\_basic

| Funktionsbeskrivning                                                                                                    | Presentation av 3-vägs magnetventil. Indikerar drift<br>och larm samt ger möjlighet att ändra börvärde/gräns,<br>inställning och handstyra objektet, under förutsättning<br>att Tags finns för respektive funktion.Larm visas för<br>alla konfigurerade larm för objektet.                                                                                                    |  |
|----------------------------------------------------------------------------------------------------|----------------------------------------------------------------------------------------------------|--|
| Objektval                                                                                                    | Följande objekttyper finns tillgängliga: basic och basic_up. Välj objekttyp för önskad riktning                                                                                                    |  |
| Konfiguration av objekt<br>Beteckning:<br>Skriv in beteckning som skall visas på<br>processbild.<br>Tag (ej parameter):<br>Välj Tag i rullgardinsmeny<br>Parametrar<br>Välj parameter och parametervärde för<br>respektive funktion via rullgardinsmenyer.<br>Meny Alternativ:<br>Välj möjlig kombination av menyalternativ<br>(popupbild) för objektet: 0=TagInfo,<br>2=Börvärde, 3=Inställning,<br>4= Handstyrning och 5=Tidkanal<br>Popupbilder<br>Val av popupbilder är beroende av vilka<br>parametrar som finns för objektet.<br>Översikt popupbilder, se kap. 6.6.<br>Menyalt.2 Börvärde | 3w_basic, Konfigurerbar         Beteckning         Beteckning         James Definierade larm, symbol RÖD_BLINK/RÖD/kryssad         Filtrerar på Tag_CMD, finns ej denna skriv in Tag-Namn för hand         Tag (ej parameter)         FLEXFAS_VALVE         Driftind: Tag_         QMD V         Autoläge: Tag_         AUT V         V         Autoläge: Tag_         AUT V         V         Autoläge: Tag_         AUT V         V         Jamna fält tomma.         Meny Alternativ:0, 2345 (Ex. 2345, 23, 34)         0=TagInfo, 2=Börvärde, 3=Inställning, 4=Handstyrning, 5=Tidkanal         Meny alt.         34         V         Info Popupbilder:         -sp_all: visar konfigurerade Tag_SP(1-8), text=Tag Comment         -övriga se dok. genies         Menyalt.2 Börvärde |  |
| Välj popupbild enligt kap. 6.6.1<br>Menyalt.3 Inställning<br>Välj popupbild enligt kap. 6.6.1<br>Menyalt.4 Handstyrning<br>Välj popupbild enligt kap. 6.6.1                                                                                                    | Menyalt.3 Inställning     ad_all_ahl_adl       Menyalt.4 Handstyrning     321       Menyalt.5 Tidkanal     Image: Cancel Help                                                                                                    |  |
| <b>Popupbild Tidkanal:</b><br>Välj popupbild enligt kap. 6.6.4                                                                                                    |                                                                                                    |  |
| Utseende på processbilden i driftläge<br>Symbol för "Larm blockerat" visas om ett<br>eller flera larm som ingår i genien har<br>blockerats. Blinkande symbol då larm är<br>okvitterat, annars fast.                                                                                                    | Stängd Öppen Larm Handstyrning Larm blockerat                                                                                                    |  |
| Inställningsmöjligheter i driftläge<br>TagInfo finns alltid som första menyval.<br>Optioner:<br>Börvärde/Gräns, Inställning, Handstyrning<br>och Tidkanal                                                                                                    | Taginfo<br>Börvärde/Gräns<br>Inställningar<br>Handstyrning<br>Tidkanal                                                                                                    |  |
| <b>Lista på parametrar.</b><br>Tag används om den är definerad.                                                                                                    | _V, CMD Indikeringar<br>_AL, FAULT Larm<br>_AUT Handstyrning<br>Alt.<br>_M Hand mode<br>_MCMD Manuellt kommando                                                                                                    |  |

#### 6.5.14.3 Objekt: ci\_fas\_valve.reg\_2w

| Funktionsbeskrivning                                                                                                    | Presentation av 2-vägs reglerande ventil. Visar utsignal<br>till ventil samt ger möjlighet att ändra inställning och<br>handstyra objektet, under förutsättning att Tags finns<br>för respektive funktion                                                                                                    |  |
|----------------------------------------------------------------------------------------------------|----------------------------------------------------------------------------------------------------|--|
| Objektval                                                                                                    | Följande objekttyper finns tillgängliga: reg_2w,<br>reg_2w_dn, reg_2w_left, reg_2w_right. Välj objekttyp<br>för önskad riktning.                                                                                                    |  |
| Konfiguration av objekt                                                                                                    | reg_2w, Ventil analog utgång ,handstyrning                                                                                                    |  |
| Beteckning:<br>Skriv in beteckning som skall visas på<br>processbild.<br>Tag (ej parameter):<br>Välj Tag i rullgardinsmeny, filtrerar på<br>_OPM<br>Tag M Auto/bandläge:                                                                                                    | Beteckning     reg_2w       Info Tag: Visar värde Tag_OP samt beteckning       Tag_M , Auto/handläge (default Auto=0, Hand=1)       -Auto (0,1)       -Hand (0,1,2)                                                                                                    |  |
| Välj värde Tag_M för Auto resp. Handläge                                                                                                    | Tag_OPM = 0, manuell utsignal                                                                                                    |  |
| Meny Alternativ:<br>Välj möjlig kombination av menyalternativ<br>(popupbild) för objektet: 0=TagInfo,<br>1=Trend, 2= Handstyrning, 3=Inställning,<br><b>Popupbilder</b><br>Val av popupbilder är beroende av vilka<br>parametrar som finns för objektet.<br>Översikt popupbilder, se kap. 6.6.<br>Menyalt.2 Handstyrning<br>Välj popupbild enligt kap. 6.6.1<br>Menyalt.3 Inställning<br>Välj popupbild enligt kap. 6.6.1 | Tag (e) parameter)       PLEXPAS_VALVE1         Info popup handstyrning se:!ci_fas_sg_man_analog         Meny Alternativ: 0, 1, 12, 13, 123, 2, 23, 3         där 1=Trend, 2=Handstyrning, 3=Inställning         Meny alt.         123         Info popup: !ci_fas_sg_adj         -sp: visar Tag_SP inkl.text         -sp_1(toX), sp_all: visar konfigurerade,Tag_SP,Tag_SP18         text=Tag Comment         Menyalt.3 Inställn.         Sp_1         QK       Cancel         Help                                                                                                    |  |
| Utseende på processbilden i driftläge                                                                                                    | reg_2w <sup>(1)</sup> reg_2w<br>35 % 35 %<br><sup>(0)</sup> <sup>(0)</sup> |  |
| Inställningsmöjligheter i driftläge<br>TagInfo finns alltid som första menyval.<br>Optioner:<br>Inställning och handstyrning                                                                                                    | reg_2w<br>35 %<br>M<br>M<br>Taginfo<br>Trend<br>Inställningar<br>Handstyrning                                                                                                    |  |
| <b>Lista på parametrar.</b><br>Tag används om den är definerad.                                                                                                    | _OP Utgång<br>_M Hand mode<br>_OPM Manuell utdignal                                                                                                    |  |

# 6.5.14.4 Objekt: ci\_fas\_valve.reg\_3w

| Funktionsbeskrivning                                                                                                    | Presentation av 3-vägs reglerande ventil. Visar utsignal<br>till ventil samt ger möjlighet att ändra inställning och<br>handstyra objektet, under förutsättning att Tags finns<br>för respektive funktion                                                                                                    |  |
|----------------------------------------------------------------------------------------------------|----------------------------------------------------------------------------------------------------|--|
| Objektval                                                                                                    | Följande objekttyper finns tillgängliga: reg_3w,<br>reg_3w_dn, reg_3w_left, reg_3w_right. Välj objekttyp<br>för önskad riktning.                                                                                                    |  |
| Konfiguration av objekt                                                                                                    | reg_3w, Ventil analog utgång ,handstyrning                                                                                                    |  |
| <b>Beteckning:</b><br>Skriv in beteckning som skall visas på<br>processbild.                                                                             | Beteckning     reg_3w       Reglerbar anslutn.     ,V=vänster, default höger                                                                                                    |  |
| <b>Reglerbar ventilöppning:</b><br>Välj anslutning på symbol (markerat fält<br>anger reglerbar ventilöppning, port 3 enl.<br>fig. är alltid reglerbar)   | Info Tag: Visar värde Tag_OP samt beteckning<br>Tag_M , Auto/handläge (default Auto=0, Hand=1)<br>-Auto (0,1)<br>-Hand (0,1,2)                                                                                                    |  |
| <b>Tag (ej parameter):</b><br>Välj Tag i rullgardinsmeny, filtrerar på<br>_OPM                                                                           | Tag_OPM = 0 , manuell utsignal         Tag (ej parameter)         FLEXFAS_VALVE1                                                                                                    |  |
| <b>Tag_M Auto/handläge:</b><br>Välj värde Tag_M för Auto resp. Handläge                                                                                  | Info popup handstyrning se:!ci_fas_sg_man_analog                                                                                                    |  |
| <b>Meny Alternativ:</b><br>Välj möjlig kombination av menyalternativ<br>(popupbild) för objektet: 0=TagInfo,<br>1=Trend, 2= Handstyrning, 3=Inställning, | Meny Alternativ: 0, 1, 12, 13, 123, 2, 23, 3<br>där 1=Trend, 2=Handstyrning, 3=Inställning<br>Meny alt. 123                                                                                                    |  |
| <b>Popupbilder</b><br>Val av popupbilder är beroende av vilka<br>parametrar som finns för objektet.<br>Översikt popupbilder, se kap. 6.6.                | Info popup: !ci_fas_sg_adj<br>-sp: visar Tag_SP inkl.text                                                                                                    |  |
| <b>Menyalt.2 Handstyrning</b><br>Välj popupbild enligt kap. 6.6.1                                                                                        | -sp_1(toX), sp_all: visar konfigurerade,Tag_SP,Tag_SP18<br>text=Tag Comment                                                                                                    |  |
| <b>Menyalt.3 Inställning</b><br>Välj popupbild enligt kap. 6.6.1                                                                                         | Menyalt.3 Inställn. sp_1                                                                                                    |  |
| Utseende på processbilden i driftläge                                                                                                    | reg_3w <sup>(1</sup> ) reg_3w<br>35 % 35 %<br><sup>(1)</sup> <sup>(2)</sup> <sup>(2)</sup> |  |
| Inställningsmöjligheter i driftläge<br>TagInfo finns alltid som första menyval.<br>Optioner:<br>Inställning och handstyrning                             | reg_3w<br>35 %<br>Taginfo<br>rend<br>Installningar<br>Handstyrning                                                                                                    |  |
| <b>Lista på parametrar.</b><br>Tag används om den är definerad.                                                                                          | _OP Utgång<br>_M Hand mode<br>_OPM Manuell utdignal                                                                                                    |  |

### 6.5.15 Objekt: ci\_fas\_text

| Funktionsbeskrivning                                                                                                    | Presentation av text (32 tecken) som kan editeras i runtime.                                                                                                    |  |
|----------------------------------------------------------------------------------------------------|----------------------------------------------------------------------------------------------------|--|
| Objektval                                                                                                    |                                                                                                    |  |
| Konfiguration av objekt<br>Välj "Text Id", 1-64 per bild.<br>Texter sparas default i mapp<br>[Data]:\USERTEXT<br>Ändring av mapp sker i<br>_FlexFasDesign/system/parameters<br>Cifas / usertext<br>Observera att mapp måste skapas<br>manuellt och ev. delas ut för citect-<br>klienter. | UserText_01, Editerbar text X<br>Info: Ändringsbar text i relatid.<br>TextId är knutet till sidans namn (PageName)<br>64 olika texter (TextId=1-64) per sida.<br>TextId 2<br>QK <u>Cancel</u> <u>Help</u> |  |
| Utseende på processbilden i driftläge<br>(tom text visas med tre punkter )<br>Använder ciText.TextBox ActiveX för<br>editering av texter                                                                                                    | DDC 100, Generic      Admin      Admin      Gederbar text i runtime      User Text      Editerbar text i runtime      Radera Spara Avbryt                                                                 |  |
| Inställningsmöjligheter i driftläge<br>(Taginfo visar samma local variabel på alla<br>texter)                                                                                                    | Editerbar text i runtime<br>Taginfo<br>Inställningar                                                                                                    |  |
| <b>Lista på parametrar.</b><br>Local variables i _FlexFasStand används.                                                                                                    |                                                                                                    |  |

FlexFas

### 6.6 Översikt pop-up bilder

Pop-up fönster är konfigurerade som standard Citect-bilder (pages).

#### 6.6.1 Pop-up bilder: <a href="https://ci\_fas\_sg\_adj">ci\_fas\_sg\_adj</a>

| Kapitel                                                                                                    | Namn                                                                                                    | Inställning av                                                                                                    |  |
|----------------------------------------------------------------------------------------------------|----------------------------------------------------------------------------------------------------|----------------------------------------------------------------------------------------------------|--|
| 6.6.1.1                                                                                                    | !ci_fas_sg_adj_ad_all_ahl_adl.ctg                                                                                                    | Larmgränser och fördröjning                                                                                                    |  |
| 6.6.1.2                                                                                                    | !ci_fas_sg_adj_all_ex.ctg                                                                                                    | Regulatorparametrar, larmgränser och fördröjning                                                                                                    |  |
| 6.6.1.3                                                                                                    | !ci_fas_sg_adj_dev_del.ctg                                                                                                    | Larmgränser och fördröjning                                                                                                    |  |
| 6.6.1.4                                                                                                    | !ci_fas_sg_adj_minmax.ctg                                                                                                    | Min- och maxgräns                                                                                                    |  |
| 6.6.1.5                                                                                                    | !ci_fas_sg_adj_reg_all.ctg                                                                                                    | Regulatorparametrar                                                                                                    |  |
| 6.6.1.6                                                                                                    | !ci_fas_sg_adj_rst_4_1.ctg                                                                                                    | Börvärde SP11-14 med nollställningsfunktion                                                                                                    |  |
| 6.6.1.7                                                                                                    | !ci_fas_sg_adj_sp.ctg                                                                                                    | Börvärde SP                                                                                                    |  |
| 6.6.1.8                                                                                                    | !ci_fas_sg_adj_sp_1.ctg                                                                                                    | Börvärde SP1                                                                                                    |  |
| 6.6.1.9                                                                                                    | !ci_fas_sg_adj_sp_1to2.ctg                                                                                                    | Börvärde SP1-2                                                                                                    |  |
| 6.6.1.10                                                                                                    | !ci_fas_sg_adj_sp_1to3.ctg                                                                                                    | Börvärde SP1-3                                                                                                    |  |
| 6.6.1.10                                                                                                    | !ci_fas_sg_adj_sp_1to8.ctg                                                                                                    | Börvärde SP1-8                                                                                                    |  |
| 6.6.1.11                                                                                                    | !ci_fas_sg_adj_sp_1to16.ctg                                                                                                    | Börvärde SP1-16                                                                                                    |  |
| 6.6.1.12                                                                                                    | !ci_fas_sg_adj_sp_all.ctg                                                                                                    | Börvärde SP samt börvärden SP1-8                                                                                                    |  |
| 6.6.1.13                                                                                                    | !ci_fas_sg_adj_sp_all_pv_all.ctg                                                                                                    | Börvärde SP, SP1-8 samt processvärden PV1-8                                                                                                    |  |
| 6.6.1.14                                                                                                    | !ci_fas_sg_adj_sp_all_reg_mnx.ctg                                                                                                    | Börvärden, regulatorparametrar, min och maxgränser                                                                                                    |  |
| $\begin{array}{c} 6.6.1.5\\ 6.6.1.6\\ 6.6.1.7\\ 6.6.1.8\\ 6.6.1.9\\ 6.6.1.10\\ 6.6.1.10\\ 6.6.1.11\\ 6.6.1.12\\ 6.6.1.13\\ 6.6.1.14\end{array}$ | !ci_fas_sg_adj_reg_all.ctg!ci_fas_sg_adj_rst_4_1.ctg!ci_fas_sg_adj_sp.ctg!ci_fas_sg_adj_sp_1.ctg!ci_fas_sg_adj_sp_1to2.ctg!ci_fas_sg_adj_sp_1to3.ctg!ci_fas_sg_adj_sp_1to8.ctg!ci_fas_sg_adj_sp_1to16.ctg!ci_fas_sg_adj_sp_all.ctg!ci_fas_sg_adj_sp_all.ctg!ci_fas_sg_adj_sp_all_pv_all.ctg | RegulatorparametrarBörvärde SP11-14 med nollställningsfunktionBörvärde SPBörvärde SP1Börvärde SP1-2Börvärde SP1-3Börvärde SP1-8Börvärde SP1-16Börvärde SP, SP1-8 samt processvärden PV1-8Börvärde SP, regulatorparametrar, min och maxgränser |  |

# 6.6.1.1 Pop-up: !ci\_fas\_sg\_adj\_ad\_all\_ahl\_adl

| Funktionsbeskrivning                                                                                                    |                                                            | Pop-up bild för inställning av larmgränser och<br>fördröjningar. Konfigureras i genies objektdialog under<br>menyalternativ "Börvärde". Öppnas i driftläge genom att<br>klicka på objekt och välja menyalternativ<br>"Börvärde/Gräns".                                                                                                    |                                                             |  |
|----------------------------------------------------------------------------------------------------|------------------------------------------------------------|----------------------------------------------------------------------------------------------------|-------------------------------------------------------------|--|
|                                                                                                    |                                                            | Menyalt.2 Börvärde<br>Menyalt.3 Inställning<br>OK<br>Menyalt.3 Inställning<br>OK<br>Menyalt.3 Inställning<br>Menyalt.3 Inställning<br>Menyalt.3 Menyalt.3 Men | Taginfo<br>Trend<br>Börvarde/Gräns<br>Installningar         |  |
| Utseende på pop-uj                                                                                                    | p bild i driftläge                                         | Inställningar CIFAS                                                                                                    | ×                                                           |  |
| Captionrad:<br>Visar text "Inställnir<br>utan parameter.<br>Tag text:<br>Inmatningsfältens fö<br>kommentar från res<br>Tag". | ng" samt TagNamn<br>örklaringstext är<br>pektive "Variable | 29 Alarm Delay<br>64 High Alarm Delay<br>65 Low Alarm Delay<br>30 Low Alarm Limit<br>31 High Alarm Limit<br>32 Deviation Limit +-<br>132 Alarm Deviation High Limit<br>133 Alarm Deviation Low Limit                                                                                                    | 0,0<br>0,0<br>0,0<br>0,0<br>0,0<br>0,0<br>0,0<br>0,0<br>0,0 |  |
| Bockrivping av                                                                                                    | Indexnummer                                                | Indexparametrar                                                                                                    | Beskrivning                                                 |  |
| Tag-parametrar                                                                                                    | 29                                                         | _AD                                                                                                    | Alarm Delay                                                 |  |
| i ag-pai ameti ai                                                                                                    | 64                                                         | _HAD                                                                                                    | High Alarm Delay                                            |  |
|                                                                                                    | 65                                                         | _LAD                                                                                                    | Low Alarm Delay                                             |  |
|                                                                                                    | 30                                                         | _ALL                                                                                                    | Alarm Low Limit                                             |  |
|                                                                                                    | 31                                                         | _AHL                                                                                                    | Alarm High Limit                                            |  |
| 132                                                                                                    |                                                            | ADHL                                                                                                    | Alarm Deviation High Limit                                  |  |
|                                                                                                    | 133                                                        | ADLL                                                                                                    | Alarm Deviation Low Limit                                   |  |

# 6.6.1.2 Pop-up: !ci\_fas\_sg\_adj\_all\_ex

| Funktionsbeskrivning                                                                                                    | Pop-up bild för inställning av regulatorparametrar,<br>larmgränser och larmfördröjningar. Konfigureras i genies<br>objektdialog under menyalternativ "Börvärde". Öppnas i<br>driftläge genom att klicka på objekt och välja<br>menyalternativ "Börvärde/Gräns".                                                                                                    |                                                                    |                                                                                                    |                                                      |  |
|----------------------------------------------------------------------------------------------------|----------------------------------------------------------------------------------------------------|--------------------------------------------------------------------|----------------------------------------------------------------------------------------------------|------------------------------------------------------|--|
| Utseende på pop-up bild i driftläge                                                                                                    | Inställningar CIFAS                                                                                                    |                                                                    |                                                                                                    | ×                                                    |  |
| <b>Captionrad:</b><br>Visar text "Inställning" samt TagNamn<br>utan parameter.<br><b>Tag text:</b><br>Inmatningsfältens förklaringstext är<br>kommentar från respektive "Variable<br>Tag". | <ul> <li>7 Gain</li> <li>8 Intergral</li> <li>9 Derivative</li> <li>74 Power or gain 1/p-band1</li> <li>71 Current, Intergral 1</li> <li>88 Derivative 1</li> <li>110 Dead Band</li> <li>75 Power or gain 2/p-band2</li> <li>72 Current, Intergral 2</li> <li>89 Derivative 2</li> <li>111 Dead Band 2</li> <li>76 Power or gain 3/p-band3</li> <li>73 Current, Intergral 3</li> <li>90 Derivative 3</li> <li>112 Dead Band 3</li> <li>114 Sample Interval</li> <li>115 Filter Time</li> </ul> | 0,0<br>0,0<br>0,0<br>0,0<br>0,0<br>0,0<br>0,0<br>0,0<br>0,0<br>0,0 | 29 Alarm Delay<br>64 High Alarm Delay<br>66 High High Alarm Delay<br>65 Low Alarm Delay<br>67 Low Low Alarm Delay<br>32 Deviation Limit +-<br>30 Low Alarm Limit<br>132 Alarm Deviation High Limit<br>133 Alarm Deviation Low Limit<br>63 Alarm Deviation Low Limit<br>62 Alarm High High Limit<br>2 SetPoint<br>116 Enable | 0,0<br>0,0<br>0,0<br>0,0<br>0,0<br>0,0<br>0,0<br>0,0 |  |

### FlexFas

| Beskrivning av | Indexnummer | Indexparametrar | Beskrivning                |
|----------------|-------------|-----------------|----------------------------|
| Tag-parametrar | 7           | _P              | Gain (Förstärkn./P-band)   |
| · -5 P         | 8           | _I              | Integral (I-tid)           |
|                | 9           | _D              | Derivative (D-verkan)      |
|                | 74          | _P1             | Gain1 (Förstärkn./P-band)  |
|                | 71          | _l1             | Integral1 (I-tid)          |
|                | 88          | _D1             | Derivative1 (D-verkan)     |
|                | 110         | _DB             | Dead Band                  |
|                | 75          | _P2             | Gain2 (Förstärkn./P-band)  |
|                | 72          | _12             | Integral2 (I-tid)          |
|                | 89          | _D2             | Derivative2 (D-verkan)     |
|                | 111         | _DB2            | Dead Band 2                |
|                | 76          | _P3             | Gain3 (Förstärkn./P-band)  |
|                | 73          | _13             | Integral3 (I-tid)          |
|                | 90          | _D3             | Derivative3 (D-verkan)     |
|                | 112         | _DB3            | Dead Band 3                |
|                | 114         | _SI             | Sample Interval            |
|                | 115         | FT              | Filter Time                |
|                | 29          | _AD             | Alarm Delay                |
|                | 64          | _HAD            | High Alarm Delay           |
|                | 66          | _HHAD           | HighHigh Alarm Delay       |
|                | 65          | _LAD            | Low Alarm Delay            |
|                | 67          | _LLAD           | LowLow Alarm Delay         |
|                | 32          | _ADL            | Alarm Deviation Limit +-   |
|                | 30          | ALL             | Alarm Low Limit            |
|                | 31          | AHL             | Alarm High Limit           |
|                | 132         | ADHL            | Alarm Deviation High Limit |
|                | 133         | ADLL            | Alarm Deviation Low Limit  |
|                | 63          | ALLL            | Alarm Low Low Limit        |
|                | 62          | _AHHL           | Alarm High High Limit      |
|                | 2           | SP              | Setpoint (Börvärde)        |
|                | 116         | _EN             | Enable                     |

# 6.6.1.3 Pop-up: !ci\_fas\_sg\_adj\_dev\_del

| Funktionsbeskrivning   |                    | Pop-up bild för inställning av larmgränser och<br>fördröjningar. Konfigureras i genies objektdialog under<br>menyalternativ "Börvärde". Öppnas i driftläge genom att<br>klicka på objekt och välja menyalternativ<br>"Börvärde/Gräns". |                                                                     |  |  |
|------------------------|--------------------|----------------------------------------------------------------------------------------------------|---------------------------------------------------------------------|--|--|
|                        |                    | Menyalt.2 Börvärde<br>Menyalt.3 Inställning<br>QK<br>Menyalt.3 Inställning<br>dev. del<br>minmax<br>reg_al<br>sp<br>Graphics Builde                                                                                                    | Taginfo<br>Trend<br>Borvarde/Gräns<br>Inställningar<br>er Driftläge |  |  |
| Utseende på pop-u      | o bild i driftläge | Inställningar CIFAS                                                                                                    | ×                                                                   |  |  |
| Captionrad:            |                    | 32 Deviation Limit +-                                                                                                    | 0,0                                                                 |  |  |
| Visar text "Inställnir | ng" samt TagNamn   | 132 Alarm Deviation High Lim                                                                                                    | nit 0,0                                                             |  |  |
| utan parameter.        |                    | 133 Alarm Deviation Low Limi                                                                                                    | it 0,0                                                              |  |  |
| Tag text:              | rklaringstavt är   | 29 Alarm Delay                                                                                                    | 0,0                                                                 |  |  |
| kommentar från res     | pektive "Variable  | 31 High Alarm Limit                                                                                                    | 0.0                                                                 |  |  |
| Tag".                  |                    | 64 High Alarm Delay                                                                                                    | 0,0                                                                 |  |  |
|                        |                    | 62 Alarm High High Limit                                                                                                    | 0,0                                                                 |  |  |
|                        |                    | 66 High High Alarm Delay                                                                                                    | 0,0                                                                 |  |  |
|                        |                    | 30 Low Alarm Limit                                                                                                    |                                                                     |  |  |
|                        |                    | 65 Low Alarm Delay                                                                                                    |                                                                     |  |  |
|                        |                    | 63 Alarm Low Low Limit                                                                                                    |                                                                     |  |  |
|                        |                    | 67 Low Low Alarm Delay                                                                                                    |                                                                     |  |  |
|                        |                    |                                                                                                    | , v                                                                 |  |  |
| Pockrivning av         | Indexnummer        | Indexparametrar                                                                                                    | Beskrivning                                                         |  |  |
| Tag-parametrar         | 32                 | _ADL                                                                                                    | Deviation Limit                                                     |  |  |
|                        | 132                | ADHL                                                                                                    | Alarm Deviation High Limit                                          |  |  |
|                        | 133                | ADLL                                                                                                    | Alarm Deviation Low Limit                                           |  |  |
|                        | 29                 | _AD                                                                                                    | Alarm Delay                                                         |  |  |
|                        | 31                 | AHL                                                                                                    | High Alarm Limit                                                    |  |  |
|                        | 64                 | HAD                                                                                                    | High Alarm Delay                                                    |  |  |
|                        | 62                 |                                                                                                    | Alarm High High Limit                                               |  |  |
|                        | 30                 |                                                                                                    | Alarm Low Limit                                                     |  |  |
|                        | 65                 |                                                                                                    | Low Δlarm Delay                                                     |  |  |
|                        | 63                 |                                                                                                    | Alarm Low Low Limit                                                 |  |  |

# 6.6.1.4 Pop-up: !ci\_fas\_sg\_adj\_minmax

| Funktionsbeskrivni                                                                                                    | ng                                                                              | Pop-up bild för inställning av min- och maxgränser<br>Konfigureras i genies objektdialog under menyalternativ<br>"Börvärde". Öppnas i driftläge genom att klicka på objekt<br>och välja menyalternativ "Börvärde/Gräns". |                                        |
|----------------------------------------------------------------------------------------------------|---------------------------------------------------------------------------------|----------------------------------------------------------------------------------------------------|----------------------------------------|
| Utseende på pop-up<br>Captionrad:<br>Visar text "Inställnir<br>utan parameter.<br>Tag text:<br>Inmatningsfältens fö<br>kommentar från resp<br>Tag". | o bild i driftläge<br>ng" samt TagNamn<br>rklaringstext är<br>pektive "Variable | Min/Max CIFAS<br>10 Min: output,setpoint etc.<br>11 Max: output,setpoint etc.                                                                                                    | 0,0                                    |
| Beskrivning av                                                                                                    | Indexnummer<br>10                                                               | Indexparametrar<br>MIN                                                                                                    | Beskrivning<br>Min output setpoint etc |
| Tag-parametrar                                                                                                    | 11                                                                              | MAX                                                                                                    | Max.output.setpoint etc                |

# 6.6.1.5 Pop-up: !ci\_fas\_sg\_adj\_reg\_all

| Funktionsbeskrivning                                                                                                    |                                                                                                    | Pop-up bild för inställ<br>Konfigureras i genies o<br>"Börvärde". Öppnas i<br>och välja menyalterna                                                                                                    | ning av regulatorparametrar.<br>objektdialog under menyalternativ<br>driftläge genom att klicka på objekt<br>ativ "Börvärde/Gräns".                                                                                                    |
|----------------------------------------------------------------------------------------------------|----------------------------------------------------------------------------------------------------|----------------------------------------------------------------------------------------------------|----------------------------------------------------------------------------------------------------|
|                                                                                                    |                                                                                                    | Menyalt.2 Börvärde<br>Menyalt.3 Inställning<br>QK<br>Graphics Builde                                                                                                    | r Driftläge                                                                                                    |
| Utseende på pop-u                                                                                                    | p bild i driftläge                                                                                                | Inställningar CIFAS                                                                                                    | X                                                                                                    |
| Captionrad:<br>Visar "Inställning" s<br>Tag text:<br>Text på inmatningsf<br>Parameter _FlexFas<br>parameters->cifas-><br>sg_use_tagcomment<br>för att visa kommen<br>"Variable Tag" i anr<br>fasta texter från fil<br>_FlexFasRun\swedist | amt TagNamn.<br>älten:<br>Design->system-><br>sätts till "1"<br>Itar från respektive<br>nat fall hämtas<br>h.dbf. | 2 SetPoint<br>7 Gain<br>8 Intergral<br>9 Derivative<br>29 Alarm Delay<br>32 Deviation Limit +-<br>31 High Alarm Limit<br>30 Low Alarm Limit<br>133 Alarm Deviation Low Limit<br>132 Alarm Deviation High Limit<br>110 Dead Band<br>114 Sample Interval<br>115 Filter Time<br>116 Enable | 0,0           0,0           0,0           0,0           0,0           0,0           0,0           0,0           0,0           0,0           0,0           0,0           0,0           0,0           0,0           0,0           0,0           0,0           0,0           0,0           0,0           0,0           0,0           0,0           0,0           0,0 |
| Beskrivning av                                                                                                    | Indexnummer                                                                                                    | Indexparametrar                                                                                                    | Beskrivning                                                                                                    |
| Tag-narametrar                                                                                                    | 2                                                                                                    | _SP                                                                                                    | SetPoint                                                                                                    |
|                                                                                                    | 7                                                                                                    | _P                                                                                                    | Gain (Förstärkn./P-band)                                                                                                    |
|                                                                                                    | 8                                                                                                    | _                                                                                                    | Integral (I-tid)                                                                                                    |
|                                                                                                    | 9                                                                                                    | _D                                                                                                    | Derivative (D-verkan)                                                                                                    |
|                                                                                                    | 29                                                                                                    | _AD                                                                                                    | Alarm Delay                                                                                                    |
|                                                                                                    | 32                                                                                                    | _ADL                                                                                                    | Deviation Limit                                                                                                    |
|                                                                                                    | 31                                                                                                    |                                                                                                    | High Alarm Limit                                                                                                    |
|                                                                                                    | 30                                                                                                    |                                                                                                    | Alarm Low Limit                                                                                                    |
|                                                                                                    | 132                                                                                                    | ADHL                                                                                                    | Alarm Deviation High Limit                                                                                                    |
|                                                                                                    | 133                                                                                                    | ADLL                                                                                                    | Alarm Deviation Low Limit                                                                                                    |
|                                                                                                    | 110                                                                                                    | DB                                                                                                    | Dead Band                                                                                                    |
|                                                                                                    | 114                                                                                                    | SI                                                                                                    | Sample Interval                                                                                                    |
|                                                                                                    | 115                                                                                                    | FT                                                                                                    | Filter Time                                                                                                    |
|                                                                                                    | 116                                                                                                    |                                                                                                    | Enable                                                                                                    |

# 6.6.1.6 Pop-up: !ci\_fas\_sg\_adj\_rst\_4\_1

| Funktionsbeskrivning  |                     | Pop-up bild för instäl<br>reset av värdet . Kon<br>menyalternativ "Börv<br>klicka på objekt och<br>"Börvärde/Gräns".<br>Menyalt.3 Installning<br>(K) = 1<br>(k) = 1<br>(k) = | Ining av gräns för ett värde, samt<br>figureras i genies objektdialog under<br>rärde". Öppnas i driftläge genom att<br>välja menyalternativ |
|-----------------------|---------------------|----------------------------------------------------------------------------------------------------|----------------------------------------------------------------------------------------------------|
| Utseende på pop-u     | p bild i driftläge  | @(Settings) =ci_fas_GetTagNoP                                                                                                    |                                                                                                    |
| Captionrad            |                     |                                                                                                    |                                                                                                    |
| Visar "Inställning" s | amt TagNamn.        | =AssGetProperty(52, Description                                                                                                    | · U ####.#                                                                                                    |
| Tag text.             |                     | =AssGetProperty(167 "Description                                                                                                    | n, 1) ####.#<br>n" 1) @(RESET)                                                                                                    |
| Text på inmatningsf   | älten:              | -Acc Oct Property (FOP, Decemption)                                                                                                    |                                                                                                    |
| Parameter _FlexFas    | Design->system->    | =AssGetProperty(53, Description                                                                                                    | , 1) ####.#<br>== 1) ######                                                                                                    |
| parameters->cifas->   |                     | -AssGetProperty(168 "Description                                                                                                    | n" 1) (M/RESET)                                                                                                    |
| sg_use_tagcomment     | sätts till "1"      |                                                                                                    |                                                                                                    |
| "Variable Tag" i apr  | tar fran respektive | =AssGetProperty(54,"Description"                                                                                                    | ",1) ####.#                                                                                                    |
| fasta texter från fil |                     | =AssGetProperty(106,"Description                                                                                                    | n",1) #####.#                                                                                                    |
| _FlexFasRun\swedis    | h.dbf.              | =AssGetProperty(169,"Description                                                                                                    | n",1) @(RESET)                                                                                                    |
|                       |                     | =AssGetProperty(55,"Description"                                                                                                    | ",1) ####.#                                                                                                    |
|                       |                     | =AssGetProperty(107,"Description                                                                                                    | n",1) #####.#                                                                                                    |
|                       |                     | =AssGetProperty(170,"Description                                                                                                    | n",1) @(RESET)                                                                                                    |
|                       |                     |                                                                                                    |                                                                                                    |
| Beskrivning av        | Indexnummer         | Indexparametrar                                                                                                    | Beskrivning                                                                                                    |
| Tag-parametrar        | 52                  | PV1                                                                                                    | Processvalue 1                                                                                                    |
|                       | 104                 | _SP11                                                                                                    | Setpoint 11                                                                                                    |
|                       | 107<br>52           |                                                                                                    | Reset                                                                                                    |
|                       | 105                 | PV2<br>                                                                                                    | Setpoint 12                                                                                                    |
|                       | 168                 |                                                                                                    | Reset 2                                                                                                    |
|                       | 54                  | PV3                                                                                                    | Processvalue 3                                                                                                    |
|                       | 106                 |                                                                                                    | Setpoint 13                                                                                                    |
|                       | 169                 | _RST3                                                                                                    | Reset 3                                                                                                    |
|                       | 55                  | _PV4                                                                                                    | Processvalue 4                                                                                                    |
|                       | 107                 | _SP14                                                                                                    | Setpoint 14                                                                                                    |
|                       | 170                 | _RST4                                                                                                    | Reset 4                                                                                                    |

### 6.6.1.7 Pop-up: !ci\_fas\_sg\_adj\_sp

| Funktionsbeskrivning                                                                              |                    | Pop-up bild för inställning av börvärde. Konfigureras i<br>genies objektdialog under menyalternativ "Börvärde".<br>Öppnas i driftläge genom att klicka på objekt och välja<br>menyalternativ "Börvärde/Gräns". |                                                                      |  |
|---------------------------------------------------------------------------------------------------|--------------------|----------------------------------------------------------------------------------------------------|----------------------------------------------------------------------|--|
|                                                                                                   |                    | Menyalt.2 Ebryarde<br>Menyalt.3 Installning<br>QK<br>Graphics Builde                                                                                                    | Taginfo.,<br>Trend.,<br>Borvarde/Grans<br>Installningar<br>Driftläge |  |
| Utseende på pop-u                                                                                 | o bild i driftläge | Inställningar CIFAS                                                                                                    |                                                                      |  |
| <b>Captionrad:</b><br>Visar text "Inställning" samt TagNamn<br>utan parameter.                    |                    | 2 SetPoint                                                                                                    | 0,0                                                                  |  |
| Tag text:<br>Inmatningsfältens förklaringstext är<br>kommentar från respektive "Variable<br>Tag". |                    |                                                                                                    |                                                                      |  |
|                                                                                                   |                    |                                                                                                    |                                                                      |  |
| Beskrivning av Indexnum                                                                           | Indexnummer        | Indexparametrar                                                                                                    | Beskrivning                                                          |  |
| Tag-parametrar                                                                                    | 10                 | _MIN                                                                                                    | Min.output, setpoint etc                                             |  |
|                                                                                                   | 11                 | _MAX                                                                                                    | Max.output,setpoint etc                                              |  |

# 6.6.1.8 Pop-up: !ci\_fas\_sg\_adj\_sp\_1

| Funktionsbeskrivning                                                                                     |                   | Pop-up bild för inställning av börvärde. Konfigureras i<br>genies objektdialog under menyalternativ "Börvärde".<br>Öppnas i driftläge genom att klicka på objekt och välja<br>menyalternativ "Börvärde/Gräns".                                                                                                    |                                                     |  |
|----------------------------------------------------------------------------------------------------|-------------------|----------------------------------------------------------------------------------------------------|-----------------------------------------------------|--|
|                                                                                                    |                   | Menyalt.2 Börvärde<br>Menyalt.3 Installning<br>Menyalt.3 Installning<br>Menyalt.3 Installning<br>Menyalt.3 Installning<br>Menyalt.2 Borvärde<br>Menyalt.2 Borvärde<br>Menyalt.2 Borvärde<br>Menyalt.2 Borvärde<br>Menyalt.2 Borvärde<br>Menyalt.2 Borvärde<br>Menyalt.2 Borvärde<br>Menyalt.2 Borvärde<br>Menyalt.2 Borvärde<br>Menyalt.2 Borvärde<br>Menyalt.3 Installning<br>Menyalt.3 Installning<br>Menyalt.3 Installing<br>Menyalt.3 Installning<br>Menyalt.3 | Taginfo<br>Trend<br>Borvarde/Grans<br>Inställningar |  |
| Utseende på pop-up bild i driftläge                                                                      |                   | Inställningar CIFAS                                                                                                    | ×                                                   |  |
| <b>Captionrad:</b><br>Visar text "Inställning" samt TagNamn<br>utan parameter.                           |                   | 33 Gen. setpoint                                                                                                    | 0,0                                                 |  |
| <b>Tag text:</b><br>Inmatningsfältens förklaringstext är<br>kommentar från respektive "Variable<br>Tag". |                   |                                                                                                    |                                                     |  |
| Beskrivning av<br>Tag-parametrar                                                                         | Indexnummer<br>33 | Indexparametrar<br>_SP1                                                                                                    | Beskrivning<br>General Setpoint 1                   |  |

### 6.6.1.9 Pop-up: !ci\_fas\_sg\_adj\_sp\_1to2

| Funktionsbeskrivni                                                                                | ng                 | Pop-up bild för inställning av börvärden. Konfigureras i<br>genies objektdialog under menyalternativ "Börvärde".<br>Öppnas i driftläge genom att klicka på objekt och välja<br>menyalternativ "Börvärde/Gräns". |                    |  |
|---------------------------------------------------------------------------------------------------|--------------------|----------------------------------------------------------------------------------------------------|--------------------|--|
| Utseende på pop-uj                                                                                | o bild i driftläge | Inställningar CIFAS                                                                                                    | X                  |  |
| <b>Captionrad:</b><br>Visar text "Inställning" samt TagNamn<br>utan parameter.                    |                    | 33 Gen. setpoint<br>34 Gen. setpoint                                                                                                    | 0,0                |  |
| Tag text:<br>Inmatningsfältens förklaringstext är<br>kommentar från respektive "Variable<br>Tag". |                    |                                                                                                    |                    |  |
| Beskrivning av                                                                                    | Indexnummer        | Indexparametrar                                                                                                    | Beskrivning        |  |
| Tag-narametrar                                                                                    | 33                 | _SP1                                                                                                    | General Setpoint 1 |  |
|                                                                                                   | 34                 | _SP2                                                                                                    | General Setpoint 2 |  |

### 6.6.1.10 Pop-up: !ci\_fas\_sg\_adj\_sp\_1to3

| Funktionsbeskrivning                                                                                     |                    | Pop-up bild för inställning av börvärden. Konfigureras i<br>genies objektdialog under menyalternativ "Börvärde".<br>Öppnas i driftläge genom att klicka på objekt och välja<br>menyalternativ "Börvärde/Gräns". |                                                     |  |
|----------------------------------------------------------------------------------------------------|--------------------|----------------------------------------------------------------------------------------------------|-----------------------------------------------------|--|
|                                                                                                    |                    | Menyalt. 2 Börvärde<br>Menyalt. 3 Inställning<br>QK<br>g                                                                                                    | Taginfo<br>Trend<br>Borvärde/Gräns<br>Installningar |  |
| Utseende på pop-up                                                                                       | o bild i driftläge | Inställningar CIFAS                                                                                                    | ×                                                   |  |
| <b>Captionrad:</b><br>Visar text "Inställning" samt TagNamn<br>utan parameter.                           |                    | 33 Gen. setpoint<br>34 Gen. setpoint<br>35 Gen. setpoint                                                                                                    | 0,0                                                 |  |
| <b>Tag text:</b><br>Inmatningsfältens förklaringstext är<br>kommentar från respektive "Variable<br>Tag". |                    |                                                                                                    |                                                     |  |
| Beskrivning av                                                                                           | Indexnummer        | Indexparametrar                                                                                                    | Beskrivning                                         |  |
| Tag-parametrar                                                                                           | 33                 | SP1                                                                                                    | General Setpoint 1                                  |  |
|                                                                                                    | 34                 | SP2                                                                                                    | General Setpoint 2                                  |  |
|                                                                                                    | 35                 | _SP3                                                                                                    | General Setpoint 3                                  |  |

# 6.6.1.11 Pop-up: !ci\_fas\_sg\_adj\_sp\_1to8

| Funktionsbeskrivning  |                    | Pop-up bild för inställ<br>genies objektdialog u<br>Öppnas i driftläge ger<br>menyalternativ "Börv<br>Menyalt.2 Börvärde<br>Menyalt.3 Inställning | Ining av börvärden. Konfigureras i<br>Inder menyalternativ "Börvärde".<br>nom att klicka på objekt och välja<br>rärde/Gräns". |  |
|-----------------------|--------------------|----------------------------------------------------------------------------------------------------|----------------------------------------------------------------------------------------------------|--|
|                       |                    | <u>ок</u> sp_1to3<br><u>ок</u> sp_1to8<br>sp_all                                                                                                  | Börvärde/Gräns                                                                                                    |  |
|                       |                    | sp_all_pv_all<br>sp_all_reg_mnx                                                                                                    |                                                                                                    |  |
|                       |                    | Graphics Builde                                                                                                    | er Driftläge                                                                                                    |  |
| Utseende på pop-uj    | p bild i driftläge | Inställningar CIFAS                                                                                                    |                                                                                                    |  |
| Captionrad:           |                    | 33 Gen. setpoint                                                                                                    | 0,0                                                                                                    |  |
| Visar "Inställning" s | amt TagNamn.       | 34 Gen. setpoint                                                                                                    | 0,0                                                                                                    |  |
| Tag text:             |                    | 35 Gen. setpoint                                                                                                    | 0,0                                                                                                    |  |
| Inmatningsfaltens fo  | orklaringstext ar  | 36 Gen. setpoint                                                                                                    | 0,0                                                                                                    |  |
| Tao"                  | pertive variable   | 37 Gen. setpoint                                                                                                    | 0,0                                                                                                    |  |
| 145 .                 |                    | 38 Gen. setpoint                                                                                                    | 0,0                                                                                                    |  |
|                       |                    | 39 Gen. setpoint                                                                                                    |                                                                                                    |  |
|                       |                    | 40 Gen. setpoint                                                                                                    | 0,0                                                                                                    |  |
|                       |                    |                                                                                                    |                                                                                                    |  |
|                       |                    |                                                                                                    |                                                                                                    |  |
|                       |                    |                                                                                                    |                                                                                                    |  |
|                       |                    |                                                                                                    |                                                                                                    |  |
|                       |                    |                                                                                                    |                                                                                                    |  |
| Beskrivning av        | Indexnummer        | Indexparametrar                                                                                                    | Beskrivning                                                                                                    |  |
| Tag-parametrar        | 33                 | _SP1                                                                                                    | General Setpoint 1                                                                                                    |  |
| · -5 P                | 34                 | SP2                                                                                                    | General Setpoint 2                                                                                                    |  |
|                       | 35                 |                                                                                                    | General Setpoint 3                                                                                                    |  |
|                       | 30                 | <u></u>                                                                                                    | General Setpoint 5                                                                                                    |  |
|                       | 37                 | SP6                                                                                                    | General Setpoint 6                                                                                                    |  |
|                       | 39                 | SP7                                                                                                    | General Setpoint 7                                                                                                    |  |
|                       | 40                 | SP8                                                                                                    | General Setpoint 8                                                                                                    |  |

# 6.6.1.12 Pop-up: !ci\_fas\_sg\_adj\_sp\_1to16

| Funktionsbeskrivni                                                                                                    | ng                 | Pop-up bild för inställ<br>genies objektdialog u<br>Öppnas i driftläge ger<br>menyalternativ "Börv<br>Menyalt.2 Börvärde<br>Menyalt.3 Inställing<br>OK<br>go_lto3<br>go_lto3<br>go_lto3<br>go_al_reg.mx<br>Graphics Builde                                                                                                    | Ining av börvärden. Konfigureras i<br>nder menyalternativ "Börvärde".<br>nom att klicka på objekt och välja<br>ärde/Gräns". |
|----------------------------------------------------------------------------------------------------|--------------------|----------------------------------------------------------------------------------------------------|----------------------------------------------------------------------------------------------------|
| lltseende nå non-u                                                                                                    | n hild i driftläge | Inställningar CIFAS                                                                                                    | ×                                                                                                    |
| Utseende på pop-up bild i driftläge<br>Captionrad:<br>Visar text "Inställning" samt TagNamn<br>utan parameter.<br>Tag text:<br>Inmatningsfältens förklaringstext är<br>kommentar från respektive "Variable<br>Tag". |                    | Installiningar       CIFAS         33 Gen. setpoint       0.0         34 Gen. setpoint       0.0         35 Gen. setpoint       0.0         36 Gen. setpoint       0.0         37 Gen. setpoint       0.0         38 Gen. setpoint       0.0         39 Gen. setpoint       0.0         30 Gen. setpoint       0.0         30 Gen. setpoint       0.0         30 Gen. setpoint       0.0         102 Gen. setpoint       0.0         103 Gen. setpoint       0.0         104 Gen. setpoint       0.0         105 Gen. setpoint       0.0         106 Gen. setpoint       0.0         107 Gen. setpoint       0.0         108 Gen. setpoint       0.0         109 Gen. setpoint       0.0 |                                                                                                    |
|                                                                                                    |                    |                                                                                                    |                                                                                                    |
| Beskrivning av                                                                                                    | indexnummer        | indexparametrar                                                                                                    | Beskrivning                                                                                                    |
| Tag-parametrar                                                                                                    | 53                 |                                                                                                    | General Setpoint 1                                                                                                    |
|                                                                                                    |                    |                                                                                                    | General Setpoint 2                                                                                                    |
|                                                                                                    | 35                 | <u>SP3</u>                                                                                                    | General Setpoint 3                                                                                                    |
|                                                                                                    | 36                 | SP4                                                                                                    | General Setpoint 4                                                                                                    |
|                                                                                                    | 37                 | SP5                                                                                                    | General Setpoint 5                                                                                                    |
|                                                                                                    | 38                 | SP6                                                                                                    | General Setpoint 6                                                                                                    |
|                                                                                                    | 39                 | _SP7                                                                                                    | General Setpoint 7                                                                                                    |
|                                                                                                    | 40                 | _SP8                                                                                                    | General Setpoint 8                                                                                                    |
|                                                                                                    | 102                | _SP9                                                                                                    | General Setpoint 9                                                                                                    |
|                                                                                                    | 103                | _SP10                                                                                                    | General Setpoint 10                                                                                                    |
|                                                                                                    | 104                |                                                                                                    | General Setpoint 11                                                                                                    |
|                                                                                                    | 105                | _SP12                                                                                                    | General Setpoint 12                                                                                                    |
|                                                                                                    | 106                |                                                                                                    | General Setpoint 13                                                                                                    |
|                                                                                                    | 107                |                                                                                                    | General Setpoint 14                                                                                                    |
|                                                                                                    | 108                |                                                                                                    | General Setpoint 15                                                                                                    |
|                                                                                                    | 109                | SP16                                                                                                    | General Setpoint 16                                                                                                    |

# 6.6.1.13 Pop-up: !ci\_fas\_sg\_adj\_sp\_all

| Funktionsbeskrivning   |                    | Pop-up bild för inställning av börvärden. Konfigureras i<br>genies objektdialog under menyalternativ "Börvärde".<br>Öppnas i driftläge genom att klicka på objekt och välja<br>menyalternativ "Börvärde/Gräns".                                                                                                    |                                                                     |  |
|------------------------|--------------------|----------------------------------------------------------------------------------------------------|---------------------------------------------------------------------|--|
|                        |                    | Menyalt.2 Börvärde<br>Menyalt.3 Inställning<br>QK<br>Sp_1 Ito3<br>Sp_1 Ito3<br>Sp | Taginfo<br>Trend<br>Börvärde/Gräns<br>Installningar<br>er Driftläge |  |
| Utseende på pop-u      | o bild i driftläge | Inställningar CIFAS                                                                                                    | X                                                                   |  |
| Contioner de           | o bha i aintiage   | 2 SetPoint                                                                                                    |                                                                     |  |
| Visar text "Inställnir | ng" samt TagNamn   | 33 Gen, setpoint                                                                                                    |                                                                     |  |
| utan parameter.        |                    | 34 Gen. setpoint                                                                                                    |                                                                     |  |
| Tag text:              |                    | 35 Gen. setpoint                                                                                                    | 0,0                                                                 |  |
| Inmatningsfältens fö   | irklaringstext är  | 36 Gen. setpoint                                                                                                    | 0,0                                                                 |  |
| kommentar från res     | pektive "Variable  | 37 Gen. setpoint                                                                                                    | 0,0                                                                 |  |
| Tag".                  |                    | 38 Gen. setpoint                                                                                                    | 0,0                                                                 |  |
|                        |                    | 39 Gen. setpoint                                                                                                    | 0,0                                                                 |  |
|                        |                    | 40 Gen. setpoint                                                                                                    | 0,0                                                                 |  |
|                        |                    | 31 High Alarm Limit                                                                                                    | 0,0                                                                 |  |
|                        |                    | 30 Low Alarm Limit                                                                                                    | 0,0                                                                 |  |
|                        |                    | 32 Deviation Limit +-                                                                                                    | 0,0                                                                 |  |
|                        |                    | 29 Alarm Delay                                                                                                    | 0,0                                                                 |  |
|                        | 1                  |                                                                                                    |                                                                     |  |
| Beskrivning av         |                    | sp1                                                                                                    | General Setpoint 1                                                  |  |
| Tag-parametrar         | 34                 | SP2                                                                                                    | General Setpoint 7                                                  |  |
|                        | 35                 | SP3                                                                                                    | General Setpoint 3                                                  |  |
|                        | 36                 | SP4                                                                                                    | General Setpoint 4                                                  |  |
|                        | 37                 |                                                                                                    | General Setpoint 5                                                  |  |
|                        | 38                 | _SP6                                                                                                    | General Setpoint 6                                                  |  |
|                        | 39                 | _SP7                                                                                                    | General Setpoint 7                                                  |  |
|                        | 40                 | SP8                                                                                                    | General Setpoint 8                                                  |  |
|                        | 31                 | AHL                                                                                                    | Alarm High Limit                                                    |  |
|                        | 30                 |                                                                                                    | Alarm Low Limit                                                     |  |
|                        | <u>32</u>          |                                                                                                    | Alarm Deviation Limit                                               |  |
|                        | L7                 | _AU                                                                                                    | Alanni Delay                                                        |  |

# 6.6.1.14 Pop-up: !ci\_fas\_sg\_adj\_sp\_all\_pv\_all

| Funktionsbeskrivning                                                                                                    |                    | Pop-up bild för inställning av börvärden samt visning av<br>processvärden. Konfigureras i genies objektdialog under<br>menyalternativ "Börvärde". Öppnas i driftläge genom att<br>klicka på objekt och välja menyalternativ<br>"Börvärde/Gräns". |                       |  |
|----------------------------------------------------------------------------------------------------|--------------------|----------------------------------------------------------------------------------------------------|-----------------------|--|
|                                                                                                    |                    | Menyalt.2 Börvärde<br>Menyalt.3 Inställning<br>QK<br>sp_ito3<br>sp_ito3<br>sp_ito3<br>sp_ito3<br>sp_ito3<br>sp_al<br>sp_al<br>sp_al reg_mm.<br>Graphics Build                                                                                    | x<br>er<br>Driftläge  |  |
| Utseende på pop-u                                                                                                    | o bild i driftläge | Inställningar CIFAS                                                                                                    | ×                     |  |
| Captionrad:<br>Visar text "Inställning" samt TagNamn<br>utan parameter.<br>Tag text:<br>Inmatningsfältens förklaringstext är<br>kommentar från respektive "Variable |                    | <ul> <li>1 ProcessValue</li> <li>52 Gen. processvalue</li> <li>53 Gen. processvalue</li> <li>54 Gen. processvalue</li> <li>55 Gen. processvalue</li> <li>56 Gen. processvalue</li> </ul>                                                         |                       |  |
| Tag".                                                                                                    |                    | 57 Gen. processvalue<br>58 Gen. processvalue<br>59 Gen. processvalue                                                                                                    |                       |  |
|                                                                                                    |                    | 2 SetPoint<br>33 Gen. setpoint<br>34 Gen. setpoint<br>35 Gen. setpoint<br>36 Gen. setpoint<br>37 Gen. setpoint<br>38 Gen. setpoint<br>39 Gen. setpoint                                                                                           |                       |  |
|                                                                                                    |                    | 40 Gen. setpoint                                                                                                    | 0,0                   |  |
|                                                                                                    | Indexnummer        | Indexparametrar                                                                                                    | Beskrivning           |  |
| Beskrivning av                                                                                                    | 33                 | _SP1                                                                                                    | General Setpoint 1    |  |
| Tag-parametrar                                                                                                    | 34                 | _SP2                                                                                                    | General Setpoint 2    |  |
|                                                                                                    | 35                 | _SP3                                                                                                    | General Setpoint 3    |  |
|                                                                                                    | 36                 | _SP4                                                                                                    | General Setpoint 4    |  |
|                                                                                                    | 37                 | SP5                                                                                                    | General Setpoint 5    |  |
|                                                                                                    | 38                 | _SP6                                                                                                    | General Setpoint 6    |  |
|                                                                                                    | 39                 | _SP7                                                                                                    | General Setpoint 7    |  |
|                                                                                                    | 40                 | _548                                                                                                    | General Setpoint 8    |  |
|                                                                                                    | 31                 | AHL                                                                                                    |                       |  |
|                                                                                                    | 30                 |                                                                                                    | Alarm Deviation Limit |  |
|                                                                                                    | 29                 |                                                                                                    | Alarm Delay           |  |

# 6.6.1.15 Pop-up: !ci\_fas\_sg\_adj\_sp\_all\_reg\_mnx

| Pop-up bild för inställning av regulatorparametrar, gränser<br>och börvärden. Konfigureras i genies objektdialog under<br>menyalternativ "Börvärde". Öppnas i driftläge genom att<br>klicka på objekt och välja menyalternativ<br>"Börvärde/Gräns".<br>Menyalt.2 Börvärde<br>Menyalt.3 Inställning<br>Sp_lto2<br>sp_lto3<br>sp_lto3<br>sp_l |  |
|----------------------------------------------------------------------------------------------------|--|
| ×                                                                                                    |  |
| 0,0           0,0           0,0           0,0           0,0           0,0           0,0           0,0           0,0           0,0           0,0           0,0           0,0           0,0           0,0           0,0           0,0           0,0           0,0           0,0           0,0           0,0           0,0           0,0           0,0           0,0           0,0           0,0           0,0           0,0           0,0           0,0           0,0           0,0           0,0           0,0           0,0           0,0           0,0           0,0           0,0           0,0           0,0           0,0           0,0           0,0           0,0           0,0                                                                                                              |  |
| etc.<br>t etc                                                                                                    |  |

| Reskrivning av | Indexnummer | Indexparametrar | Beskrivning                |
|----------------|-------------|-----------------|----------------------------|
| Tag-narametrar |             |                 |                            |
|                | 7           | _P              | Gain (Förstärkn./P-band)   |
|                | 8           | _               | Integral (I-tid)           |
|                | 9           | _D              | Derivative (D-verkan)      |
|                | 29          | _AD             | Alarm Delay                |
|                | 32          | _ADL            | Deviation Limit            |
|                | 132         | _ADHL           | Alarm Deviation High Limit |
|                | 133         | _ADLL           | Alarm Deviation Low Limit  |
|                | 31          | _AHL            | High Alarm Limit           |
|                | 30          | _ALL            | Alarm Low Limit            |
|                | 110         | _DB             | Dead Band                  |
|                | 114         | _SI             | Sample Interval            |
|                | 115         | _FT             | Filter Time                |
|                | 116         | _EN             | Enable                     |
|                | 2           | _SP             | SetPoint                   |
|                | 33          | _SP1            | General Setpoint 1         |
|                | 34          | _SP2            | General Setpoint 2         |
|                | 35          | _SP3            | General Setpoint 3         |
|                | 36          | _SP4            | General Setpoint 4         |
|                | 37          | _SP5            | General Setpoint 5         |
|                | 38          | _SP6            | General Setpoint 6         |
|                | 39          | _SP7            | General Setpoint 7         |
|                | 40          | SP8             | General Setpoint 8         |
|                | 10          | MIN             | Min.output, setpoint etc   |
|                | 11          | _MAX            | Max.output,setpoint etc    |

#### 6.6.2 Pop-up bilder: <a>!ci\_fas\_sg\_man</a>

| Kapitel | Namn                                   | Beskrivning                                         |
|---------|----------------------------------------|-----------------------------------------------------|
| 6.6.2.1 | !ci_fas_sg_man_01.ctg                  | Handstyrning, parameter CMD                         |
| 6.6.2.2 | !ci_fas_sg_man_0101.ctg                | Handstyrning, parameter M, MCMD, där M=Man/Auto=0/1 |
| 6.6.2.3 | !ci_fas_sg_man_010101.ctg              | Handstyrning, parameter M, MCMD och AUT             |
| 6.6.2.4 | !ci_fas_sg_man_012.ctg                 | Handstyrning, parameter AUT, Från/Till/Auto=0/1/2   |
|         | !ci_fas_sg_man_120.ctg                 | Handstyrning, parameter AUT, Från/Till/Auto=1/2/0   |
|         | !ci_fas_sg_man_123.ctg                 | Handstyrning, parameter AUT, Från/Till/Auto=1/2/3   |
|         | !ci_fas_sg_man_210.ctg                 | Handstyrning, parameter AUT, Från/Till/Auto=2/1/0   |
|         | !ci_fas_sg_man_231.ctg                 | Handstyrning, parameter AUT, Från/Till/Auto=2/3/1   |
|         | !ci_fas_sg_man_321.ctg                 | Handstyrning, parameter AUT, Från/Till/Auto=3/2/1   |
| 6.6.2.5 | <pre>!ci_fas_sg_man_analog.ctg</pre>   | Handstyrning, parameter M, OPM, där M=Man/Auto=1/0  |
|         | <pre>!ci_fas_sg_man_analog01.ctg</pre> | Handstyrning, parameter M, OPM, där M=Man/Auto=0/1  |
|         | <pre>!ci_fas_sg_man_analog10.ctg</pre> | Handstyrning, parameter M, OPM, där M=Man/Auto=1/0  |
|         | !ci_fas_sg_man_analog12.ctg            | Handstyrning, parameter M, OPM, där M=Man/Auto=1/2  |
| 6.6.2.6 | !ci_fas_sg_man_m012.ctg                | Handstyrning, parameter M, Från/Till/Auto=0/1/2     |

Pop-up bilder avsedda för handstyrning av objekt.

#### 6.6.2.1 Pop-up: !ci\_fas\_sg\_man\_01

| Funktionsbeskrivning                                                                                  |            | Pop-up bild för handstyrning. Konfigureras i genies objekt-<br>dialog under menyalternativ "Handstyrning". Öppnas i<br>driftläge genom att klicka på objekt och välja<br>menyalternativ "Handstyrning". |                               |
|----------------------------------------------------------------------------------------------------|------------|----------------------------------------------------------------------------------------------------|-------------------------------|
| Menyalt.4 Handstyrning<br>Menyalt.5 Tidkanal<br>U101<br>012<br>123<br>210<br>Graphics Builder Driftlä |            | er Driftläge                                                                                                    |                               |
| Utseende på pop-up bild i driftläge                                                                   |            | Kommando                                                                                                    |                               |
| Beskrivning av                                                                                        | Knappklick | Parameter=nn                                                                                                    | Beskrivning                   |
| Tag-parametrar                                                                                        | FRÅN       | _CMD=0                                                                                                    | Command Digital output /value |
| 5 F                                                                                                   | TILL       | _CMD=1                                                                                                    | Command Digital output /value |

### 6.6.2.2 Pop-up: !ci\_fas\_sg\_man\_0101

| Funktionsbeskrivning                |            | Pop-up bild för hands<br>dialog under menyalte<br>driftläge genom att k<br>menyalternativ "Hand                | tyrning. Konfigureras i genies objekt-<br>ernativ "Handstyrning". Öppnas i<br>licka på objekt och välja<br>Istyrning". |
|-------------------------------------|------------|----------------------------------------------------------------------------------------------------|----------------------------------------------------------------------------------------------------|
|                                     |            | Menyalt. 4 Handstyrning 0101<br>Menyalt. 5 Tidkanal 0101<br>012<br>120<br>123<br>210<br>231<br>Graphics Builde | er Driftläge                                                                                                    |
|                                     |            |                                                                                                    |                                                                                                    |
| Utseende på pop-up bild i driftläge |            | Kommando                                                                                                    |                                                                                                    |
| Beskrivning av                      | Knappklick | Parameter=nn                                                                                                   | Beskrivning                                                                                                    |
| Tag-parametrar                      | AUTO       | _M=0                                                                                                    | Manual mode                                                                                                    |
| l ag-hai ailigri al                 | FRÅN       | _M=1 och _MCMD=0                                                                                               | Manual mode, Manual command                                                                                            |
|                                     | TILL       | M=1 och MCMD=1                                                                                                 | Manual mode, Manual command                                                                                            |

### 6.6.2.3 Pop-up: !ci\_fas\_sg\_man\_010101

| Funktionsbeskrivning                |            | Pop-up bild för handstyrning. Konfigureras i genies objekt-<br>dialog under menyalternativ "Handstyrning". Öppnas i<br>driftläge genom att klicka på objekt och välja<br>menyalternativ "Handstyrning". |                         |
|-------------------------------------|------------|----------------------------------------------------------------------------------------------------|-------------------------|
|                                     |            | Menyalt.4 Handstyrning 010101<br>Menyalt.5 Tidkanal 01<br>010101<br>010101<br>0120<br>120<br>123<br>210                                                                                                 | Taginfo<br>Handstyrning |
|                                     |            | Graphics Builder Driftläge                                                                                                    |                         |
| Utseende på pop-up bild i driftläge |            | Kommandø                                                                                                    |                         |
| Beskrivning av                      | Knappklick | Parameter=nn                                                                                                    | Beskrivning             |
| Tag-parametrar                      | AUTO       | _AUT=1                                                                                                    | Auto                    |
|                                     | FRÅN       | _M=1                                                                                                    | Manual mode             |
|                                     | TILL       | _MCMD=1                                                                                                    | Manual command          |

#### FlexFas

6.6.2.4 Pop-up: !ci\_fas\_sg\_man\_012, -123, -210, -210, -231, -321

Samma princip gäller för pop-up bilder i tabell nedan. Parameter \_AUT:s (handstyrning) värde har olika betydelse i styrt objekt.

| Pop-up bild                | FRÅN | TILL | AUTO |
|----------------------------|------|------|------|
| !ci_fas_sg_man_120         | 1    | 2    | 0    |
| !ci_fas_sg_man_ <b>210</b> | 2    | 1    | 0    |
| !ci_fas_sg_man_231         | 2    | 3    | 1    |
| !ci_fas_sg_man_321         | 3    | 2    | 1    |

| Funktionsbeskrivning<br>!ci_fas_sg_man_012 |            | Pop-up bild för handstyrning. Konfigureras i genie objekt<br>dialog under menyalternativ "Handstyrning". Öppnas i<br>driftläge genom att klicka på objekt och välja<br>menyalternativ "Handstyrning". |                         |  |
|--------------------------------------------|------------|----------------------------------------------------------------------------------------------------|-------------------------|--|
|                                            |            | Menyalt.4 Handstyrning                                                                                                    | Taginfo<br>Handstyrning |  |
| Utseende på pop-up bild i driftläge        |            | Kommando                                                                                                    |                         |  |
| Beskrivning av                             | Knappklick | Parameter=nn                                                                                                    | Beskrivning             |  |
| Tag-parametrar                             | AUTO       | _AUT=2                                                                                                    | Auto-läge               |  |
|                                            | FRÅN       | _AUT=0                                                                                                    | Från-läge               |  |
|                                            | TILL       | _AUT=1                                                                                                    | Till-läge               |  |

6.6.2.5 Pop-up: !ci\_fas\_sg\_man\_analog, -01, -10, -12

Samma princip gäller för pop-up bilder i tabell nedan. Parameter \_M:s (Mode handstyrning) värde har olika betydelse i styrt objekt.

| Pop-up bild             | AUTO | MANUELL |
|-------------------------|------|---------|
| !ci_fas_sg_man_analog01 | 0    | 1       |
| !ci_fas_sg_man_analog10 | 1    | 0       |
| !ci_fas_sg_man_analog12 | 1    | 2       |

#### FlexFas

| Funktionsbeskrivning                |            | Pop-up bild för handstyrning. Konfigureras i genies objekt-<br>dialog under menyalternativ "Handstyrning". Öppnas i<br>driftläge genom att klicka på objekt och välja<br>menyalternativ "Handstyrning".                                                                                                    |                          |  |
|-------------------------------------|------------|----------------------------------------------------------------------------------------------------|--------------------------|--|
|                                     |            | Menyalt. 4 Handstyrning<br>Menyalt. 5 Tidkanal<br>analog<br>analog 1<br>analog 10<br>analog 10<br>analog | Taginfo<br>Handstyrning. |  |
|                                     |            | Graphics builde                                                                                                    | Diffuage                 |  |
| Utseende på pop-up bild i driftläge |            | Kommando                                                                                                    |                          |  |
| Beskrivning av<br>Tag-parametrar    | Knappklick | Parameter=nn                                                                                                    | Beskrivning              |  |
|                                     | AUTO       | _M=2                                                                                                    | Manual mode              |  |
|                                     | FRÅN       | _M=0                                                                                                    | Manual mode              |  |
|                                     | TILI       | M=1                                                                                                    | Manual mode              |  |

### 6.6.2.6 Pop-up: !ci\_fas\_sg\_man\_m012

| Funktionsbeskrivning                |                       | Pop-up bild för handstyrning. Konfigureras i genies objekt-<br>dialog under menyalternativ "Handstyrning". Öppnas i<br>driftläge genom att klicka på objekt och välja<br>menyalternativ "Handstyrning". |              |  |
|-------------------------------------|-----------------------|----------------------------------------------------------------------------------------------------|--------------|--|
|                                     |                       | Menyalt.4 Handstyrning 12<br>Menyalt.5 Tidkanal 321<br>a012<br>analog0<br>analog01<br>analog12<br>m012<br>Compto Language Decid dam                                                                     |              |  |
|                                     |                       | Graphics build                                                                                                    | er Diffilage |  |
| Utseende på pop-up bild i driftläge |                       | Kommando                                                                                                    |              |  |
|                                     | Knappklick            | Parameter=nn                                                                                                    | Beskrivning  |  |
| Beskrivning av                      | AUTO _M=2 Manual mode |                                                                                                    | Manual mode  |  |
| Tag-parametrar                      | FRÅN                  | _M=0                                                                                                    | Manual mode  |  |
| TILL                                |                       | _M=1 Manual mode                                                                                                    |              |  |

#### 6.6.3 Pop-up bilder: <a href="https://ci\_fas\_sg\_reg">ci\_fas\_sg\_reg</a>

| Kapitel | Namn                                                                                  | Inställning av                                   |
|---------|---------------------------------------------------------------------------------------|--------------------------------------------------|
| 6.6.3.1 | <pre>!ci_fas_sg_reg_all.ctg</pre>                                                     | Regulatorparametrar                              |
| 6.6.3.2 | <pre>!ci_fas_sg_reg_all_ex.ctg</pre>                                                  | Regulatorparametrar, 3 uppsättningar             |
| 6.6.3.3 | <pre>!ci_fas_sg_reg_all_sp1to8.ctg</pre>                                              | Regulatorparametrar, börvärden SP1-8             |
| 6.6.3.4 | !ci_fas_sg_reg_all_sp1to8_mnx.ctg   Regulatorparametrar, börvärden SP1-8 och min/max- |                                                  |
|         |                                                                                       | gränser                                          |
| 6.6.3.5 | <pre>!ci_fas_sg_reg_all_sp1to16.ctg</pre>                                             | Regulatorparametrar, börvärden SP1-16            |
| 6.6.3.6 | <pre>!ci_fas_sg_reg_sp_1to8.ctg</pre>                                                 | Regulatorparametrar, börvärden SP och SP1-8      |
| 6.6.3.7 | <pre>!ci_fas_sg_reg_sp_1to16.ctg</pre>                                                | Regulatorparametrar, börvärden SP och SP1-16     |
| 6.6.3.8 | <pre>!ci_fas_sg_reg_ad_all_ahl_adl.ctg</pre>                                          | Regulatorparametrar, Larmgränser och fördröjning |

6.6.3.1 Pop-up: !ci\_fas\_sg\_reg\_all

Se objekt "!ci\_fas\_sg\_adj\_reg\_all" i kapitel 6.6.1.5.

6.6.3.2 Pop-up: !ci\_fas\_sg\_reg\_all\_ex

Se objekt "!ci\_fas\_sg\_adj\_all\_ex" i kapitel 6.6.1.2.

6.6.3.3 Pop-up: !ci\_fas\_sg\_adj\_reg\_all\_sp1to8

| Funktionsbeskrivning                                                                                     | Pop-up bild för inställning av regulatorparametrar, gränser<br>och börvärden. Konfigureras i genies objektdialog under<br>menyalternativ "Börvärde". Öppnas i driftläge genom att<br>klicka på objekt och välja menyalternativ<br>"Börvärde/Gräns". |  |  |
|----------------------------------------------------------------------------------------------------|----------------------------------------------------------------------------------------------------|--|--|
|                                                                                                    | Menyalt.3 Installn.     Bl sp1tos       OK     al sp1tos       Image: Sp1tos     Image: Sp1tos       Graphics Builder     Driftläge                                                                                                    |  |  |
| Utseende på pop-up bild i driftläge                                                                      |                                                                                                    |  |  |
| <b>Captionrad:</b><br>Visar text "Inställning" samt TagNamn<br>utan parameter.                           |                                                                                                    |  |  |
| <b>Tag text:</b><br>Inmatningsfältens förklaringstext är<br>kommentar från respektive "Variable<br>Tag". |                                                                                                    |  |  |

#### FlexFas

|                |                                                                                                    | Inställningar CIFAS                                                                                                    |                                                                                                    |  |
|----------------|----------------------------------------------------------------------------------------------------|----------------------------------------------------------------------------------------------------|----------------------------------------------------------------------------------------------------|--|
|                |                                                                                                    | 7 Cain                                                                                                    |                                                                                                    |  |
|                |                                                                                                    | 8 Intergral                                                                                                    | 0.0                                                                                                    |  |
|                |                                                                                                    | 9 Derivative                                                                                                    |                                                                                                    |  |
|                |                                                                                                    | 29 Alarm Delay                                                                                                    | 0.0                                                                                                    |  |
|                |                                                                                                    | 32 Deviation Limit +-                                                                                                    | 0,0                                                                                                    |  |
|                |                                                                                                    | 132 Alarm Deviation High Limit                                                                                                    | 0.0                                                                                                    |  |
|                |                                                                                                    | 133 Alarm Deviation Low Limit                                                                                                    | 0,0                                                                                                    |  |
|                |                                                                                                    | 31 High Alarm Limit                                                                                                    | 0,0                                                                                                    |  |
|                |                                                                                                    | 30 Low Alarm Limit                                                                                                    | 0,0                                                                                                    |  |
|                |                                                                                                    | 110 Dead Band                                                                                                    | 0,0                                                                                                    |  |
|                |                                                                                                    | 114 Sample Interval                                                                                                    | 0,0                                                                                                    |  |
|                |                                                                                                    | 115 Filter Time                                                                                                    | 0,0                                                                                                    |  |
|                |                                                                                                    | 116 Enable                                                                                                    | 0,0                                                                                                    |  |
|                |                                                                                                    | 2 SetPoint                                                                                                    | 0,0                                                                                                    |  |
|                |                                                                                                    | 33 Gen. setpoint                                                                                                    | 0,0                                                                                                    |  |
|                |                                                                                                    | 34 Gen. setpoint                                                                                                    | 0,0                                                                                                    |  |
|                |                                                                                                    | 35 Gen. setpoint                                                                                                    | 0,0                                                                                                    |  |
|                |                                                                                                    | 36 Gen. setpoint                                                                                                    | 0,0                                                                                                    |  |
|                |                                                                                                    | 37 Gen. setpoint                                                                                                    | 0,0                                                                                                    |  |
|                |                                                                                                    | 38 Gen. setpoint                                                                                                    | 0,0                                                                                                    |  |
|                |                                                                                                    | 39 Gen. setpoint                                                                                                    | 0,0                                                                                                    |  |
|                |                                                                                                    | 40 Gen. setpoint                                                                                                    | 0,0                                                                                                    |  |
|                |                                                                                                    |                                                                                                    |                                                                                                    |  |
|                | Indovnummor                                                                                                   | Indovparamotrar                                                                                                    | Rockrivning                                                                                                    |  |
| Beskrivning av |                                                                                                    | nuexparametra                                                                                                    | Cain (Förstärkn (D band)                                                                                                    |  |
| Tag-parametrar | /                                                                                                    | P                                                                                                    | Dam (FUISLAIKII./ P-Damu)                                                                                                    |  |
|                | 0                                                                                                    |                                                                                                    |                                                                                                    |  |
|                | 9                                                                                                    | U                                                                                                    | Derivative (D-verkan)                                                                                                    |  |
|                | 20                                                                                                    | 40                                                                                                    |                                                                                                    |  |
|                | 29                                                                                                    | _AD                                                                                                    | Alarm Delay                                                                                                    |  |
|                | 29<br>32                                                                                                    | _AD<br>_ADL                                                                                                    | Alarm Delay<br>Deviation Limit+-                                                                                                    |  |
|                | 29<br>32<br>132                                                                                               | _AD<br>_ADL<br>_ADHL                                                                                                    | Alarm Delay<br>Deviation Limit+-<br>Alarm Deviation High Limit                                                                                                    |  |
|                | 29<br>32<br>132<br>133                                                                                        | AD<br>ADL<br>ADHL<br>ADLL                                                                                                    | Alarm Delay<br>Deviation Limit+-<br>Alarm Deviation High Limit<br>Alarm Deviation Low Limit                                                                                                    |  |
|                | 29<br>32<br>132<br>133<br>31                                                                                  | _AD<br>_ADL<br>_ADHL<br>_ADLL<br>_AHL                                                                                                | Alarm Delay<br>Deviation Limit+-<br>Alarm Deviation High Limit<br>Alarm Deviation Low Limit<br>High Alarm Limit                                                                                                    |  |
|                | 29<br>32<br>132<br>133<br>31<br>30                                                                            | _AD<br>_ADL<br>_ADHL<br>_ADLL<br>_AHL<br>_ALL                                                                                        | Alarm Delay<br>Deviation Limit+-<br>Alarm Deviation High Limit<br>Alarm Deviation Low Limit<br>High Alarm Limit<br>Alarm Low Limit                                                                                                    |  |
|                | 29<br>32<br>132<br>133<br>31<br>30<br>110                                                                     | _AD<br>_ADL<br>_ADHL<br>_ADLL<br>_ADLL<br>_AHL<br>_ALL<br>_DB                                                                        | Alarm Delay<br>Deviation Limit+-<br>Alarm Deviation High Limit<br>Alarm Deviation Low Limit<br>High Alarm Limit<br>Alarm Low Limit<br>Dead Band                                                                                                    |  |
|                | 29<br>32<br>132<br>133<br>31<br>30<br>110<br>114                                                              | AD<br>ADL<br>ADHL<br>ADLL<br>AHL<br>ALL<br>DB<br>SI                                                                                  | Alarm Delay<br>Deviation Limit+-<br>Alarm Deviation High Limit<br>Alarm Deviation Low Limit<br>High Alarm Limit<br>Alarm Low Limit<br>Dead Band<br>Sample Interval                                                                                                    |  |
|                | 29<br>32<br>132<br>33<br>31<br>30<br>110<br>114<br>115                                                        | AD<br>ADL<br>ADHL<br>ADLL<br>AHL<br>AHL<br>ALL<br>DB<br>SI<br>FT                                                                     | Alarm Delay<br>Deviation Limit+-<br>Alarm Deviation High Limit<br>Alarm Deviation Low Limit<br>High Alarm Limit<br>Alarm Low Limit<br>Dead Band<br>Sample Interval<br>Filter Time                                                                                                    |  |
|                | 29<br>32<br>132<br>31<br>30<br>110<br>114<br>115<br>116                                                       | AD<br>ADL<br>ADHL<br>ADLL<br>AHL<br>AHL<br>ALL<br>DB<br>SI<br>SI<br>FT<br>EN                                                         | Alarm Delay<br>Deviation Limit+-<br>Alarm Deviation High Limit<br>Alarm Deviation Low Limit<br>High Alarm Limit<br>Alarm Low Limit<br>Dead Band<br>Sample Interval<br>Filter Time<br>Enable                                                                                          |  |
|                | 29<br>32<br>132<br>133<br>31<br>30<br>110<br>114<br>115<br>116<br>2                                           | AD<br>ADL<br>ADHL<br>ADLL<br>AHL<br>AHL<br>ALL<br>DB<br>SI<br>SI<br>FT<br>EN<br>SP                                                   | Alarm Delay         Deviation Limit+-         Alarm Deviation High Limit         Alarm Deviation Low Limit         High Alarm Limit         Alarm Low Limit         Dead Band         Sample Interval         Filter Time         Enable         SetPoint                            |  |
|                | 29<br>32<br>132<br>133<br>31<br>30<br>110<br>114<br>115<br>116<br>2<br>33<br>33                               | AD<br>ADL<br>ADHL<br>ADLL<br>AHL<br>ALL<br>DB<br>SI<br>SI<br>FT<br>EN<br>SP<br>SP1                                                   | Alarm Delay         Deviation Limit+-         Alarm Deviation High Limit         Alarm Deviation Low Limit         High Alarm Limit         Alarm Low Limit         Dead Band         Sample Interval         Filter Time         Enable         SetPoint         General Setpoint 1 |  |
|                | 29<br>32<br>132<br>133<br>31<br>30<br>110<br>114<br>115<br>116<br>2<br>33<br>34                               | AD<br>ADL<br>ADHL<br>ADLL<br>ALL<br>ALL<br>DB<br>SI<br>SI<br>FT<br>EN<br>SP<br>SP1<br>SP2                                            | Alarm DelayDeviation Limit+-Alarm Deviation High LimitAlarm Deviation Low LimitHigh Alarm LimitAlarm Low LimitDead BandSample IntervalFilter TimeEnableSetPointGeneral Setpoint 1General Setpoint 2                                                                                  |  |
|                | 29<br>32<br>132<br>133<br>31<br>30<br>110<br>114<br>115<br>116<br>2<br>33<br>34<br>35                         | AD<br>ADL<br>ADHL<br>ADLL<br>ALL<br>ALL<br>DB<br>SI<br>SI<br>FT<br>EN<br>SP<br>SP1<br>SP2<br>SP3                                     | Alarm DelayDeviation Limit+-Alarm Deviation High LimitAlarm Deviation Low LimitHigh Alarm LimitAlarm Low LimitDead BandSample IntervalFilter TimeEnableSetPointGeneral Setpoint 1General Setpoint 3                                                                                  |  |
|                | 29<br>32<br>132<br>133<br>31<br>30<br>110<br>114<br>115<br>116<br>2<br>33<br>34<br>35<br>36                   | AD<br>ADL<br>ADHL<br>ADLL<br>AHL<br>ALL<br>DB<br>SI<br>SI<br>FT<br>EN<br>SP<br>SP1<br>SP2<br>SP3<br>SP4                              | Alarm DelayDeviation Limit+-Alarm Deviation High LimitAlarm Deviation Low LimitHigh Alarm LimitAlarm Low LimitDead BandSample IntervalFilter TimeEnableSetPointGeneral Setpoint 1General Setpoint 3General Setpoint 4                                                                |  |
|                | 29<br>32<br>132<br>133<br>31<br>30<br>110<br>114<br>115<br>116<br>2<br>33<br>34<br>35<br>36<br>37             | AD<br>ADL<br>ADHL<br>ADLL<br>AHL<br>ALL<br>DB<br>SI<br>SI<br>FT<br>EN<br>SP<br>SP1<br>SP2<br>SP3<br>SP4<br>SP5                       | Alarm DelayDeviation Limit+-Alarm Deviation High LimitAlarm Deviation Low LimitHigh Alarm LimitAlarm Low LimitDead BandSample IntervalFilter TimeEnableSetPointGeneral Setpoint 1General Setpoint 2General Setpoint 4General Setpoint 5                                              |  |
|                | 29<br>32<br>132<br>133<br>31<br>30<br>110<br>114<br>115<br>116<br>2<br>33<br>34<br>35<br>36<br>37<br>38       | AD<br>ADL<br>ADLL<br>ADLL<br>ALL<br>ALL<br>DB<br>SI<br>SI<br>FT<br>EN<br>SP<br>SP1<br>SP2<br>SP3<br>SP4<br>SP5<br>SP6                | Alarm DelayDeviation Limit+-Alarm Deviation High LimitAlarm Deviation Low LimitHigh Alarm LimitAlarm Low LimitDead BandSample IntervalFilter TimeEnableSetPointGeneral Setpoint 1General Setpoint 3General Setpoint 4General Setpoint 5General Setpoint 6                            |  |
|                | 29<br>32<br>132<br>133<br>31<br>30<br>110<br>114<br>115<br>116<br>2<br>33<br>34<br>35<br>36<br>37<br>38<br>39 | AD<br>ADL<br>ADLL<br>ADLL<br>ALL<br>AHL<br>ALL<br>DB<br>SI<br>SI<br>SF<br>SP<br>SP1<br>SP2<br>SP3<br>SP3<br>SP4<br>SP5<br>SP6<br>SP7 | Alarm DelayDeviation Limit+-Alarm Deviation High LimitAlarm Deviation Low LimitHigh Alarm LimitAlarm Low LimitDead BandSample IntervalFilter TimeEnableSetPointGeneral Setpoint 1General Setpoint 2General Setpoint 3General Setpoint 5General Setpoint 6General Setpoint 7          |  |

#### 6.6.3.4 Pop-up: !ci\_fas\_sg\_reg\_all\_sp1to8\_mnx

Se objekt "!ci\_fas\_sg\_adj\_sp\_all\_reg\_mnx" i kapitel 6.6.1.15.

# 6.6.3.5 Pop-up: !ci\_fas\_sg\_adj\_reg\_all\_sp1to16

| Funktionsbeskrivning                                                                                                    | Pop-up bild för inställning av regulatorparametrar, gränser<br>och börvärden. Konfigureras i genies objektdialog under<br>menyalternativ "Börvärde". Öppnas i driftläge genom att<br>klicka på objekt och välja menyalternativ<br>"Börvärde/Gräns".                                                                                                    |  |  |
|----------------------------------------------------------------------------------------------------|----------------------------------------------------------------------------------------------------|--|--|
|                                                                                                    | Menyalt.3 Instalin.     al sp 1108       OK     al sp 1108       Jal sp 1108     Traginfo       Trend     Brvärde/Gräns       Brvärde/Gräns     Installningar       Graphics Builder     Driftläge                                                                                                    |  |  |
| Utseende på pop-up bild i driftläge                                                                                                    | Installningar CIFAS                                                                                                    |  |  |
| Captionrad:<br>Visar text "Inställning" samt TagNamn<br>utan parameter.<br>Tag text:<br>Inmatningsfältens förklaringstext är<br>kommentar från respektive "Variable<br>Tag". | 7 Gain0,08 Intergral0,09 Derivative0,029 Alarn Delay0,032 Deviation Limit +-0,0132 Alarn Deviation High Limit0,0133 Alarn Deviation Low Limit0,031 High Alarn Limit0,030 Low Alarn Limit0,0110 Dead Band0,0115 Filter Time0,0116 Enable0,02 SetPoint0,033 Gen. setpoint0,034 Gen. setpoint0,035 Gen. setpoint0,036 Gen. setpoint0,037 Gen. setpoint0,038 Gen. setpoint0,039 Gen. setpoint0,039 Gen. setpoint0,039 Gen. setpoint0,039 Gen. setpoint0,039 Gen. setpoint0,039 Gen. setpoint0,039 Gen. setpoint0,039 Gen. setpoint0,039 Gen. setpoint0,039 Gen. setpoint0,039 Gen. setpoint0,039 Gen. setpoint0,039 Gen. setpoint0,039 Gen. setpoint0,0 |  |  |

| Beskrivning av | Indexnummer | Indexparametrar | Beskrivning                |  |
|----------------|-------------|-----------------|----------------------------|--|
| Tag-narametrar | 7           | _P              | Gain (Förstärkn./P-band)   |  |
|                | 8           | _l              | Integral (I-tid)           |  |
|                | 9           | _D              | Derivative (D-verkan)      |  |
|                | 29          | _AD             | Alarm Delay                |  |
|                | 32          | _ADL            | Deviation Limit+-          |  |
|                | 132         | _ADHL           | Alarm Deviation High Limit |  |
|                | 133         | _ADLL           | Alarm Deviation Low Limit  |  |
|                | 31          | _AHL            | High Alarm Limit           |  |
|                | 30          | _ALL            | Alarm Low Limit            |  |
|                | 110         | _DB             | Dead Band                  |  |
|                | 114         | _SI             | Sample Interval            |  |
|                | 115         | _FT             | Filter Time                |  |
|                | 116         | _EN             | Enable                     |  |
|                | 2           | _SP             | SetPoint                   |  |
|                | 33          | _SP1            | General Setpoint 1         |  |
|                | 34          | _SP2            | General Setpoint 2         |  |
|                | 35          | _SP3            | General Setpoint 3         |  |
|                | 36          | _SP4            | General Setpoint 4         |  |
|                | 37          | _SP5            | General Setpoint 5         |  |
|                | 38          | _SP6            | General Setpoint 6         |  |
|                | 39          | _SP7            | General Setpoint 7         |  |
|                | 40          | _SP8            | General Setpoint 8         |  |

6.6.3.6 Pop-up: !ci\_fas\_sg\_reg\_sp\_1to8

Se objekt "!ci\_fas\_sg\_adj\_sp\_1to8" i kapitel 6.6.1.11.

6.6.3.7 Pop-up: !ci\_fas\_sg\_reg\_sp\_1to16

Se objekt "!ci\_fas\_sg\_adj\_sp\_1to16" i kapitel 6.6.1.12.

#### 6.6.3.8 Pop-up: !ci\_fas\_sg\_reg\_ad\_all\_ahl\_adl

| Funktionsbeskrivning                                                                                                    |                    | Pop-up bild för inställning av larmgränser och<br>fördröjningar. Konfigureras i genies objektdialog under<br>menyalternativ "Börvärde". Öppnas i driftläge genom att<br>klicka på objekt och välja menyalternativ<br>"Börvärde/Gräns". |                    |  |
|----------------------------------------------------------------------------------------------------|--------------------|----------------------------------------------------------------------------------------------------|--------------------|--|
|                                                                                                    |                    | Menyalt.2 Börvärde<br>Menyalt.3 Inställning<br>QK<br>sp<br>sp<br>Graphics Builde                                                                                                    | er Driftläge       |  |
| Utseende på pop-u                                                                                                    | p bild i driftläge | Settings CIFAS                                                                                                    | X                  |  |
| Utseende på pop-up bild i driftläge<br>Captionrad:<br>Visar text "Inställning" samt TagNamn<br>utan parameter.<br>Tag text:<br>Inmatningsfältens förklaringstext är<br>kommentar från respektive "Variable<br>Tag". |                    | Settings       CIFAS         29 Alarm Delay       64 High Alarm Delay         65 Low Alarm Delay       30 Low Alarm Limit         31 High Alarm Limit       32 Deviation Limit +-                                                      |                    |  |
| Deelering av                                                                                                    | Indexnummer        | Indexparametrar                                                                                                    | Beskrivning        |  |
| Tag-parametrar                                                                                                    | 29                 | AD                                                                                                    | Alarm Delay        |  |
| i ag-pai airieu di                                                                                                    | 64                 | <br>HAD                                                                                                    | High Alarm Delay   |  |
|                                                                                                    | 65                 | LAD                                                                                                    | Low Alarm Delay    |  |
|                                                                                                    | 30                 |                                                                                                    | Alarm Low Limit    |  |
|                                                                                                    | 31                 | _AHL                                                                                                    | Alarm High Limit   |  |
|                                                                                                    | 32                 | ADL                                                                                                    | Deviation Limit +- |  |

#### 6.6.4 Pop-up bilder: <a href="mailto:!ci\_fas\_sg\_tch">!ci\_fas\_sg\_tch</a>

Utgått i Flexfas, gamla supergenies (CiFas 3.4x) kan användas genom att includera \_CiFasOld i \_FlexFasDesign projektet.

#### FlexFas

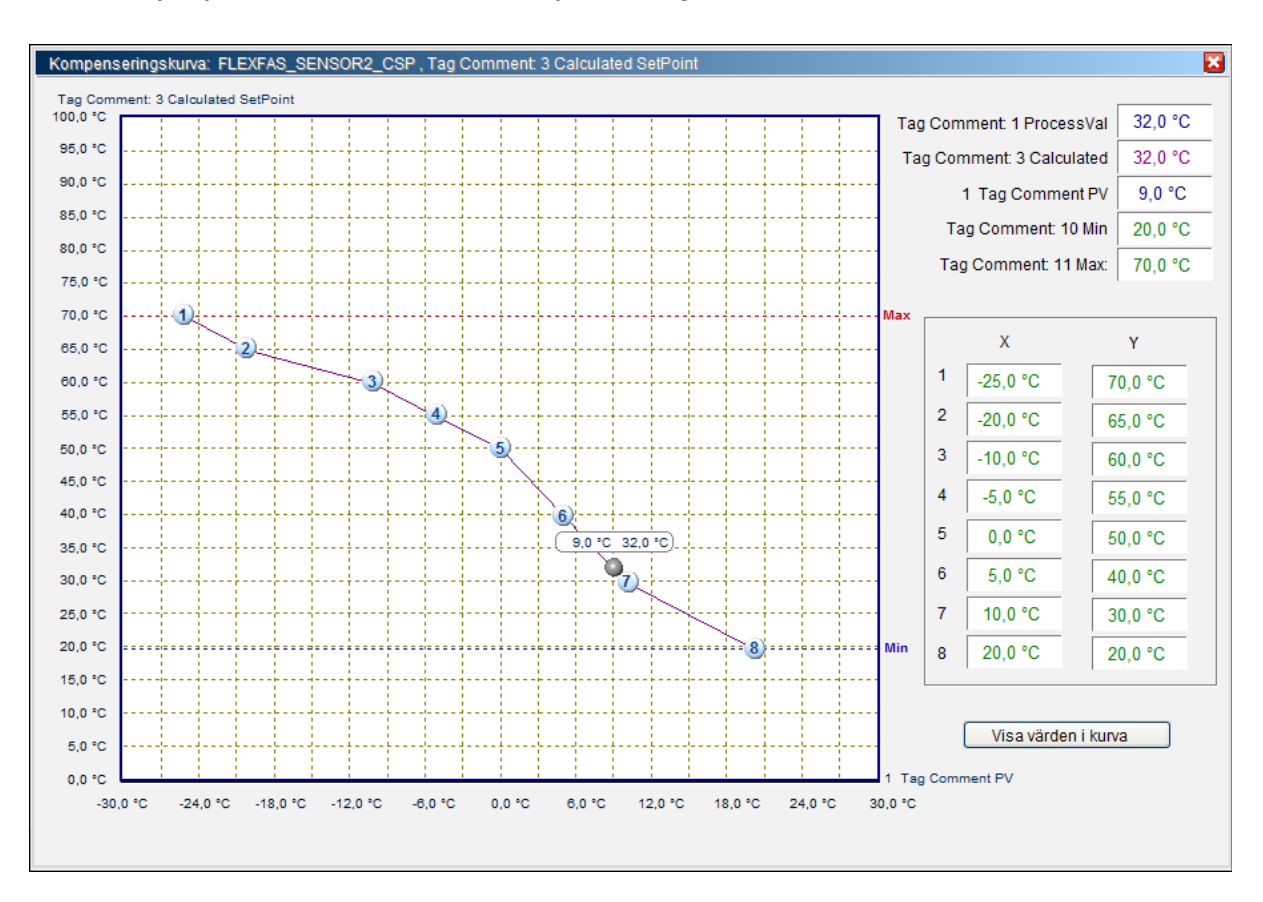

6.6.5 Pop-up bilder: !SPCurve , kompenseringskurva

Börvärdeskurva med 2-8 brytpunkter samt min- (blå) och max-inställning (röd) och utetemperatur. Kompenseringskurvor anropas via popup-menyer på sensor-, converter- och values-genies. Värden skickas direkt till "IODevice" vid ändring i kurvan eller inmatningsfält. Tag\_MIN, \_MAX och Tag\_utetemp visas om de finns konfigurerade.

Kurvan har inte fasta gränser utan gränserna anges av tag\_X1:s och tag\_Y1:s område (variable.dbf).

Konfiguration av Tag\_PV, \_MIN, \_MAX och Tag\_utetemp.

-Tag\_Utetemp (om denna avänd i kurvan) måsta vara samma som för tag\_X1 samt tag\_PV samma som för Tag\_Y1.

- Tag\_MIN och Tag\_MAX (om dessa avänds i kurvan) måste vara samma som för Tag\_Y1.

Exempel.

| NAME        | RAW_ZERO | RAW_FULL | ENG_ZERO | ENG_FULL |
|-------------|----------|----------|----------|----------|
| Tag_X1      | -30      | 30       | -30      | 30       |
| TAG_utetemp | -30      | 30       | -30      | 30       |
| Tag_Y1      | 0        | 100      | 0        | 100      |
| TAG_PV      | 0        | 100      | 0        | 100      |
| TAG_MIN     | 0        | 100      | 0        | 100      |
| TAG_MAX     | 0        | 100      | 0        | 100      |
# Tagstruktur

Tagnamn med formatet "OBJEKTNAMN\_FlexFasParameter" används för att skapa objekt av tags. Namn på variablertags, kan t.ex. byggas upp enligt "FASTIGHETSBETECKNING\_SYSTEM\_KOMPONENT\_CiFasPARAMETER"

# 7.1 Tagparametrar genies/supergenies

En fördel med att ha standardnamn och index på tagparameterar är att underlätta framtagning av nya supergenies. Supergenies skapas som en "vanlig" Citect bild.

Exempel. 1

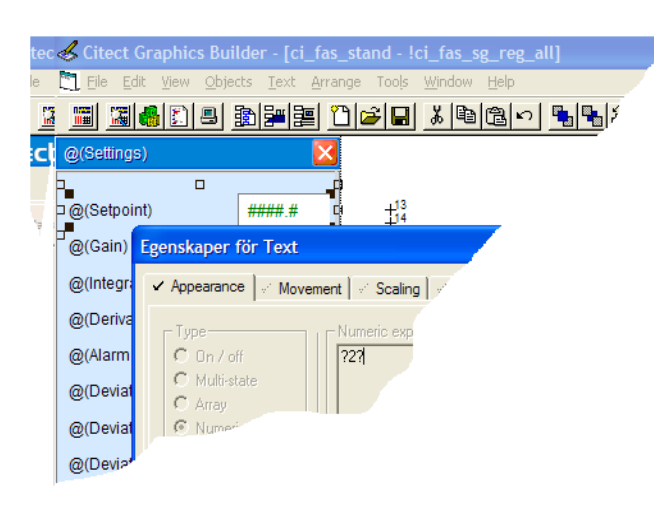

Supergeniebild för regulator !ci\_fas\_sg\_reg\_all visar parametrar för ett objekt: 01\_VS01\_GT20 med CiFAS tags enl. nedan:

|              |           | Supergenie        |                           |
|--------------|-----------|-------------------|---------------------------|
|              |           | -<br>Substitions- |                           |
| Objekt       | Parameter | Index             | Info                      |
| 01_VS01_GT20 | _SP       | 2                 | Börvärde                  |
| 01_VS01_GT20 | _P        | 7                 | P-band                    |
| 01_VS01_GT20 |           | 8                 | l-tid                     |
| 01_VS01_GT20 | _D        | 9                 | D-verkan                  |
| 01_VS01_GT20 | _AD       | 29                | Larmfördröjning           |
| 01_VS01_GT20 | _ADL*     | 32                | Avvikelse-<br>larmgräns+- |
| 01_VS01_GT20 | _ALL      | 30                | Låglarmgräns              |
| 01_VS01_GT20 | _AHL      | 31                | Höglarmgräns              |

\* Parameter \_ADL använs normalt inte tillsammans med \_ALL och \_AHL i en regulator. Supergeniebilden i detta fall visar endast tags som är konfigurerade.

Se parametrar kapitel 6.2

# 7.2 Tagparametrar och index i super genies

| Index       | Index  | Förklaring                      |
|-------------|--------|---------------------------------|
| Parameter   | Nummer |                                 |
| PV          | 1      | ProcessValue                    |
| SP          | 2      | SetPoint                        |
| CSP         | 3      | Calculated SetPoint             |
| OP          | 4      | OutPut (ana.out/reg.out etc)    |
| M           | 5      | Man or Man/Auto                 |
| _CMD        | 6      | ComManD (dig. out)              |
| P           | 7      | Gain                            |
| I           | 8      | Intergral                       |
| _D          | 9      | Derivative                      |
| _MIN        | 10     | Min: output, setpoint etc.      |
| _MAX        | 11     | Max: output, setpoint etc.      |
| _Y1         | 12     | Y breakpoint at lowest X (X1)   |
| _Y2         | 13     | Y breakpoint 2                  |
| Y3          | 14     | Y breakpoint 3                  |
| Y4          | 15     | Y breakpoint 4                  |
| <br>Y5      | 16     | Y breakpoint 5                  |
| <br>Y6      | 17     | Y breakpoint 6                  |
| Y7          | 18     | Y breakpoint 7                  |
| Y8          | 19     | Y breakpoint 8                  |
| X1          | 20     | X breakpoint 1 (lowest X-value) |
| X7          | 21     | X breakpoint 7                  |
| _ <u>X3</u> | 27     | X breakpoint 3                  |
| X3<br>X4    | 22     | X breakpoint 4                  |
| <br>        | 23     | Y breakpoint 5                  |
| X5          | 25     | X breakpoint 6                  |
| X7          | 25     | Y breakpoint 7                  |
| //<br>X8    | 20     | X breakpoint 8                  |
|             | 27     |                                 |
|             | 20     | Auto (dig/alia)                 |
| AD          | 29     | Aldrin Deldy                    |
|             | 30     | LOW Aldrin Limit                |
|             | 31     | High Alarm Limit                |
| _ADL        | 32     |                                 |
|             | 33     | Gen. setpoint                   |
|             | 34     | Gen. setpoint                   |
| _SP3        | 35     | Gen. setpoint                   |
| SP4         | 36     | Gen. setpoint                   |
| SP5         | 37     | Gen. setpoint                   |
| SP6         | 38     | Gen. setpoint                   |
| SP7         | 39     | Gen. setpoint                   |
| SP8         | 40     | Gen. setpoint                   |
| FAULT       | 41     | General FAULT                   |
| CNT         | 42     | Counter                         |
| V           | 43     | ON/OPEN ind.                    |
| AL          | 44     | Alarm                           |
| HAL         | 45     | High Alarm                      |
| _LAL        | 46     | Low Alarm                       |
| _MCMD       | 47     | Manual cmd (dig.)               |

| Index           | Index                | Förklaring                               |
|-----------------|----------------------|------------------------------------------|
| Parameter       | Nummer               |                                          |
| OPM             | 48                   | Manual mode or manual op (ana./reg. etc) |
|                 | 49                   | OFF/CLOSE ind.                           |
| V1              | 50                   | OFF/ON ind., full speed                  |
| V2              | 51                   | OFF/ON ind. ,half speed                  |
| PV1             | 52                   | Gen. processvalue                        |
| PV2             | 53                   | Gen. processvalue                        |
| PV3             | 54                   | Gen. processvalue                        |
| PV4             | 55                   | Gen. processvalue                        |
| PV5             | 56                   | Gen. processvalue                        |
| PV6             | 57                   | Gen. processvalue                        |
| _PV7            | 58                   | Gen. processvalue                        |
| _PV8            | 59                   | Gen. processvalue                        |
| _HHAL           | 60                   | HighHigh alarm                           |
| _LLAL           | 61                   | LowLow alarm                             |
| _AHHL           | 62                   | Alarm High High Limit                    |
| _ALLL           | 63                   | Alarm Low Low Limit                      |
| _HAD            | 64                   | High Alarm Delay                         |
| LAD             | 65                   | Low Alarm Delay                          |
| <br>            | 66                   | High High Alarm Delay                    |
| LLAD            | 67                   | Low Low Alarm Delay                      |
| U1              | 68                   | Voltage                                  |
| U2              | 69                   | Voltage                                  |
| U3              | 70                   | Voltage                                  |
| <br>            | 71                   | Current, Intergral 1                     |
| <u>_</u><br>12  | 72                   | Current, Intergral 2                     |
|                 | 73                   | Current Intergral 3                      |
| <u>13</u><br>P1 | 73                   | Power or gain 1/p-band1                  |
| <br>P2          | 75                   | Power or gain 7/p band?                  |
| <u>_</u> P3     | 75                   | Power or gain 3/p-band3                  |
| <br>            | 70                   | Power reactive                           |
| <br>            | 78                   | Power reactive                           |
|                 | 70                   | Power reactive                           |
| FI\<br>E1       | 80                   | Enorgi                                   |
| LI              | 00<br>91             | Energi                                   |
| <u>_</u>        | 01<br>07             | Energi                                   |
| <u>_</u>        | 02                   |                                          |
|                 | 0.0                  | Coofi                                    |
|                 | 0 <del>4</del><br>95 | Colculated setasist 1                    |
|                 | 00<br>0/             | Calculated setpoint 2                    |
|                 | 00                   | Calculated setpoint 2                    |
|                 | 8/                   | Calculated setpoint 3                    |
| D1              | 88                   |                                          |
| DZ              | 89                   | Derivative 2                             |
|                 | 90                   | Detrivative 3                            |
|                 | 91                   |                                          |
|                 | 92                   |                                          |
|                 | 93                   | General Value 3                          |
|                 | 94                   | General Value 4                          |
|                 | 95                   | General Value 5                          |
|                 | 96                   | General Value 6                          |
|                 | 9/                   | General Value /                          |
| _V8             | 98                   | General Value 8                          |

| Index          | Index  | Förklaring                 |
|----------------|--------|----------------------------|
| Parameter      | Nummer |                            |
| F2             | 99     | Frequency 2                |
| F3             | 100    | Frequency 3                |
| Q              | 101    | Flow                       |
| SP9            | 102    | Gen. setpoint              |
| _SP10          | 103    | Gen. setpoint              |
| _SP11          | 104    | Gen. setpoint              |
| _SP12          | 105    | Gen. setpoint              |
| _SP13          | 106    | Gen. setpoint              |
| _SP14          | 107    | Gen. setpoint              |
| _SP15          | 108    | Gen. setpoint              |
| SP16           | 109    | Gen. setpoint              |
| DB             | 110    | Dead Band                  |
| DB2            | 111    | Dead Band 2                |
| _DB3           | 112    | Dead Band 3                |
| _DB4           | 113    | Dead Band 4                |
| SI             | 114    | Sample Interval            |
| FT             | 115    | Filter Time                |
| _EN            | 116    | Enable                     |
| _EN2           | 117    | Enable 2                   |
| _EN3           | 118    | Enable 3                   |
| _EN4           | 119    | Enable 4                   |
| _TD1           | 120    | General Time Delay 1       |
| _TD2           | 121    | General Time Delay 2       |
| _TD3           | 122    | General Time Delay 3       |
| _TD4           | 123    | General Time Delay 4       |
| _TD5           | 124    | General Time Delay 5       |
| _TD6           | 125    | General Time Delay 6       |
| _TD7           | 126    | General Time Delay 7       |
| _TD8           | 127    | General Time Delay 8       |
| _HL            | 128    | General High Limit         |
| _HHL           | 129    | General HighHigh Limit     |
| _LL            | 130    | General Low Limit          |
| _LLL           | 131    | General LowLow Limit       |
| _ADHL          | 132    | Alarm Deviation High Limit |
| ADLL           | 133    | Alarm Deviation Low Limit  |
| <br>AL1        | 134    | General Alarm 1            |
|                | 135    | General Alarm 2            |
|                | 136    | General Alarm 3            |
|                | 137    | General Alarm 4            |
|                | 138    | General Alarm 5            |
| AL6            | 139    | General Alarm 6            |
| AL7            | 140    | General Alarm 7            |
| <br>AL8        | 141    | General Alarm 8            |
| AD1            | 142    | General Alarm Delay 1      |
| <br>AD2        | 143    | General Alarm Delay 2      |
| AD3            | 144    | General Alarm Delay 3      |
| AD4            | 145    | General Alarm Delay 4      |
| AD5            | 146    | General Alarm Delay 5      |
| AD6            | 147    | General Alarm Delay 6      |
|                | 148    | General Alarm Delay 7      |
| , <u>,,,,,</u> | 149    | General Alarm Delay 8      |
| CU             | 150    |                            |
|                | Index  | Förklaring                 |
| Parameter      | Nummer |                            |

| _Y11     | 151 | Y breakpoint at lowest X (X11)  |
|----------|-----|---------------------------------|
| <br>Y12  | 152 | Y breakpoint 2                  |
| <br>Y13  | 153 | Y breakpoint 3                  |
| <br>Y14  | 154 | Y breakpoint 4                  |
| <br>Y15  | 155 | Y breakpoint 5                  |
| <br>Y16  | 156 | Y breakpoint 6                  |
| <br>Y17  | 157 | Y breakpoint 7                  |
| <br>Y18  | 158 | Y breakpoint 9                  |
| _X11     | 159 | X breakpoint 1 (lowest X-value) |
| _X12     | 160 | X breakpoint 2                  |
| _X13     | 161 | X breakpoint 3                  |
| _X14     | 162 | X breakpoint 4                  |
| X15      | 163 | X breakpoint 5                  |
| X16      | 164 | X breakpoint 6                  |
| X17      | 165 | X breakpoint 7                  |
| X18      | 166 | X breakpoint 8                  |
| RST      | 167 | Reset                           |
|          | 168 | Reset 2                         |
| <br>RST3 | 169 | Reset 3                         |
|          | 170 | Reset 4                         |
| WD       | 171 | WatchDog                        |
|          | 172 | WatchDog 1                      |
| WD2      | 173 | WatchDog 2                      |
| WD3      | 174 | WatchDog 3                      |
| MCMD1    | 175 | Manual Command 1                |
| MCMD2    | 176 | Manual Command 2                |
| MCMD3    | 177 | Manual Command 3                |
| AC       | 178 | AlarmCode                       |
| UPD      | 179 | Update                          |
|          | 180 | Year                            |
| MMDD     | 181 | Month Day                       |
|          | 182 | Hour Minute                     |
| DD1      | 183 | Day                             |
| DD2      | 184 | Day                             |
| _DD3     | 185 | Day                             |
| _DD4     | 186 | Day                             |
| <br>DD5  | 187 | Day                             |
| DD6      | 188 | Day                             |
| _DD7     | 189 | Day                             |
| <br>ID   | 190 | General ind. Digital input      |
| _EWD     | 191 | Energy, Watchdog                |
| _ECMD    | 192 | Energy, Command                 |
| ESP1     | 193 | Energy, Setpoint                |
| ESP2     | 194 | Energy, Setpoint                |
| ESP3     | 195 | Energy, Setpoint                |
| <br>EPV  | 196 | Energy, Value                   |
| _EV      | 197 | Energy, State                   |
| EOP      | 198 | Energy, Output                  |

# 7.3 Tagparametrar och index i super genies för tidkanaler

| Index     | Index  | Förklaring     |
|-----------|--------|----------------|
| Parameter | Nummer |                |
|           |        |                |
| _CT1      | 501    | TILL-tid 1     |
| CF1       | 502    | FRAN-tid 1     |
|           | 503    | DAG(ar)-tid 1  |
|           | 504    |                |
|           | 505    | FRAN-tid Z     |
|           | 506    |                |
|           | 507    |                |
|           | 508    | FRAN-tid 3     |
| _CV3      | 509    |                |
|           | 510    |                |
|           | 511    | FRAN-TID 4     |
|           | 512    |                |
|           | 513    |                |
|           | 514    | PRAIN-LIU D    |
|           | 515    |                |
|           | 510    |                |
|           | 519    | PRAIN-LIU 0    |
| CV0       | 510    |                |
|           | 519    |                |
|           | 520    | PRAIN-LIU /    |
| <br>      | 522    |                |
|           | 522    |                |
|           | 523    | PRAIN-LIU 8    |
|           | 525    |                |
|           | 526    |                |
|           | 527    | PRAIN-LIU 9    |
| CV9       | 528    |                |
| CF11      | 520    |                |
| CV11      | 530    | DAG(ar)-tid 11 |
| C ¥11     | 531    |                |
| <br>      | 532    | FRÅN-tid 12    |
| <br>CV12  | 532    | DAG(ar)-tid 12 |
| <br>      | 534    |                |
| <br>      | 525    | FRÅN-tid 13    |
| <br>      | 536    | DAG(ar)-tid 13 |
| <br>      | 537    |                |
| <br>      | 537    | FRÅN-tid 14    |
| <br>CV14  | 530    | DAG(ar)-tid 14 |
| <br>CT15  | 540    | TILL-tid 15    |
| CF15      | 541    | FRÅN-tid 15    |
| CV15      | 547    | DAG(ar)-tid 15 |
| CT16      | 543    | TILL-tid 16    |
| CF16      | 544    | FRÅN-tid 16    |
| CV16      | 545    | DAG(ar)-tid 16 |
| CT17      | 546    | TILL-tid 17    |
| <br>CF17  | 547    | FRÅN-tid 17    |
| <br>CV17  | 548    | DAG(ar)-tid 17 |
| <br>CT18  | 549    | TILL-tid 18    |
| CF18      | 550    | FRÅN-tid 18    |
| CV18      | 551    | DAG(ar)-tid 18 |

| CT19     | 552 | TILL-tid 19            |
|----------|-----|------------------------|
| CF19     | 553 | FRÅN-tid 19            |
| <br>CV19 | 554 | DAG(ar)-tid 19         |
|          | 555 | Special dag 1 Dat TILL |
|          | 556 | Specialdag 1 Tid TILL  |
|          | 557 | Specialdag 1 Dat EPÅN  |
|          | 559 | Specialdag 1 Dat I KAN |
|          | 500 | Special dag 2 Det TU I |
|          | 509 | Specialdag 2 Dat TILL  |
|          | 560 |                        |
|          | 561 | Specialdag 2 Dat FRAN  |
| CSF2     | 562 | Specialdag 2 Tid FRAN  |
| _CSDT3   | 563 | Specialdag 3 Dat TILL  |
| CST3     | 564 | Specialdag 3 Tid TILL  |
| CSDF3    | 565 | Specialdag 3 Dat FRÅN  |
| CSF3     | 566 | Specialdag 3 Tid FRÅN  |
| _CSDT4   | 567 | Specialdag 4 Dat TILL  |
| _CST4    | 568 | Specialdag 4 Tid FRÅN  |
| _CSDF4   | 569 | Specialdag 4 Dat TILL  |
| _CSF4    | 570 | Specialdag 4 Tid FRÅN  |
| _CSDT5   | 571 | Specialdag 5 Dat TILL  |
| _CST5    | 572 | Specialdag 5 Tid FRÅN  |
| CSDF5    | 573 | Specialdag 5 Dat TILL  |
| <br>CSF5 | 574 | Specialdag 5 Tid FRÅN  |
| CSDT6    | 575 | Specialdag 6 Dat TILL  |
| CST6     | 576 | Specialdag 6 Tid FRÅN  |
| CSDF6    | 577 | Specialdag 6 Dat TILL  |
| CSE6     | 578 | Specialdag 6 Tid FRÅN  |
|          | 570 | Specialdag 7 Dat TILL  |
|          | 580 | Specialdag 7 Tid FRÅN  |
|          | 581 | Specialdag 7 No TRAN   |
|          | 507 | Specialdag 7 Dat TILL  |
|          | 582 | Specialdag 7 Thu I KAN |
|          | 202 | Specialdag 8 Tid EDÅN  |
|          | 504 | Special dag 8 Dat TILL |
|          | 505 |                        |
|          | 200 |                        |
|          | 587 |                        |
| CF21     | 588 | FRAN-tid 21            |
|          | 589 | DAG(ar)-tid 21         |
|          | 590 |                        |
| CF22     | 591 | FRAN-tid 22            |
| _CV22    | 592 | DAG(ar)-tid 22         |
| CT23     | 593 | TILL-tid 23            |
| _CF23    | 594 | FRAN-tid 23            |
| CV23     | 595 | DAG(ar)-tid 23         |
| CT24     | 596 | TILL-tid 24            |
| _CF24    | 597 | FRÅN-tid 24            |
| _CV24    | 598 | DAG(ar)-tid 24         |
| _CT25    | 599 | TILL-tid 25            |
| _CF25    | 600 | FRÅN-tid 25            |
| _CV25    | 601 | DAG(ar)-tid 25         |
| _CT26    | 602 | TILL-tid 26            |
| _CF26    | 603 | FRÅN-tid 26            |
| _CV26    | 604 | DAG(ar)-tid 26         |
| <br>CT27 | 605 | TILL-tid 27            |
|          | 606 | FRÅN-tid 27            |
| <br>CV27 | 607 | DAG(ar)-tid 27         |

| _CT28 | 608 | TILL-tid 28    |
|-------|-----|----------------|
| _CF28 | 609 | FRÅN-tid 28    |
| _CV28 | 610 | DAG(ar)-tid 28 |
| _CT29 | 611 | TILL-tid 29    |
| _CF29 | 612 | FRÅN-tid 29    |
| _CV29 | 613 | DAG(ar)-tid 29 |
| _CT31 | 614 | TILL-tid 31    |
| _CF31 | 615 | FRÅN-tid 31    |
| _CV31 | 616 | DAG(ar)-tid 31 |
| _CT32 | 617 | TILL-tid 32    |
| _CF32 | 618 | FRÅN-tid 32    |
| _CV32 | 619 | DAG(ar)-tid 32 |
| _CT33 | 620 | TILL-tid 33    |
| _CF33 | 621 | FRÅN-tid 33    |
| _CV33 | 622 | DAG(ar)-tid 33 |
| _CT34 | 623 | TILL-tid 34    |
| _CF34 | 624 | FRÅN-tid 34    |
| _CV34 | 625 | DAG(ar)-tid 34 |
| _CT35 | 626 | TILL-tid 35    |
| _CF35 | 627 | FRÅN-tid 35    |
| _CV35 | 628 | DAG(ar)-tid 35 |
| _CT36 | 629 | TILL-tid 36    |
| _CF36 | 630 | FRÅN-tid 36    |
| _CV36 | 631 | DAG(ar)-tid 36 |
| _CT37 | 632 | TILL-tid 37    |
| _CF37 | 633 | FRÅN-tid 37    |
| _CV37 | 634 | DAG(ar)-tid 37 |
| _CT38 | 635 | TILL-tid 38    |
| _CF38 | 636 | FRÅN-tid 38    |
| _CV38 | 637 | DAG(ar)-tid 38 |
| _CT39 | 638 | TILL-tid 39    |
| _CF39 | 639 | FRÅN-tid 39    |
| _CV39 | 640 | DAG(ar)-tid 39 |

# 8 Övriga definitioner/funktioner

# 8.1 \_FlexFasStand

Projekt med FlexFas-objekt.

## 8.1.1 Tags -> Local variables

Används för att parametrera vissa genie funktioner i run-time.

## 8.1.2 System -> Parameters

Används i editeringsläge för att sätta upp genie form-filer.

## 8.1.3 System -> Devices, Språkstöd.

Språkfil definition används i ci\_fas-cicode. Finns för engelska och svenska. Fil som används är english.dbf i \_FlexFasStand-projektet.

### 8.1.4 System -> Included projects

Inkluderade projekt i FlexFasStand.

| NAME              | COMMENT               |
|-------------------|-----------------------|
| _FlexFasCom       | Kommunikationsprojekt |
| CSV_Include       | Citect standard lib   |
| Tab_Style_Include | Citect standard lib   |
| Library_Equipment | Citect standard lib   |
| SxW_Style_Include | Citect standard lib   |

# 8.2 \_FlexFasRun

Är "Run"-projektet för FlexFas.

#### 8.2.1 Bilder

Översiktsbild "home" finns fördefinierad. Bild redigeras eller ersätts för att passa aktuellt projekt.

#### Översiktsbild/processbild

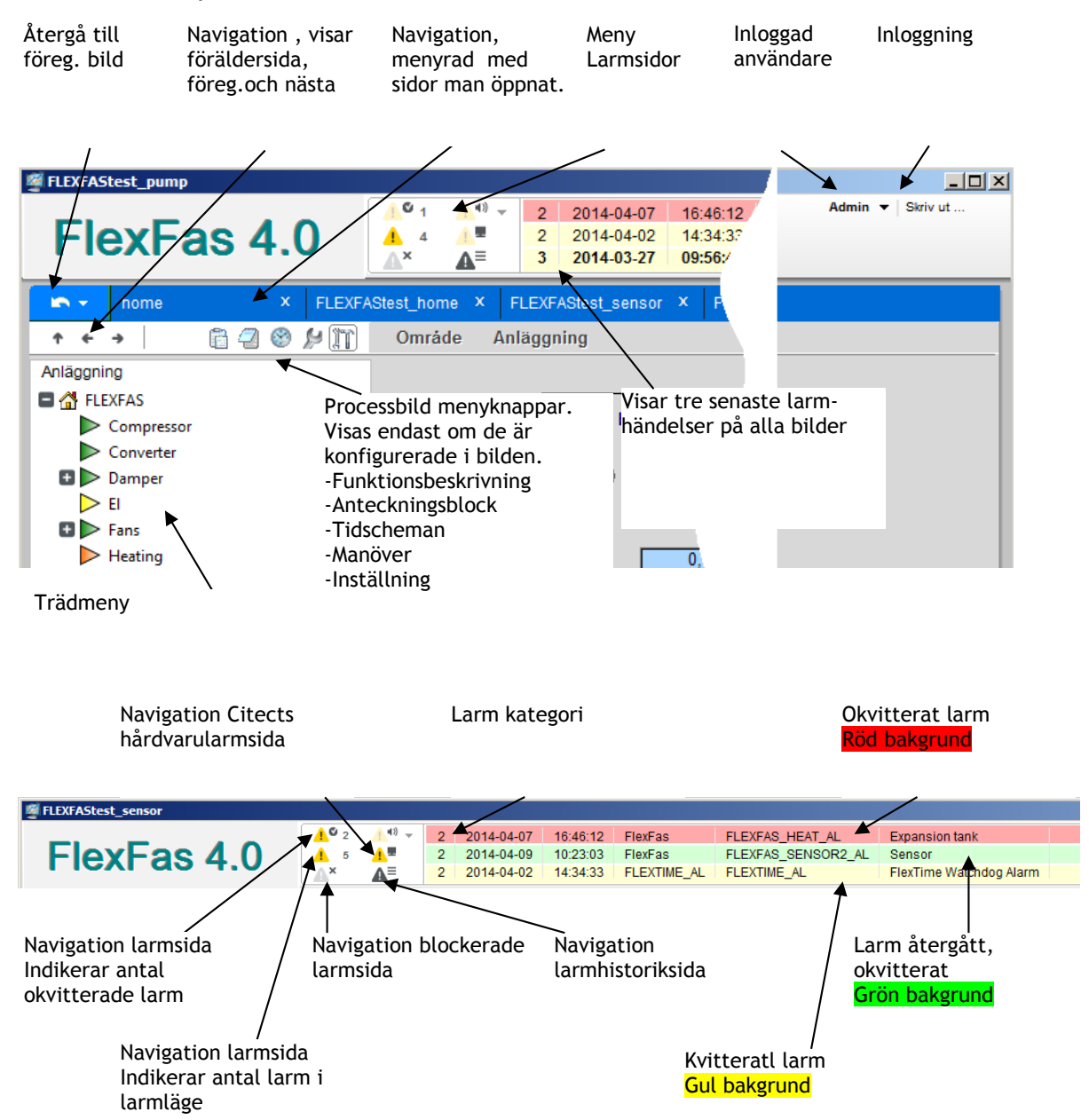

## 8.2.2 System -> Included projects

Till "\_FlexFasRun" inkluderas "\_FlexFasDesign" samt nya projekt.

| _FlexFasDesign | Användar specifikt projekt |
|----------------|----------------------------|
| Mittprojekt1   | Nyttprojekt1               |
| Mittprojekt2   | Nyttprojekt2               |

### 8.2.3 System -> Users

Här läggs nya användare in. Användare med global rättigheter kan även läggas till i "System" -> "Roles". Användarrättigheter för olika "CSV-Include"-funktioner finns definierade i "\_FlexFasDesign System" -> "Parameters" -> "Privilege".

Roles

| NAME   | PRIV_G          | COMMENT                  |  |  |
|--------|-----------------|--------------------------|--|--|
| Admin  | 1,2,3,4,5,6,7,8 |                          |  |  |
| Level1 | 1               | Titta                    |  |  |
| Level2 | 1,2             | Titta, Ändra (begränsad) |  |  |
| Level3 | 1,2,3           | Titta Ändra allt         |  |  |

#### 8.2.4 Lägg till nytt språk

Finns för engelska och svenska. Fil som används är english.dbf i \_FlexFasStandprojektet.

# 8.3 \_FlexFasDesign

Definitioner i "\_FlexFasDesign"-projekt kan ändras, dock kan ändringar av textstorlek/textlängd medföra att formatet på ändrad text inte passar in i templates i "\_FlexFasStand".

### 8.3.1 Alarms -> Alarm Categories

Fördefinerade kategorier 1,2,3 och 255.

| CATEGORY | COMMENT                                  |
|----------|------------------------------------------|
| 1        | A-Larm                                   |
| 2        | B-Larm                                   |
| 3        | E-Larm, Blinkande Font (FLASH BLACK/RED) |
| 255      | B-Larm                                   |

### 8.3.2 System -> Devices

Larm routing förberedd för Nimbus larmrouting program, operatörslogg och larmlogg.

| NAME            | FORMAT                                                                                           |
|-----------------|--------------------------------------------------------------------------------------------------|
| Nimbus          | {DATE,10} {TIME,8} {TAG,16} {NAME,32} {DESC,80} {CATEGORY,16} {AREA,16} {LOGSTATE,16}            |
| ci_fas_Oper_Log | {Date,10}^t{TimeLong,12}^t{FullName,46}^t{MsgLog,32}                                             |
| AlarmLog        | {USERNAME,10} {ONDATE,10} {ONTIME,10} {ACKTIME,10} {OFFTIME,10} {Category,1} {NAME,30} {DESC,40} |

### 8.3.3 System -> Fonts

### Fonter för larmpresentation.

| NAME  | ТҮРЕ    | SIZE | FGND_COLR | BGND_COLR   |
|-------|---------|------|-----------|-------------|
| A_ON  | Arial,B | 12   | BLACK     | TRANSPARENT |
| A_ACK | Arial,B | 12   | BLACK     | TRANSPARENT |
| A_OFF | Arial,B | 12   | BLACK     | TRANSPARENT |
| A_DIS | Arial,I | 12   | DARK_GREY | TRANSPARENT |
| B_ON  | Arial   | 12   | BLACK     | TRANSPARENT |
| B_ACK | Arial   | 12   | BLACK     | TRANSPARENT |
| B_OFF | Arial   | 12   | BLACK     | TRANSPARENT |
| B_DIS | Arial,I | 12   | BLACK     | TRANSPARENT |
| E_ON  | Arial,B | 12   | RED       | TRANSPARENT |
| E_ACK | Arial,B | 12   | BLACK     | TRANSPARENT |
| E_OFF | Arial,B | 12   | BLACK     | TRANSPARENT |
| E_DIS | Arial,I | 12   | BLACK     | TRANSPARENT |
|       |         |      |           |             |

## 8.3.4 System -> Parameters

| SECTION | NAME               | COMMENT                                         |
|---------|--------------------|-------------------------------------------------|
| Alarm   | Sort               | Larmsortering (se Citect manual)                |
| Alarm   | DefDspFmt          | Alarm page displayformat                        |
| cifas   | citect_doc         | Sökväg för user/funkt-texter i .txt/.pdf-format |
| cifas   | notepad            | Editor för noteringar                           |
| cifas   | sg_use_tagcomment  | Använder tag comment som klartext i sg-pages    |
| cifas   | no_home_page       | Menysida i Include-projekt = Includeprojeknamn  |
| cifas   | OperLogEx          | Operatörslogg, user funktion ci_fas_OperLogEx   |
| cifas   | PopUpEx            | Objektmeny, user funktion ci_fas_popupEx        |
| cifas   | ci_fas_GetPrivEx   | Anv.access, user funktion ci_fas_GetPrivEx      |
| cifas   | spc_ex             | Börv.kurva, user funktion spc_Ex                |
| cifas   | PaLoadViewEx       | Analyst, userfunction ci_fas_PaLoadViewEx       |
| cifas   | ci_fas_notepad_ex  | Notepad, userfunction ci_fas_notepad_ex         |
| cifas   | analystpage        | Processanalyst popup sida                       |
| CLIENT  | StartupCode        | Startupfunktion                                 |
| FlexFas | AnalystShowInstant | Möjlighet visa InstantTrends i processanalyst   |
| Format  | Alarm              | Alarm banner displayformat                      |
| Format  | Summary            | Summary page displayformat                      |

| Navigation | AlarmPage          | Larmsida                           |
|------------|--------------------|------------------------------------|
| Navigation | DisabledPage       | Blockerade larm                    |
| Navigation | FilePage           | Filvisning                         |
| Navigation | HardwarePage       | Hårdvarularmsida                   |
| Navigation | HomePage           | Hemsida                            |
| Navigation | NetworkPage        | Nätverksbild                       |
| Navigation | PrintPage          | Print funktion                     |
| Navigation | ProcessAnalystPage | ProcessAnalystsida                 |
| Navigation | SummaryPage        | Larmhistoriksida                   |
| Page       | Startup            | Startsida                          |
| Path       | Citect_Trend       | Trenhistorik path                  |
| Privilege  | AckAlarms          | Behörighet kvittera larm           |
| Privilege  | DisableAlarms      | Behörighet inaktivera larm         |
| Privilege  | EditUser           | Behörighet ändra/lägga till kodord |
| Privilege  | EngTools           | Behörighet system inställningar    |
| Privilege  | Shutdown           | Behörighet stänga Citect           |

## 8.3.5 System -> Included projects

\_FlexFasDesign inkluderar \_FlexFasStand.

# 8.4 \_FlexFasCom övrigt

Här definieras alla kommunikationsobjekt. Cicode för user-versioner av vissa FlexFas-cicodefunktioner finns fördefinierade. (se kap 8.3.4)

# 8.5 FlexFas\_projekt övrigt (nya projekt)

Konfiguration av Processbilder, Variable Tags ,Trend Tags ,Alarm Tags, Equipment och Pagemenu (Menu Configuration)

### 8.5.1 Processbilder

Projektnamn XXX Meny eller översiktsbildXXX Process bilderXXX\_yyy

Antal tecken eller ställ i Projektnamn (XXX, XXX\_YYY) eller bildnamn (zzzz) begränsas inte av FlexFas, det viktiga är att syntax bibehålls enl. ovan för menybild och processbilder för b.la parentpage funktion i FlexFas.

Ex. Projektnamn ANL\_101 Menybild ANL\_101 Processbild ANL\_101\_LB01, ProcessbildANL\_101\_LB01\_EB01 (uderstreck är avgränsare för parentpage) ProcessbildANL\_101\_VS01

## 8.5.2 Citect [DATA] mapp

Default används Citect [DATA]-mapp som grundmapp för lagring funktionsbeskrivningar ,noteringar och trend. [DATA]-mapp finns konfigurerad i citect.ini.

### 8.5.3 Trend Mapp [Citect\_Trend]

Sökväg till huvudtrendmapp definieras i "System" -> "Parameters" -> "Path" i "\_FlexFasDesign". Sökväg till respektive includeprojektets trendmapp definieras i "Tags" -> "TrendTags" -> "Filename" för varje trendtag.

| Trend T     | ags [ FlexFasTo | est ]             |           |            |         |        |           |   | IJ× |
|-------------|-----------------|-------------------|-----------|------------|---------|--------|-----------|---|-----|
| Equipment   |                 |                   |           |            |         |        |           | - | -   |
| Item Name   |                 |                   |           |            | Cluster | Name   | Cluster 1 | • |     |
| Comment     | Tag Com         | ment: 3 Calculate | d SetPoin | t          |         |        |           |   |     |
|             |                 |                   |           |            |         |        |           |   | -   |
| Tag Name    | FLEXFAS         | _SENSOR2_CSP      |           |            | Туре    | TRI    | PERIODIC  | • |     |
| Expression  | FLEXFAS         | _SENSOR2_CSP      |           |            |         |        |           | - |     |
| Trigger     |                 |                   |           |            |         |        |           | - |     |
| Storage Met | hod Scaled (2   | -byte samples)    |           | •          | Sample  | Period | 00:05:00  | • |     |
|             |                 |                   |           |            |         |        |           |   | _   |
| File Name   | [Citect_tr      | end]:FLEXFASTE    | ST\       |            |         |        |           |   |     |
| No. Files   | 2               | Period            | 1st       |            | -       | Time   | 00:00:00  | - |     |
|             |                 |                   | ·         |            |         |        | <u> </u>  |   | _   |
| Area        | 0               |                   |           | Privilege  |         |        | 1         |   |     |
| Zero Scale  |                 |                   |           | Full Scale |         |        |           |   |     |
| Eng Units   | °C              |                   | •         | Format     |         | ###.#E | EU        | • |     |
| Deadband    |                 |                   |           | Historize  |         |        |           | • |     |
|             |                 |                   |           |            |         |        |           |   |     |
| Add         | Repl            | ace De            | lete      | He         | lp      |        |           |   |     |
| Record :    | 🛄 Parameter     | s [ _FlexFasDe    | sign ]    |            |         |        | -미즈       |   | ⊡   |
|             | Section Name    | Path              |           |            | -       |        |           |   |     |
|             | Name            | Citect_Trend      |           |            | •       |        |           |   |     |
|             | Value           | [DATA]:Citect_    | Trend\    |            | •       |        |           |   |     |
|             | Comment         | Trenhistorik pat  | th        |            |         |        |           |   |     |
|             | ۵dd             | Replace           |           | Delete     |         | Help   |           |   |     |
|             | Decend :        | Kcplace           |           | Derette    |         | 100    |           |   |     |
|             | Record: 25      |                   |           |            |         | Lini   | kea: No 🗕 |   |     |

## 8.5.4 Dokument Mapp [Citect\_Doc].

[Citect\_Doc] mappar anges anges i "\_FlexFasDesign" under "System" -> "Parameters" -> "cifas" -> "citect\_doc".

Funktionsbeskrivningar och användarnoteringar har samma namn som processbilden med format ".pdf" respektive ".txt". Om funktionsbeskrivning inte hittas försöker funktionen öppna funktionsbeskrivning till bild en nivå upp. Exempel om funktionstext för processbild ANL\_101\_LB01 inte finns öppnas fil ANL\_101.pdf.

Funktionsbeskrivningar visas via ie-activex-komponent och page !browser i "\_FlexFasStand".

- Användarnoteringar visas/editeras via valbar editor. Se "\_FlexFasDesign" och "System" -> "Parameters" -> "cifas" -> "Notepad"

- Mappen "Citect\_doc" delas ut (skriv/läs) för eventuella Citect klienter.

#### 8.5.5 Problem med att visa funktionstexter

FlexFas skapar sökväg i "Local Variable S9" till funktionsbeskrivningar och notering i "Local Variable S10" som kan läsas i "TagDebug" och kan vid behov testas i en webbrowser.

#### 8.5.6 System -> Included projects

| _FlexFasDesign | Projekt specifikt |
|----------------|-------------------|
|                |                   |